# Bedieningshandleiding Testomat<sup>®</sup> EVO TH CAL

Online-analyseautomaat voor totale resthardheid met kalibratiefunctie

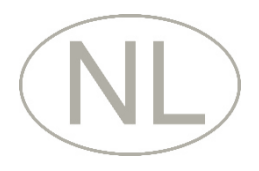

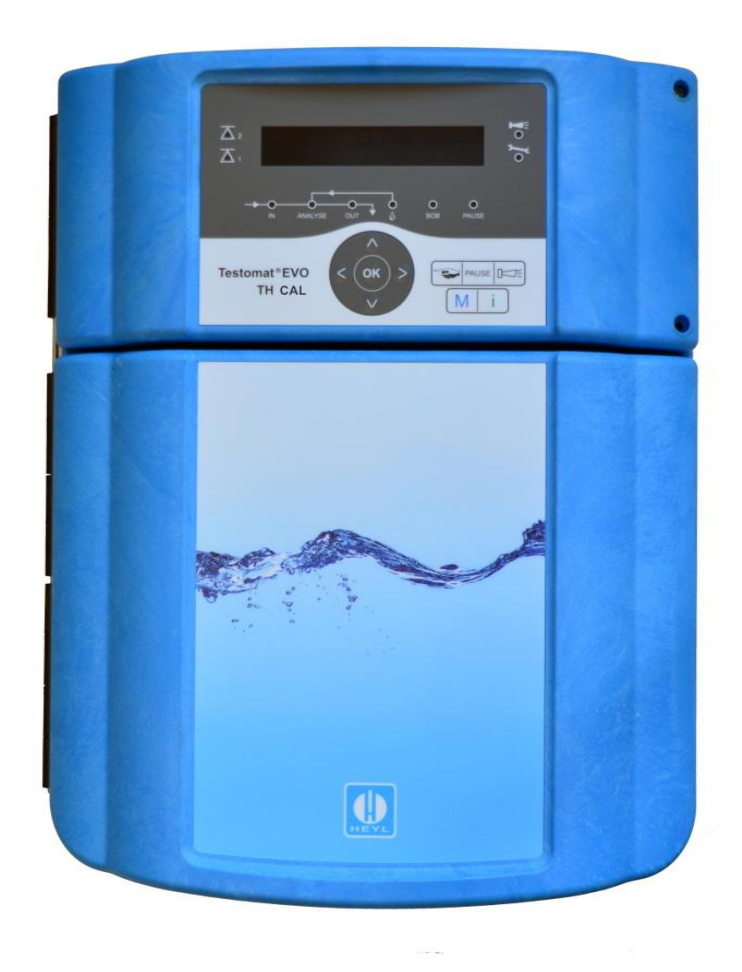

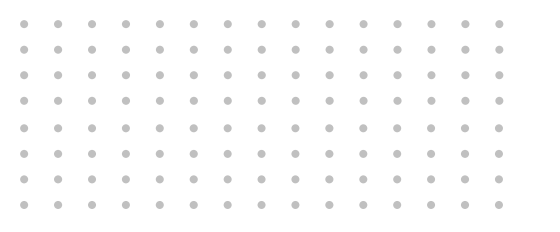

## Inhoud

| Inhoud                                                                                                    | 2                                            |
|----------------------------------------------------------------------------------------------------|----------------------------------------------|
| Belangrijke veiligheidsinformatie<br>Beoogd gebruiksdoel<br>Kwalificatie van het personeel<br>Waarschuwingen in deze handleiding<br>Aanvullende documentatie                                                                                                    | <b>5</b><br>5<br>6<br>6                      |
| Hier dient u vooral op te letten<br>Algemene aanwijzingen<br>Eisen aan de locatie<br>Eisen aan de kabels voor de netspanning, de gelegde leidingen                                                                                                    | 6<br>6<br>7                                  |
| en installatiecomponenten<br>Eisen aan de kabeldoorvoeren<br>Tijdens de montage<br>Tijdens het gebruik.<br>Tijdens het reinigen<br>Storing/reparatie van een defect apparaat<br>Afvoer en verwerking aan het einde van de levensduur<br>Operationele eisen.                                   | 7<br>8<br>9<br>9<br>9<br>9<br>9              |
| Inhoud van de levering                                                                                                    | 11                                           |
| Functie- en werkingsbeschrijving                                                                                                    | 11                                           |
| Beschikbare indicatoren voor Testomat® EVO TH CAL-apparaten                                                                                                    | 12                                           |
| Montage                                                                                                    | 13                                           |
| Testomat <sup>®</sup> EVO TH CAL monteren                                                                                                    | 13                                           |
| Gebruik van de Testomat <sup>®</sup> EVO TH CAL in een drukbereik van 0,3 tot 1 bar                                                                                                    | 13                                           |
| Watertoevoer en waterafvoer aansluiten<br>Watertoevoer<br>Waterafvoer                                                                                                    | 14<br>14<br>15                               |
| Netspanning en apparaten aansluiten<br>Blokdiagram Testomat <sup>®</sup> EVO TH CAL                                                                                                    | 15<br>16                                     |
| Interne constructie van de Testomat <sup>®</sup> EVO TH CAL<br>Kabeldoorvoer<br>Netspanning aansluiten<br>Installatiecomponenten aansluiten<br>In- en uitgangen aansluiten<br>Aansluitingsbezetting RS232 interface<br>Indicator aansluiten<br>Indicator fles plaatsen<br>Watertoevoer openen | 17<br>18<br>19<br>21<br>22<br>23<br>23<br>23 |
| Apparaatinstellingen en gegevensinvoer                                                                                                    | 24                                           |
| Functies van de bedieningselementen en beeldschermen<br>Testomat <sup>®</sup> EVO TH CAL apparaat in-/uitschakelen                                                                                                    | <b>24</b><br>24                              |
| Bedieningselementen en functietoetsen<br>Besturingssysteem<br>Bedieningselementen op de besturingsprintplaat<br>Montage van de SD-kaart<br>Statusweergave van de SD-kaart                                                                                                    | 25<br>26<br>27<br>30<br>30                   |
| Eerste stappen                                                                                                    | 31                                           |
| Basisprogrammeerdata invoeren                                                                                                    | 32                                           |
| Bedrijfsmodus selecteren                                                                                                    | 32                                           |
| Tijdsturing selecteren                                                                                                    | 32                                           |

| Volumesturing selecteren<br>Volumesturing/tijdvoorrang selecteren | .32<br>.33 |
|-------------------------------------------------------------------|------------|
| Interval (intervalpauze) instellen                                | .33        |
| Type indicator en inhoud vat kiezen                               | .34        |
| Kalibratie                                                        | .34        |
| Meetwaarde-eenheid selecteren                                     | 36         |
| Grenswaardebewaking                                               | 36         |
| Bedrijfsmodus van de grenswaarde-uitgangen GW1 en GW2 invoeren    | .36        |
| Schakelfuncties van de grenswaarde uitgangen GW1 en GW2           | .37        |
| Spoeltijd invoeren                                                | .39        |
| Watermeter selecteren                                             | .39        |
| BOB-bedrijf (modus zonder constante monitoring)                   | .40        |
| Beschrijving van de relaisuitgangen                               | .41        |
| GW1 en GW2 grenswaarde-uitgangen                                  | .41        |
| AUX (programmeerbare functie-uitgang)                             | .42        |
| Alarm (Uitgang voor storingsmeiding)                              | .42        |
| Alarm/melding – Gedrag bij storingen                              | .43        |
| Watertekort                                                       | .44        |
| Foutenhistorie                                                    | .44        |
| Beschrijving van de signaalin-/uitgangen                          | .45        |
| Stopingang<br>Extern wissen (Ext. Ack.)                           | .45<br>46  |
| Watermeteringang                                                  | .46        |
| Stroomaansluiting 0/4 - 20 mA                                     | .46        |
| Berekening van de uitgangsstromen                                 | .47        |
| Seriële interface                                                 | .48        |
| Indeling meldingen                                                | .48        |
| LCD-instellingen                                                  | .49        |
| Beschrijving van de functies van de SD-kaart                      | .49        |
| Meetwaarden opslaan                                               | .50        |
| Storingen opsiaan                                                 | .50        |
| Capaciteit van de SD-kaart                                        | .51        |
| Basisprogrammeerdata exporteren                                   | .51        |
| Basisprogrammeerdata importeren                                   | .52        |
| Wachtwoordbescherming                                             | .52        |
| Invoer wachtwoord                                                 | .52        |
| wachtwoord wijzigen                                               | .53        |
| Wachtwoordbescherming                                             | .53        |
| Firmware-update                                                   | .53        |
| Handmatige firmware-update                                        | .53        |
| Onderboud                                                         | 55         |
| Instellen van het onderhoudsinterval                              | .55        |
| Annuleren van het onderhoud                                       | .55        |
| Informatiemenu "i"                                                | .56        |
| Servicemenu "M"                                                   | .57        |
| Structuur van de basisinstellingen                                | .59        |
| Storingsmeldingen / hulp bij storingen                            | .60        |
|                                                                   |            |

| Andere storingsmogelijkheden                                    | 63      |
|-----------------------------------------------------------------|---------|
| Storingsmeldingen na zelftest                                   | 63      |
| Firmware-update foutenlijst                                     | 65      |
| Reparatie en onderhoud                                          | 68      |
| Beschrijving van de onderhoudswerkzaamheden                     | 68      |
| Indicator vervangen                                             | 68      |
| Vulstand van de indicator instellen                             | 69      |
| Reiniging van de meetkamer en de zichtvensters                  | 69      |
| Reiniging van filterhuis                                        | 69      |
| Aanwijzingen voor de verzorging                                 | 70      |
| Verwisselen van de bufferbatterij                               | 70      |
| Zie vervangen van de zekeringen                                 | 71      |
| Checklist Testomat® EVO TH CAL                                  | 76      |
| Vervangingsonderdelen en toebehoren Testomat <sup>®</sup> EVO T | H CAL78 |
| Toebehoren                                                      | 79      |
| Technische gegevens                                             | 80      |
| Conformiteitsverklaring                                         | 81      |
|                                                                 |         |

## Belangrijke veiligheidsinformatie

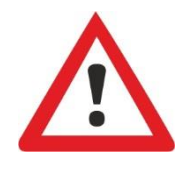

Lees de bedieningshandleiding zorgvuldig en volledig door, voordat u met het apparaat gaat werken.

Zorg ervoor dat de bedieningshandleiding te allen tijde toegankelijk is voor alle gebruikers. Als het apparaat een SD-kaart bezit, kan deze bovendien als PDF op het apparaat worden opgeslagen.

Draag het Testomat<sup>®</sup> EVO TH CAL-apparaat altijd samen met de bedieningshandleiding aan derden over.

Tijdens het gebruik van reagentia, chemicaliën en reinigingsmiddelen, dient u zich te houden aan de geldende veiligheidsinstructies en -adviezen. Neem het bijbehorende veiligheidsinformatieblad in acht! Voor de reagentia die door ons worden geleverd zijn veiligheidsinformatiebladen ter inzage beschikbaar op internet <u>http://www.heylanalysis.de</u>.

#### Beoogd gebruiksdoel

Het beoogde gebruiksdoel van de Testomat<sup>®</sup> EVO TH CAL is de automatische bepaling en bewaking van de totale resthardheid (waterhardheid) in water. Hierbij wordt het benodigde meetbereik vastgelegd door de keuze van de indicator en de door de gebruiker gewenste instellingen.

Door de aanvullende kalibreerfunctie kan de Testomat<sup>®</sup> EVO TH CAL ook worden ingezet op plekken, waar een kalibratie van het meetapparaat belangrijk is voor de controle van de waterkwaliteit, bijvoorbeeld in de farmaceutische industrie.

Neem de in het hoofdstuk "<u>Technische gegevens</u>" genoemde grenswaarden in acht.

Let op de mogelijke toepassingsgebieden en -grenzen van de indicatoren en de eisen aan het medium dat wordt gemeten.

Voor het beoogde gebruiksdoel van het apparaat is het vereist dat u de handleiding en met name het hoofdstuk "<u>Belangrijke</u> <u>veiligheidsinformatie</u>" hebt gelezen en begrepen.

Het geldt als oneigenlijk, niet-toegelaten gebruik, wanneer u het apparaat

- gebruikt buiten de toepassingen en gebruiksmogelijkheden die in deze handleiding worden genoemd,
- gebruikt onder bedrijfsomstandigheden die afwijken van de bereiken die in deze handleiding beschreven zijn.

#### Kwalificatie van het personeel

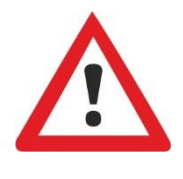

De montage en de inbedrijfstelling vereisen fundamentele elektrische kennis, kennis van procestechniek en van de bijbehorende vaktechnische termen. De montage en inbedrijfstelling mogen daarom alleen worden verricht door vakbekwaam personeel of door een geïnstrueerde persoon onder leiding en toezicht van een deskundige. Als deskundige geldt een persoon die op grond van opleiding, kennis en ervaring, alsmede zijn kennis van de toepasselijke voorschriften, de hem opgedragen werkzaamheden kan beoordelen, mogelijke gevaren kan onderkennen en geschikte veiligheidsmaatregelen kan nemen. Een vakbekwaam persoon / deskundige dient zich aan de geldende, voor het vak specifieke voorschriften te houden.

#### Waarschuwingen in deze handleiding

In deze handleiding staan waarschuwingen voor handelingsinstructies waarbij een risico op lichamelijk letsel of materiële schade bestaat. Waarschuwingen zijn als volgt opgebouwd:

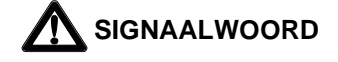

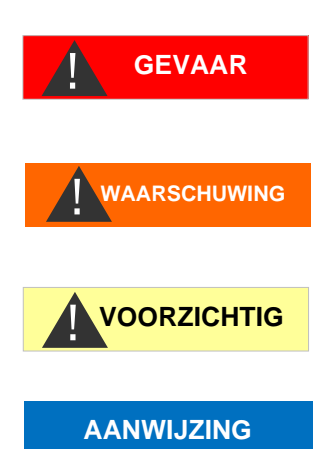

WAARSCHUWING

Beschrijving van de aard resp. bron van het gevaar

Beschrijving van de gevolgen als de instructies worden genegeerd Aanwijzingen om het gevaar te vermijden. Neem deze maatregelen om gevaarlijke situaties te vermijden absoluut in acht.

Het signaalwoord "**GEVAAR**" markeert een onmiddellijk dreigend, groot gevaar dat met zekerheid ernstige of zelfs dodelijke verwondingen tot gevolg kan hebben, als het niet wordt vermeden.

Het signaalwoord "**WAARSCHUWING**" markeert een mogelijk gevaar dat ernstige of zelfs dodelijke verwondingen tot gevolg kan hebben, als het gevaar niet wordt vermeden.

Het signaalwoord "**LET OP**" markeert een potentieel gevaarlijke situatie die licht tot middelzwaar letsel of materiële schade tot gevolg kan hebben, als deze niet vermeden wordt.

Het signaalwoord "**AANWIJZING**" duidt op belangrijke informatie. Als deze informatie niet in acht wordt genomen, kan dat tot verschlechteringen in het bedrijfsproces leiden.

#### Aanvullende documentatie

Het Testomat<sup>®</sup> EVO TH CAL -apparaat is onderdeel van een installatie. Neem daarom ook de onderhoudshandleiding Testomat<sup>®</sup> EVO TH CAL en de installatiedocumentatie van de producent van de installatie in acht.

### Hier dient u vooral op te letten

#### Algemene aanwijzingen

- Volg bij de montage en inbedrijfstelling de specifieke nationale en lokale voorschriften op.
- Neem de voorschriften m.b.t. ongevallenpreventie en milieubescherming in het betreffende land en op de locatie van de installatie in acht.

 Verricht geen handelingen aan het apparaat die verder gaan dan de handelingen die in deze handleiding staan beschreven, omdat de garantie anders vervalt.

#### Eisen aan de locatie

Let erop dat de locatie aan de volgende voorwaarden voldoet:

- Gebruik het apparaat alleen binnen.
- De omgevingstemperatuur ligt tussen 10 en 40 °C.
- De locatie ligt niet hoger dan 2000 m.
- De maximale relatieve luchtvochtigheid ligt op 80% bij temperaturen van maximaal 31 °C (lineair afnemend tot 50% relatieve luchtvochtigheid bij 40 °C).
- Bescherm het apparaat te allen tijde tegen water en vocht. Het apparaat mag onder geen enkele omstandigheid met spat- of condenswater in aanraking komen.
- Overspanningscategorie II
- Vervuilingsgraad II

# Eisen aan de kabels voor de netspanning, de gelegde leidingen en installatiecomponenten

Gebruik alleen kabels die aan de volgende eisen voldoen:

- Di-elektrische sterkte 30 V ... 260 V, die overeenkomt met de nominale spanning van het apparaat, zie het typeschild.
- De door de Gebr. Heyl gebruikte kabeldoorgangen in het apparaat hebben een klembereik van 4,5 mm – 10 mm. Dat betekent dat de buitendiameter van de verlegde kabels tussen 4,5 mm – 10 mm moeten liggen. Als u andere doorgangen gebruikt moeten de kabeldiameters overeenkomen met de doorgangen.
- Voor de klemmenlijst op de printplaat moeten de aders een doorsnede hebben tussen 0,08 mm<sup>2</sup> en 2,5 mm<sup>2</sup>. Dit geldt voor eendraads en voor soepele aders met adereindhulzen zonder kunststof kraag.

Voor soepele aders met adereindhulzen met kunststof kraag mag de doorsnede maximaal 1,5 mm<sup>2</sup> zijn.

Voor eendraads aders kan ook AWG28 – AWG12 worden gebruikt.

#### Optimale doorsnede van de aders

Bij aderdoorsneden van minder dan 0,5 mm<sup>2</sup> kunnen de aders bij het losmaken uit de klemmenlijst vast blijven zitten. Wij adviseren daarom draden met doorsnedes van meer dan 0,5 mm<sup>2</sup> te gebruiken.

#### AANWIJZING

#### Eisen aan de kabeldoorvoeren

- De uitsparingen in de behuizing zijn geschikt voor doorvoeren M16.
- De doorvoeren dienen glad en afgerond zijn (als bescherming tegen knikken en schuren).
- Zorg ervoor dat de buigbescherming goed is bevestigd en dat deze 5 keer zo lang is als de maximale kabeldiameter.
- De doorvoer moet voorzien zijn van een snoerbevestiging die verhindert dat de kabel wegglijdt en die niet zonder gereedschap kan worden verwijderd.
- Kabeldoorvoeren zijn bij ons als reserveonderdeel beschikbaar (Vervangingsonderdelen en toebehoren Testomat® EVO TH CAL ).

Indien u een andere kabeldoorvoer gebruikt, moet de kabeldoorvoering van een materiaal zijn met een ontvlambaarheidsklasse van V1 of beter.

#### Tijdens de montage

- Schakel steeds de spanning van het betreffende deel van de installatie uit voordat u het apparaat monteert, resp. op de voedingsspanning aansluit of ervan loskoppelt. Zorg ervoor dat de installatie niet opnieuw kan worden ingeschakeld.
- Sluit het apparaat alleen op de netspanning aan die op het typeplaatje vermeld staat.
- Neem de technische gegevens en omgevingsfactoren in acht.
- De aansluitingen voor netspanning en relaisuitgangen moeten van elkaar gescheiden worden gelegd om een goede isolatie tussen de kabels te garanderen. Gebruik het apparaat ook nooit als de scheidingswanden of de afdekking van de klemkast ontbreekt.

#### Vermijden van stoorspanningen

Het Testomat<sup>®</sup> EVO TH CAL -apparaat vereist een storingsvrije en stabiele voedingsspanning. Gebruik evt. een netfilter om ruisspanningen die bijv. door magneetventielen of grote motoren in het stroomnet kunnen worden veroorzaakt, bij het Testomat<sup>®</sup> EVO TH CAL -apparaat vandaan te houden. Installeert aansluitkabels nooit parallel aan een hoogspanningslijn.

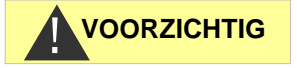

AANWIJZING

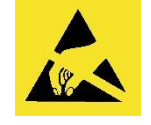

# Gevaar voor vernietiging of beschadiging van elektrische componenten door aanraking!

Wanneer u de bovenste deur moet openen, dient u passende voorzorgsmaatregelen te treffen om elektrostatische ontlading op de componenten te voorkomen (ESD-bescherming).

Zorg ervoor dat u adequaat bent geaard voor u de behuizing opent.

WAARSCHUWING

#### Tijdens het gebruik

• Het apparaat heeft geen netschakelaar!

Gebruik een externe netschakelaar om het apparaat aan en uit te zetten. De schakelaar moet in de buurt van het apparaat zijn aangebracht en duidelijk herkenbaar zijn als netschakelaar voor het apparaat, bijv. via een opschrift.

- Verzeker u ervan dat de toegestane maximale belasting van de schakeluitgangen niet wordt overschreden, met name bij inductieve belastingen. De voedingsspanning voor de gebruiker inclusief apparaat is beveiligd met 4A, dat betekent dat de som van alle belasting niet hoger mag zijn dan 4A.
- Schakel bij een storing het Testomat<sup>®</sup> EVO TH CAL-apparaat direct uit en neem contact op met het servicepersoneel. Probeer nooit zelf de Testomat<sup>®</sup> EVO TH CAL te repareren, hierdoor vervalt de garantie. Laat reparaties uitsluitend door bevoegd servicepersoneel uitvoeren.

#### Tijdens het reinigen

- Gebruik uitsluitend een droge, niet pluizende doek.
- Aanwijzingen voor onderhoud en verzorging vindt u in het hoofdstuk "<u>Reparatie en onderhoud</u>" en in de onderhoudshandleiding Testomat<sup>®</sup> EVO TH CAL

#### Storing/reparatie van een defect apparaat

- Een defect apparaat kan alleen in uitgebouwde toestand en met een beschrijving van de storing worden gerepareerd, onafhankelijk van de garantieperiode. Bovendien vernemen we graag welk indicatortype u momenteel gebruikt en wat het gemeten medium is. Verricht geen handelingen aan het apparaat die verder gaan dan de in deze handleiding beschreven handelingen, omdat anders de garantie vervalt. Dit geldt vooral voor de meetkamer, waarvan het zegel niet mag worden beschadigd. Als u het apparaat voor reparatie opstuurt, moet u de meetkamer volledig aftappen en de indicatorflessen en afvoertrechter verwijderen. Noteer in het geval van een defect apparaat in elk geval de aard van de fout (foutnummer, symptomen, logbestand van de SDkaart), voordat u het demonteert.
- Probeer na het activeren van een veiligheidsvoorziening (bijv. van een smeltzekering) eerst de storingsoorzaak te verhelpen (bijv. een defecte klep vervangen), voordat u de veiligheidsvoorziening weer activeert. Frequent aanspreken van een veiligheidsvoorziening duidt op een fout en kan eventueel ook het apparaat beschadigen.

# Afvoer en verwerking aan het einde van de levensduur

• Verwijder het apparaat volgens de voorschriften van uw land.

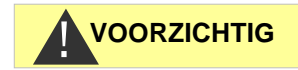

#### AANWIJZING

#### **Operationele eisen**

- Een probleemloos gebruik van het Testomat<sup>®</sup>-apparaat is alleen bij het gebruik van Heyl Testomat 2000<sup>®</sup>-indicatoren en uitsluitend binnen het pH-bereik van 4 – 10,5 gegarandeerd! Bij gebruik van vreemde indicatoren kan de garantie vervallen.
- Gebruik het apparaat alleen onder de in de "<u>Technische gegevens</u>" aangegeven voorwaarden.
- Bij Testomat<sup>®</sup>-apparaten voor de bewaking van de waterhardheid kunnen grote hoeveelheden zware metaalionen in het te ontharden water de kleurreactie verstoren, vooral
  - o ijzer boven 0,5 mg/l
  - koper boven 0,1 mg/l
  - o aluminium boven 0,1 mg/l (bruinachtig-rode kleurindicatie).
- Wanneer het watermonster meer dan 20 mg/l CO<sub>2</sub> (koolzuur) bevat, is een foute analyse niet uit te sluiten. Gebruik in dit geval een ontgasser (bijv. speciale toebehoren van de Fa. Heyl).
- Het te meten water moet helder zijn en mag geen bellen bevatten!
- De concentraties storende stoffen kunnen met de colorimetrische TESTOVAL<sup>®</sup>-testkit van de fa. Heyl worden bepaald.
- Bij
  - o een te hoge carbonaathardheid
  - o aanwezigheid van ontsmettingsmiddelen
  - aanwezigheid van silicaat (wordt gebruikt ter bescherming van de leidingen) kan de meetkamer vervuilen en na verloop van tijd

tot foute analyses leiden.

- Zorgvuldige omgang met het apparaat verhoogt de bedrijfszekerheid en de levensduur! Voer daarom regelmatig als volgt een zichtcontrole uit aan het apparaat:
  - o Is de houdbaarheidsdatum van de indicator overschreden?
  - o Zijn de slangaansluitingen van de doseerpomp dicht?
  - Bevindt zich lucht in de doseerslangen?
  - o Zijn alle wateraansluitingen dicht?
  - o Is de deur van het apparaat goed gesloten?
  - Is het apparaat bovenmatig vervuild?
  - o Zijn meetkamer en afvoerkanaal/afvoerslang schoon?
- Alleen bij regelmatig onderhoud werkt het apparaat storingsvrij! Aanwijzingen voor onderhoud en verzorging vindt u in het hoofdstuk "<u>Reparatie en onderhoud</u>".
- Aanwijzingen bij problemen vindt u in het hoofdstuk <u>"Storingsmeldingen / hulp bij storingen</u>".

## Inhoud van de levering

- 1 Testomat<sup>®</sup> EVO TH CAL
- 1 plastic zak met:
  - schroefdop met opening en inzet voor de schroefdop van de indicatorfles

1 doos met:

- 1 plastic zak met
  - afvoertrechter
  - 2 schroeven voor de bevestiging van de voeding
- voeding
- 1 plastic zak met kabeldoorvoeren
- 1 bedieningshandleiding

#### Let op!

Afhankelijk van de bestelling heeft u een apparaat met blauwe of zwarte behuizing. De bedieningshandleiding geldt voor beide kleuren, omdat de werking hetzelfde is.

## Functie- en werkingsbeschrijving

Het beoogde gebruiksdoel van de Testomat<sup>®</sup> EVO TH CAL is de automatische bepaling en controle van de totale resthardheid (waterhardheid) in water. Hierbij wordt het benodigde meetbereik vastgelegd door de keuze van de indicator en de door de gebruiker gewenste instellingen.

- Zeer eenvoudige, menugestuurde bediening en programmering met <u>achtergrondverlichte</u> lcd-grafieken.
- Door <u>de keuze van de indicator</u> te bepalen meting van de totale hardheid (waterhardheid)
- Vrije keuze van de <u>hardheid-eenheden</u> in °dH, °f, ppm CaCO<sub>3</sub>, of mmol/l
- Grote meetnauwkeurigheid door nauwkeurige zuigerdoseerpomp
- Langdurige inzetbaarheid dankzij indicatorreservoir van 500 ml
- <u>Analyseactivering</u>:
  - Automatische interval (intervalpauze instelbaar van 0-99 minuten)
  - volumeafhankelijk via contactwatermeter
  - Externe onderbreking van de analyse
- Twee onafhankelijke <u>grenswaarden</u> instelbare schakelfuncties en schakelmogelijkheid volgens een instelbaar aantal <u>slechte</u> <u>analyses</u> (twee neutrale wisselcontacten)
- <u>Registratie</u> op SD-kaart voor <u>meetgegevens</u> en <u>meldingen/alarmen</u> met buffer voor 100 meetwaarden en 50 meldingen.
- <u>Importeren</u> en <u>exporteren</u> van instellingen (gegevens basisprogramma) met vrij te kiezen bestandsnamen.

AANWIJZING

- Foutenhistorie voor 20 meldingen
- Firmware-update via SD-kaart
- · Geïntegreerde zelftest met doorlopende controle
- Optioneel draadloos opvragen van gegevens via een speciale WLAN-SD-kaart
- Kenmerken voor de integratie in procesbesturingen:
  - <u>Uitgang voor storingsmelding</u> (neutraal wisselcontact) met ingang voor annuleren
  - <u>Stroomaansluiting</u> 0/4 20 mA voor analoge overdracht van meetgegevens
  - Seriële <u>RS232</u> interface voor de overdracht van meetgegevens en meldingen/alarmen

# Beschikbare indicatoren voor Testomat<sup>®</sup> EVO TH CAL-apparaten

|         |                                         | Parameter/Indicatortype |                       |                      |                       |                      |
|---------|-----------------------------------------|-------------------------|-----------------------|----------------------|-----------------------|----------------------|
|         |                                         |                         | Waterhardheid         |                      |                       |                      |
|         |                                         | TH 2005                 | TH 2025               | TH 2050              | TH 2100               | TH 2250              |
| Eenheid | ° <b>dH</b><br>(Oplossing)              | 0,05 - 0,50<br>(0,01)   | 0,25 - 2,50<br>(0,05) | 0,5 - 5,0<br>(0,1)   | 1,0 - 10,0<br>(0,2)   | 2,5 - 25,0<br>(0,5)  |
|         | ° <b>f</b><br>(Oplossing)               | 0,09 - 0,89<br>(0,02)   | 0,45 - 4,48<br>(0,1)  | 0,89 –8,9<br>(0,2)   | 1,8 - 17,9<br>(0,4)   | 4,5 - 44,8<br>(1,0)  |
|         | ppm<br>CaCO <sub>3</sub><br>(Oplossing) | 0,89 - 8,93<br>(0,2)    | 4,5 - 44,8<br>(0,9)   | 8,9 – 89<br>(2)      | 18 - 179<br>(3,8)     | 45 - 448<br>(10)     |
|         | <b>mmol/l</b><br>(Oplossing)            | 0,01 - 0,09<br>(0,01)   | 0,04 - 0,45<br>(0,01) | 0,09 –0,89<br>(0,02) | 0,18 - 1,79<br>(0,04) | 0,45 - 4,48<br>(0,1) |

#### Let erop dat u indicatoren van Heyl gebruikt!

Het gebruik van vreemde indicatoren kan tot grote meetverschillen of meetfouten leiden. Ook kunnen de doseerpomp, meetkamer of kleppen beschadigen door vreemde deeltjes. Hierdoor kan de garantie vervallen!

Bij Heyl zorgen wij steeds voor een constante, hoge kwaliteit van onze indicatoren. Ze zijn speciaal afgestemd op de eisen van onze meetapparaten en garanderen probleemloze meetresultaten.

AANWIJZING

## Montage

| MARSCHUWING       Gevaar door montagefouten!         ANWIJZING       • Monteer de Testomat® EVO TH CAL op een plaats waar het apparaat tegen opspattend water, stof en agressieve stoffen is beschermd - bijv. in een schakelkast of aan een daarvoor geschikte wand.         Instructies voor een probleemloos gebruik       • Monteer het Testomat® EVO TH CAL-apparaat verticaal en zonder mechanische spanningen.         • Monteer het Testomat® EVO TH CAL-apparaat op een trillingsvrije locatie. |              |                                                                                                    |
|----------------------------------------------------------------------------------------------------|--------------|----------------------------------------------------------------------------------------------------|
| <ul> <li>AANWIJZING</li> <li>Instructies voor een probleemloos gebruik</li> <li>Monteer het Testomat<sup>®</sup> EVO TH CAL-apparaat verticaal en zonder<br/>mechanische spanningen.</li> <li>Monteer het Testomat<sup>®</sup> EVO TH CAL-apparaat op een trillingsvrije<br/>locatie.</li> </ul>                                                                                                    | WAARSCHUWING | <ul> <li>Gevaar door montagefouten!</li> <li>Monteer de Testomat<sup>®</sup> EVO TH CAL op een plaats waar het apparaat tegen opspattend water, stof en agressieve stoffen is beschermd - bijv. in een schakelkast of aan een daarvoor geschikte wand.</li> </ul> |
| <ul> <li>Monteer het Testomat<sup>®</sup> EVO TH CAL-apparaat op een trillingsvrije locatie.</li> </ul>                                                                                                    | AANWIJZING   | <ul> <li>Instructies voor een probleemloos gebruik</li> <li>Monteer het Testomat<sup>®</sup> EVO TH CAL-apparaat verticaal en zonder</li> </ul>                                                                                                    |
|                                                                                                    |              | <ul> <li>Monteer het Testomat<sup>®</sup> EVO TH CAL-apparaat op een trillingsvrije locatie.</li> </ul>                                                                                                    |

## Testomat<sup>®</sup> EVO TH CAL monteren

#### AANWIJZING

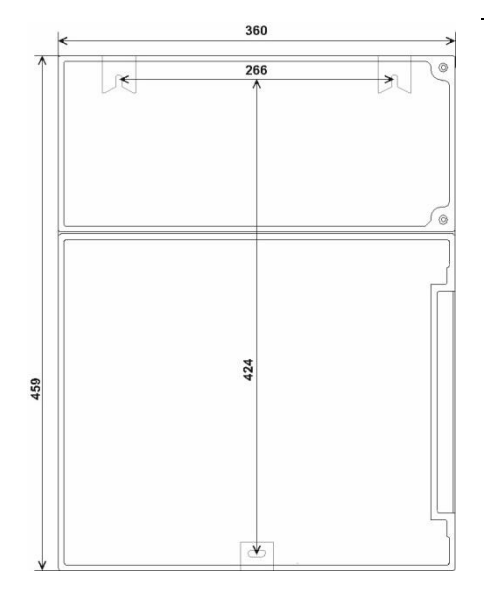

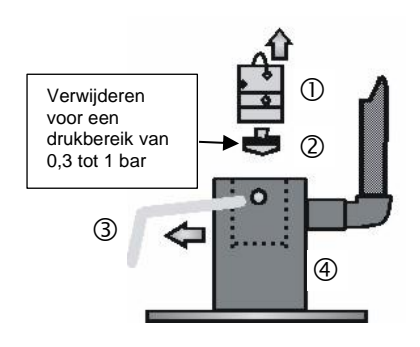

#### Eisen aan de montagelocatie

Selecteer een montageplaats waar de watertoevoerslang zo kort mogelijk kan worden gehouden (max. 5 m)

- Zorg daarbij voor voldoende plaats aan de linkerzijde van het apparaat voor het openen van de deur.
- Boor de bevestigingsopeningen zoals in de schets hiernaast aangegeven.
- Bevestig het apparaat met de drie meegeleverde schroeven op een geschikte plek in de schakelkast of aan de wand.

# Gebruik van de Testomat<sup>®</sup> EVO TH CAL in een drukbereik van 0,3 tot 1 bar

Controleer a.u.b. voor de montage of een aanpassing aan een lagere bedrijfsdruk vereist is. Bij levering is het apparaat geschikt voor een drukbereik van 1 tot 8 bar. Voor het gebruik van het apparaat in het drukbereik van 0,3 tot 1 bar moet de kern van de stromingsregelaar ② worden verwijderd (bijv. bij inzet van een <u>kleine ontluchter, type</u>

R). Hiertoe trekt u de bevestigingspen ③ uit de regelaar-

/filteropname ④. Verwijder vervolgens de regelaarstop ① d.m.v. de metalen beugel uit de boring. Verwijder daarna de kern van de stromingsregelaar ② en plaats de regelaarstop en bevestigingspen weer terug.

Bij een druk van minder dan 0,3 bar of bij aanzuiging uit een tank is het mogelijk onze <u>drukpomp MepuClip</u> te gebruiken.

|             | Watertoevoer en waterafvoer aansluiten                                                                                                    |
|-------------|----------------------------------------------------------------------------------------------------|
| VOORZICHTIG | Bij gebruik van een koeler                                                                                                    |
|             | Water boven 40°C kan verbrandingen en schade aan<br>componenten van de Testomat <sup>®</sup> EVO TH CAL veroorzaken.                                                                                                    |
|             | Instructies voor een probleemloos gebruik                                                                                                    |
| AANWIJZING  | De waterdruk moet tussen 0,3 bar tot 8 bar liggen                                                                                                    |
|             | <ul> <li>Voor het gebruik in het drukbereik van 0,3 tot 1 bar of toevoer via<br/>een drukpomp moet u de regelaarkern uit de regel- en<br/>filterbehuizing halen. De pomp moet een pompcapaciteit van 25 tot<br/>35 liter/uur hebben en passend resistent zijn voor het te meten<br/>medium (bijv. onze drukpomp MepuClip art.nr. 270410)</li> </ul> |
|             | Bij gebruik boven 8 bar moet een overdrukinrichting worden gebruikt.                                                                                                    |
|             | Sterke drukschommelingen moeten worden vermeden                                                                                                    |
|             | De meetwatertemperatuur moet tussen 10 °C en 40 °C liggen                                                                                                    |
|             | Bij watertemperaturen boven 40 °C moet een koeler in de toevoer<br>van de Testomat <sup>®</sup> EVO TH CAL worden ingebouwd.                                                                                                    |
|             | Voor de Testomat <sup>®</sup> EVO TH CAL raden wij kortere<br>toevoerleidingen aan (minder dan 3 m). Indien de toevoerleidingen<br>langer dan 3 m zijn, moeten de spoeltijden op meer dan 60 sec.<br>worden afgesteld. Indien de toevoerleiding langer dan 5 - 10 m is,<br>raden wij extern spoelen aan via de uitgang AUX.                         |
|             | Watertoevoer                                                                                                    |
|             | Het meetwater wordt onttrokken aan de testleiding van de waterbehandelingsinstallatie en richting de toevoerbuis van de Testomat <sup>®</sup> EVO TH CAL geleid. Het apparaat is standaard voorzien van een koppeling voor kunststofslangen 6/4 x 1 (buitendiameter 6 mm/ binnendiameter 4 mm, wanddikte 1 mm).                                     |
|             | Installeer de aansluiting voor de secundaire leiding voor de<br>Testomat <sup>®</sup> EVO TH CAL direct aan de testleiding ① na de<br>waterbehandelingsinstallatie                                                                                                    |
|             | <ul> <li>Zorg ervoor dat de aansluiting verticaal naar boven leidt, zodat</li> <li>vuildeeltjes uit de testleiding niet in het apparaat terecht komen</li> </ul>                                                                                                    |

- Monteer in de toevoer naar de Testomat<sup>®</sup> EVO TH CAL een handmatige afsluitkraan <sup>2</sup>
- Gebruik voor de watertoevoer ③ een ondoorzichtige kunststof drukslang 6/4 x 1 (max. lengte 5 m)
- > Spoel de toevoerleiding door om vuildeeltjes te verwijderen

5

(5)

#### Waterafvoer

Het toegevoerde water wordt door de meetkamer via een open trechter en de daarop aangesloten © afvoerslang in het riool afgevoerd.

- Neem de meegeleverde trechter 6 en steek deze aan de onderkant in de hiervoor bedoelde uitsparing in de behuizing.
- Verbind de trechter van de Testomat<sup>®</sup> EVO TH CAL met een afvoerslang ④ (binnendiameter 12 mm/14 mm)
- Voer deze slang zonder opstoppingen en zonder sifon-effect naar de afvoer 5

### Netspanning en apparaten aansluiten

#### Gevaar op letsel bij montage onder spanning!

Als u de voedingsspanning voor aanvang van de montage niet uitschakelt, kunt u gewond raken, het product vernielen of delen van de installatie beschadigen.

- Schakel de relevante installatiedelen spanningsvrij voordat u het Testomat<sup>®</sup> EVO TH CAL -apparaat monteert.
- Gebruik voor de aansluiting uitsluitend gecertificeerde kabels met een toereikende <u>kabeldiameter</u>.

#### Scheidingssysteem voor de stroomtoevoer

De eenheid heeft geen stekker !

Voorzie de Testomat<sup>®</sup> EVO TH CAL van een schakelaar als scheidingssysteem voor de stroomtoevoer. Gebruik een toestelschakelaar of een vermogensschakelaar die voldoet aan de eisen van IEC 60947-1 en IEC 60947-3.

De schakelaar moet goed bereikbaar zijn voor de gebruiker van de Testomat<sup>®</sup> EVO TH CAL en gemarkeerd zijn als scheidingssysteem voor de Testomat<sup>®</sup> EVO TH CAL.

Voor het ontkoppelen kunt u ook een geaarde stekker in de buurt van het apparaat gebruiken, die duidelijk herkenbaar is gemarkeerd als ontkoppelvoorziening voor de Testomat<sup>®</sup> EVO TH CAL.

#### Gevaar van beschadiging door elektromagnetische velden!

- Wanneer u het Testomat<sup>®</sup> EVO TH CAL -apparaat of de aansluitkabels parallel aan netkabels of in de buurt van sterke elektromagnetische velden monteert, kan het apparaat beschadigd raken of kan de meting worden verstoord.
- Houd de aansluitkabels zo kort mogelijk
- Installeer de aansluitkabels en netspanningsleidingen gescheiden van elkaar.
- > Sluit het apparaat aan op de aardleiding (bij 230/100-240 VAC).
- Bescherm het Testomat<sup>®</sup> EVO TH CAL-apparaat tegen stoorspanning, bijv. door netfilters.

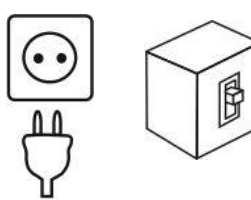

WAARSCHUWING

#### AANWIJZING

> Scherm het apparaat af van sterke elektromagnetische velden.

## Blokdiagram Testomat<sup>®</sup> EVO TH CAL

Schematische weergave relaisposities: Apparaat stroomloos, netspanning: 230 V

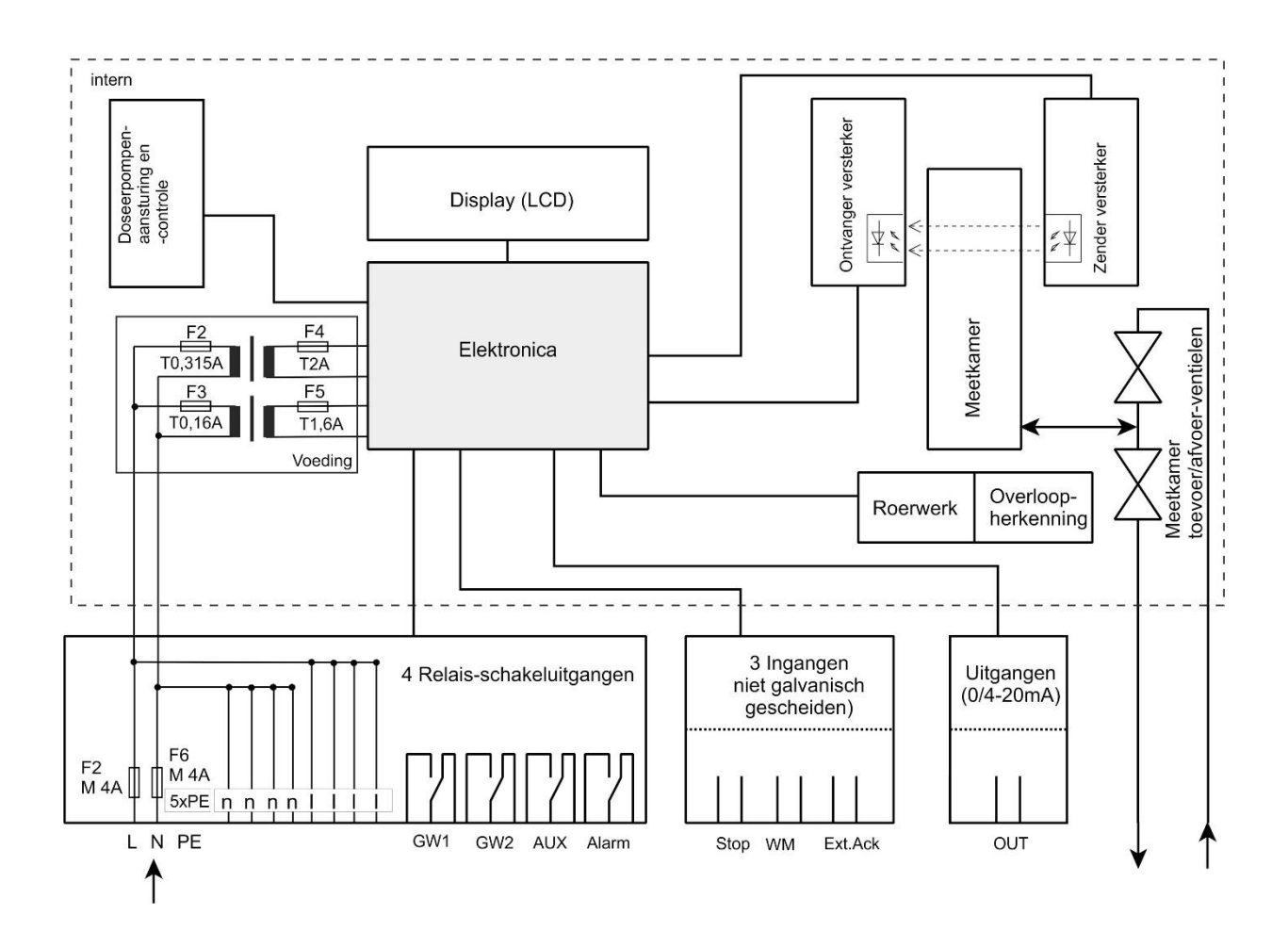

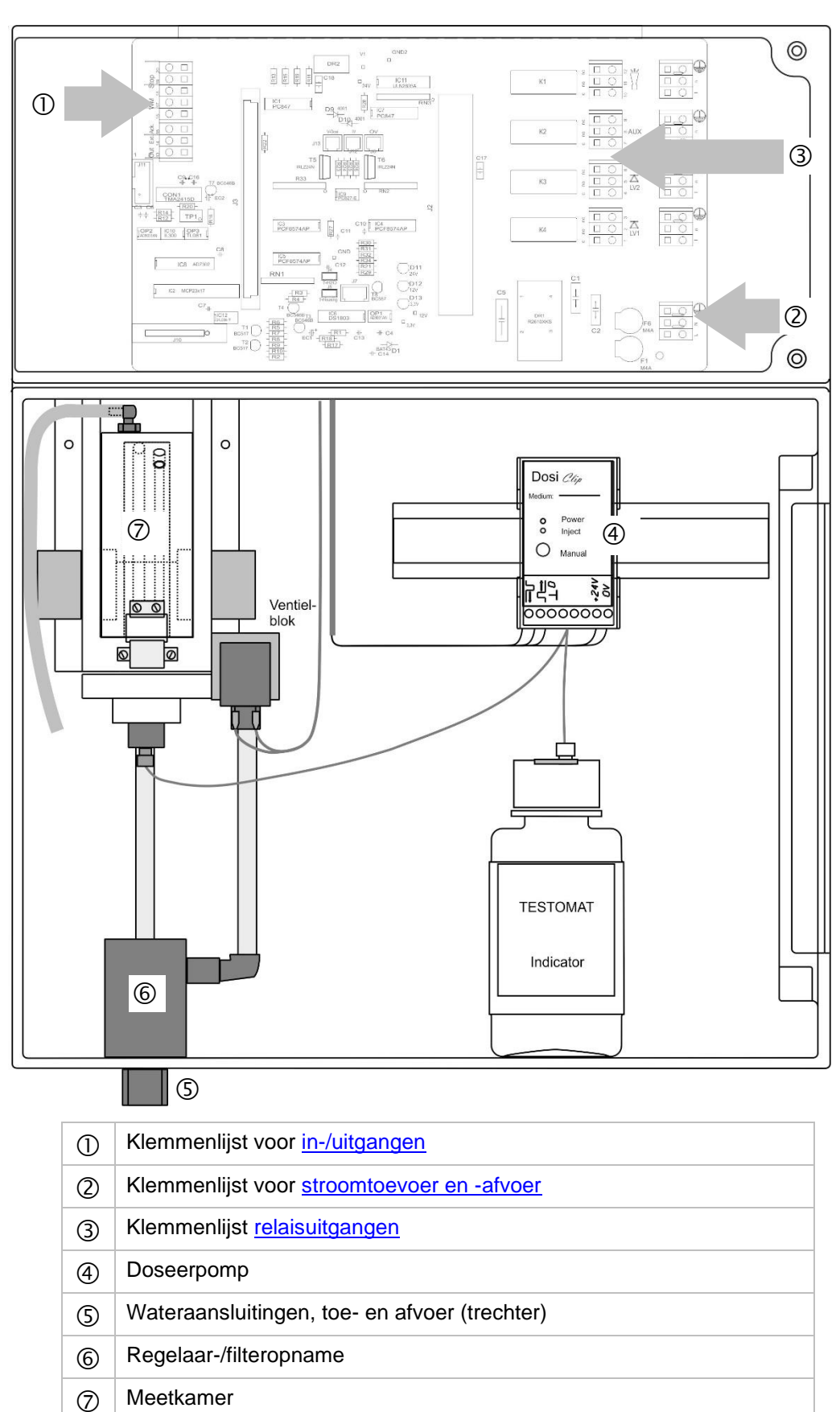

Interne constructie van de Testomat<sup>®</sup> EVO TH CAL

#### Kabeldoorvoer

AANWIJZING

## Installatie van de kabeldoorvoeren vóór de aansluiting van de netspanning!

Om beschadiging tijdens het vervoer te voorkomen, worden de kabeldoorvoeren voor het vervoer verwijderd. Ze zitten in een zakje achter de klep van het aansluitcompartiment. Plaats de kabeldoorvoer voordat u het apparaat op de netspanning aansluit.

Om de IP-bescherming te garanderen wordt het apparaat geleverd met kabeldoorvoeren en blinde stoppen. Als u een relaisuitgang wilt gebruiken, moet u een blinde stop verwijderen.

Ga daarvoor als volgt te werk:

- > Maak de trekontlasting van de kabeldoorvoer (wartelmoer) los.
- ➤ Verwijder de blinde stop □ en voer de kabel in.
- > Breng de trekontlasting van de kabeldoorvoer weer tot stand.

#### Netspanning aansluiten

#### Inbouw van de klemmenruimtedeksel

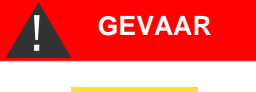

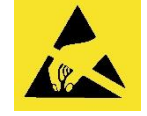

ESD-bescherming in acht nemen! Zie de aanwijzing op pagina 8

Om veiligheidstechnische redenen moet de klemmenruimtedeksel na het aansluiten van de voedingsspanning en de

installatiecomponenten altijd weer worden teruggeplaats, omdat in de klemmenruimte kabels met gevaarlijke spanning worden aangesloten. Hierdoor sluit u uit dat de klemmen onbedoeld worden aangeraakt en dat leidingen met verschillende spanning met elkaar in contact komen. Zo voorkomt u de kans op een levensgevaarlijke elektrische schok.

# Let erop dat de kabels bij het inbouwen van de klemmenruimtedeksel niet beklemd raken!

Sluit het apparaat alleen op de netspanning aan die op het typeplaatje vermeld staat. Informatie over de juiste voedingsspanning vindt u op het typeplaatje.

Voor het aansluiten van de kabels gaat u als volgt te werk:

- Draai de twee bevestigingsschroeven ① los en open het bovenste paneel.
- Neem de voedingsprintplaat uit de doos in het onderste deel van de behuizing.
- > Steek de voedingsprintplaat in de sleuf op de basisprintplaat.
- Breng de twee bevestigingsschroeven boven en onder op de basisprintplaat aan.
- Maak de bevestigingsschroef los van de klemmendeksel en haal deze eruit.
- > Leid de kabel door de hiervoor bestemde kabeldoorvoer ③.

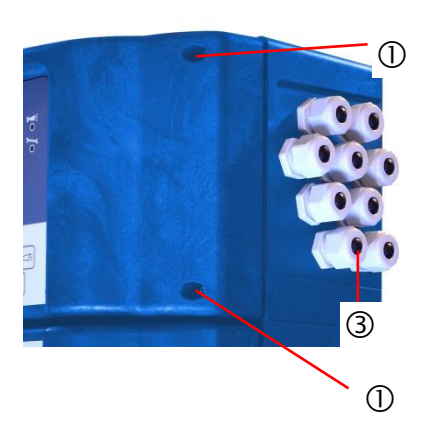

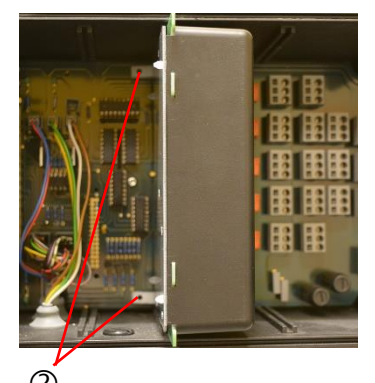

- Draai de wartel van de kabeldoorvoer aan en breng zo de snoerbevestiging tot stand.
- Sluit de voedingsspanning aan op de klemmen PE,N,L of bij 24Vapparaten op de klemmen U,V.
- > Let erop dat de aders in de klemmen goed vastzitten.
- > Sluit de klemmenruimtedeksel.

| Klemmen-<br>aanduiding | Soort | Functie                                                     | Opmerking                                          |
|------------------------|-------|-------------------------------------------------------------|----------------------------------------------------|
| Massa/PE 🖶             | IN    | Aardleiding (5x)                                            | Alleen bij netspanning 230<br>V en 100 - 240V!     |
| N (U)<br>L (V)         | IN    | Net, N=nulader (U=24V)<br>Net, L=fase (V=24V)               | Stroomtoevoer 50-60 Hz<br>24 V / 100-240 V / 230 V |
| n<br>I                 | OUT   | Nulader, met 4A gezekerd (4x)<br>Fase, met 4A gezekerd (4x) | Net of 24V voor consument, max. 4 A                |
|                        |       |                                                             |                                                    |

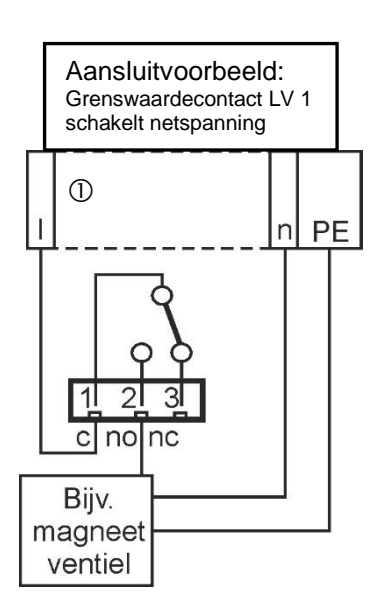

#### Installatiecomponenten aansluiten

- > Neem de blinde stop uit de betreffende kabeldoorvoeringen.
- > Leid de kabel door van de componenten.
- Draai de wartel van de kabeldoorvoer aan en breng zo de snoerbevestiging tot stand.
- Sluit de installatiecomponenten aan op de uitgangsklemmen van relais 1 tot 4 (bijv. ventielen)
- Als de installatiecomponenten netspanning nodig hebben, voert u de geschakelde netspanning (I) aan op het moedercontact ① van het betreffende relais (zie het hiernaast afgebeelde aansluitvoorbeeld voor 230 VAC)
- Sluit de nulader van de installatiecomponenten aan op een van de klemmen (n)
- Bij componenten met een afzonderlijke aardleiding sluit u deze aan op de PE-aansluiting
- > Let erop dat de aders in de klemmen goed vastzitten

(Schematisch overzicht van het relais: apparaat stroomloos, netspanning: 230 V)

## GEVAAR

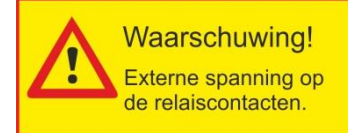

#### Waarschuw bij externe spanning op de relaiscontacten!

Als u installatiecomponenten aansluit die niet worden gevoed door de voeding van het apparaat, staat er mogelijk spanning van externe spanningsbronnen op de relaiscontacten. Deze externe spanning wordt <u>niet</u> uitgeschakeld wanneer de netschakelaar van het apparaat wordt uitgeschakeld.

#### Er bestaat risico op een elektrische schok!

Breng in dit geval een waarschuwing aan op het apparaat (bijv. een sticker zoals links afgebeeld).

| Nr.            | Klemmen-<br>aanduiding | Soort                        | Functie                                                                                                    | Opmerking                                                 |
|----------------|------------------------|------------------------------|----------------------------------------------------------------------------------------------------|-----------------------------------------------------------|
| 1<br>2<br>3    | LV1<br>(limit value)   | OUT                          | Grenswaarde-uitgang 1 – moedercontact c<br>Grenswaarde-uitgang 1– maakcontact no<br>Grenswaarde-uitgang 1 – breekcontact nc                                                                                                    | Potentiaalvrije<br>relaisuitgang,<br>max. 240<br>VAC, 4 A |
| 4<br>5<br>6    | LV2<br>(limit value)   | OUT                          | Grenswaarde-uitgang 2 – moedercontact c<br>Grenswaarde-uitgang 2– maakcontact no<br>Grenswaarde-uitgang 2 – breekcontact nc                                                                                                    | Potentiaalvrije<br>relaisuitgang,<br>max. 240<br>VAC, 4 A |
| 7<br>8<br>9    | AUX<br>(auxiliaries)   | OUT                          | Functie-uitgang – moedercontact c<br>Functie-uitgang – maakcontact no<br>Functie-uitgang – breekcontact nc                                                                                                    | Potentiaalvrije<br>relaisuitgang,<br>max. 240<br>VAC, 4 A |
| 10<br>11<br>12 | Alarm                  | OUT                          | Uitgang voor storingsmelding –<br>moedercontact c<br>Uitgang voor storingsmelding – maakcontact<br>no<br>Uitgang voor storingsmelding – breekcontact<br>nc                                                                                                    | Potentiaalvrije<br>relaisuitgang,<br>max. 240<br>VAC, 4 A |
|                |                        | no nc<br>1 1 1<br>2 3<br>4 D | $\begin{array}{c c} c & no & nc \\ \hline \\ c & no & nc \\ \hline \\ c & no & nc \\ c & no \\ c & no $ |                                                           |
|                |                        | n (F)                        |                                                                                                    |                                                           |

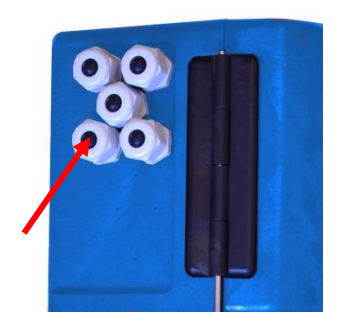

VOORZICHTIG

#### In- en uitgangen aansluiten

Voor de besturings- en monitoringsfuncties bezit het Testomat<sup>®</sup> EVO TH CAL-apparaat de hieronder beschreven aansluitingen. Ga bij het aansluiten als volgt te werk:

- > Neem de blinde stop uit de betreffende kabeldoorvoeringen.
- > Leid de kabel door van de componenten.
- Draai de wartel van de kabeldoorvoer aan en breng zo de trekontlasting tot stand.
- Sluit het bovenste paneel na de installatie weer met de beide bevestigingsschroeven.

#### In- en uitgangen correct aansluiten

- > Zet op deze aansluitingen geen externe spanning!
- > Let erop dat de aders in de klemmen goed vastzitten
  - Verkeerd aansluiten leidt tot beschadiging van het apparaat!

| Nr.      | Klemmenaan<br>duiding                      | Soort | Functie                                                                             | Opmerking                                                                                                    |
|----------|--------------------------------------------|-------|-------------------------------------------------------------------------------------|----------------------------------------------------------------------------------------------------|
| 13<br>14 | Out +<br>Out -                             | OUT   | Stroomaansluiting 0/4 - 20 mA                                                       | Galvanisch gescheiden                                                                                                 |
| 15<br>16 | Ext. Ack.<br>(external<br>acknowledg<br>e) | IN    | Externe uitgang voor het<br>annuleren en wissen van<br>storingen en alarmen         | Breek-/maakcontacten<br>programmeerbaar; alleen<br>potentiaalvrije breek-<br>/maakcontacten<br>aansluiten             |
| 17<br>18 | WM<br>(watermeter<br>)                     | IN    | Ingang watermeter<br>gemeenschappelijke massa voor<br>ingangen                      | Alleen potentiaalvrije<br>breek-/maakcontacten<br>aanklemmen of<br>technische gegevens van<br>de meter in acht nemen! |
| 19<br>20 | Stop                                       | IN    | Externe onderbreking van de<br>analyse<br>gemeenschappelijke massa voor<br>ingangen | Alleen potentiaalvrije<br>breek-/maakcontacten!                                                                       |

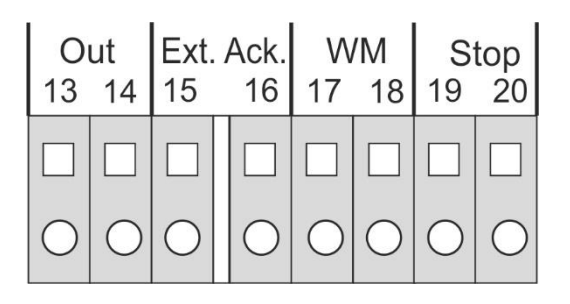

De uitvoerige toelichting vindt u onder "<u>Beschrijving van de</u> signaalingangen/-uitgangen".

## Aansluitingsbezetting RS232 interface

| Nr. | Klemmen-<br>aanduiding | Functie                          |
|-----|------------------------|----------------------------------|
| 2   | RXD                    | Gegevensontvangst                |
| 3   | TXD                    | Weergave van meetwaarden/alarmen |
| 5   | GND                    | Massa                            |

#### Indicator aansluiten

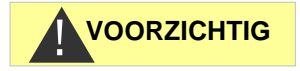

Wij garanderen uitsluitend een probleemloos gebruik van het Testomat<sup>®</sup> EVO TH CAL-apparaat wanneer u Heyl Testomat 2000<sup>®</sup>-indicatoren gebruikt! Bij het gebruik van vreemde indicatoren kan de garantie vervallen!

#### Indicatorfles plaatsen

- Open het onderste paneel van de behuizing door aan de rechterzijde te trekken
- Verwijder de dop van de indicatorfles
- Neem de plastic zak uit de binnenzijde van het onderste paneel van de behuizing. Hierin bevindt zich de afdichtschroef met opening ① en de inzet ② voor de afdichtschroef
- > Zet de onderdelen in elkaar zoals hiernaast is afgebeeld
- Draai de slangkoppeling ③ van de aanzuigslang ④ met de hand vast in de inzet ②
- > Steek de inzet met ingeschroefde aanzuigslang in de indicatorfles
- Draai nu de schroefsluiting met de opening ① handvast op de indicatorfles ⑤

#### Watertoevoer openen

- > Open de onderste afdekplaat van de behuizing
- Draai het ventiel handmatig langzaam open om overlopen van de meetkamer te verhinderen. De stromingsregelaar heeft na eerste ingebruikname enige tijd nodig om zich in te stellen.
- Controleer of de onderdelen waar het water doorheen stroomt goed zijn afgedicht
- Als er water uit de slang <sup>(6)</sup> van de meetkamer <sup>(7)</sup> spuit, vermindert u de watertoevoer met het ventiel. Het vullen van de meetkamer moet binnen 2 à 6 seconden zijn afgerond!

#### Automatisch ontluchten

Na het inschakelen ontlucht het apparaat de indicatorleidingen automatisch en spoelt de meetkamer tot er weer indicator in de meetkamer wordt waargenomen. Het automatisch ontluchten kan niet worden onderbroken. Wacht tot het ontluchten beëindigd is en annuleer de foutmelding "spanningsuitval" door op de claxontoets te drukken. Daarna is het apparaat gebruiksklaar.

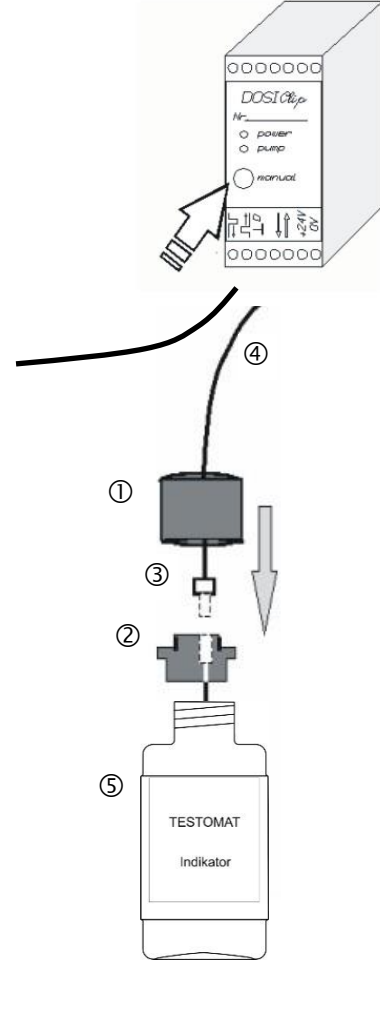

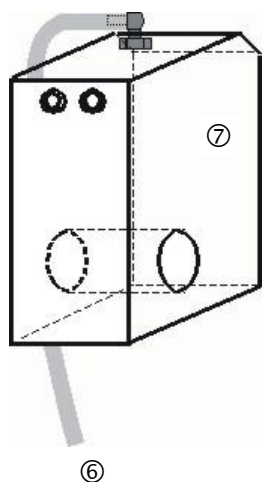

#### Apparaatinstellingen en gegevensinvoer

Voordat u de noodzakelijke instellingen en gegevensinvoer voor de functionaliteit van het apparaat uitvoert, verzoeken we u onderstaande informatie te lezen.

## Functies van de bedieningselementen en beeldschermen

Het beeldscherm van de Testomat<sup>®</sup> EVO TH CAL toont de bedrijfsstatus en de meetwaarden. Onder het beeldscherm bevinden zich de invoertoetsen voor de programmering (pijltjestoetsen) en de functietoetsen.

#### Testomat<sup>®</sup> EVO TH CAL apparaat in-/uitschakelen

- (1) Externe netschakelaar Schakel het apparaat in of uit via de externe netschakelaar
- (2) Apparaatzekering (intern)
   Deze zekering beschermt het apparaat of de uitgangen tegen overbelasting en kortsluiting.

   De toelichting op de zekeringen vindt u onder <u>Vervanging van de zekeringen</u> en <u>Vervangingsonderdelen en toebehoren Testomat® EVO TH CAL .</u>

AANWIJZING

#### In-/uitschakelen

Wacht tussen het uit- en weer inschakelen minimaal 5 seconden.

#### Weergavefuncties

Alle storings- en waarschuwingsmeldingen worden met de standaard-weergave op het scherm op regel 1 afgebeeld!

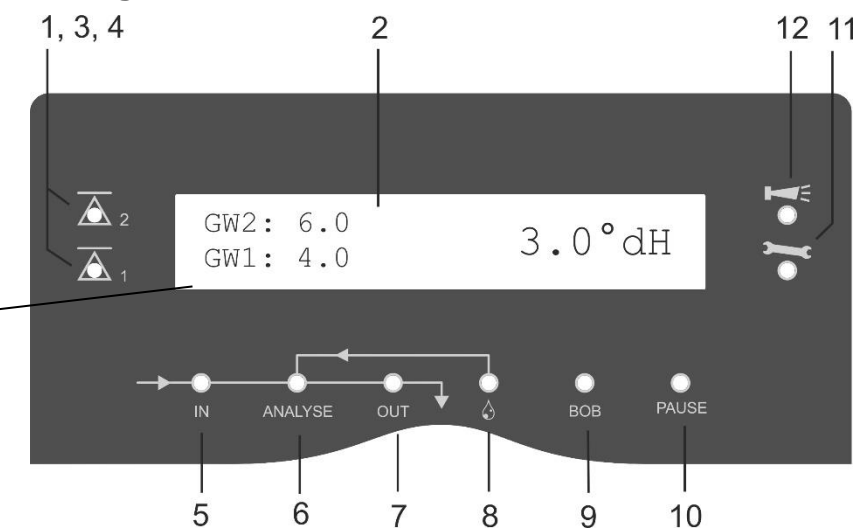

#### 1 Statusindicaties grenswaarde (rood/groen)

Bij het overschrijden van grenswaarde 1 licht lampje 1 rood op. Als de grenswaarde niet overschreden wordt, licht lampje 1 groen op. Dezelfde functie geldt voor grenswaarde 2 en lampje 2.

#### 2 Weergave

Het display toont het actuele testresultaat evenals alle belangrijke statussen en geprogrammeerde gegevens

De huidige meetwaarde verschijnt rechts

De ingestelde grenswaarden GW1 en GW2 verschijnen links Onderschrijding van het meetbereik = "<" bijv.: < 0.05 °dH

Overschrijding van het meetbereik = ">" bijv.: > 10,0 °dH

Als het lopende meetinterval wordt onderbroken (meetstop), knippert de led "Pauze".

#### 3 GW2 (rood/groen)

#### 4 GW1 (rood/groen)

Een groen oplichtende led geeft aan dat de grenswaarde niet is overschreden.

Als de led rood brandt is een grenswaarde overschreden.

#### 5 In (groen)

De groene led duidt aan dat een ingangsventiel is geopend.

#### 6 Analysemelding (geel)

De gele led duidt een lopende analyse aan.

#### 7 Out (groen)

De groene led duidt een geopend uitlaatventiel aan.

#### 8 Dosering (geel)

De gele led duidt de geactiveerde doseerpomp aan.

#### 9 "BOB-bedrijf"

De groene led duidt een geactiveerd BOB-bedrijf aan.

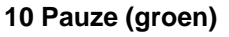

De knipperende led duidt de geactiveerde pauze aan.

#### 11 SERVICE (geel)

De gele led duidt het einde van het onderhoudsinterval aan.

#### 12 Alarm (rood)

Toont een functiestoring/storingsmelding of waarschuwingsmelding.

AANWIJZING

#### Behandeling van storings-/waarschuwingsmeldingen

 Verhelp de oorzaak van de storing en annuleer de melding met de "claxon"-knop

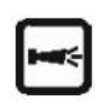

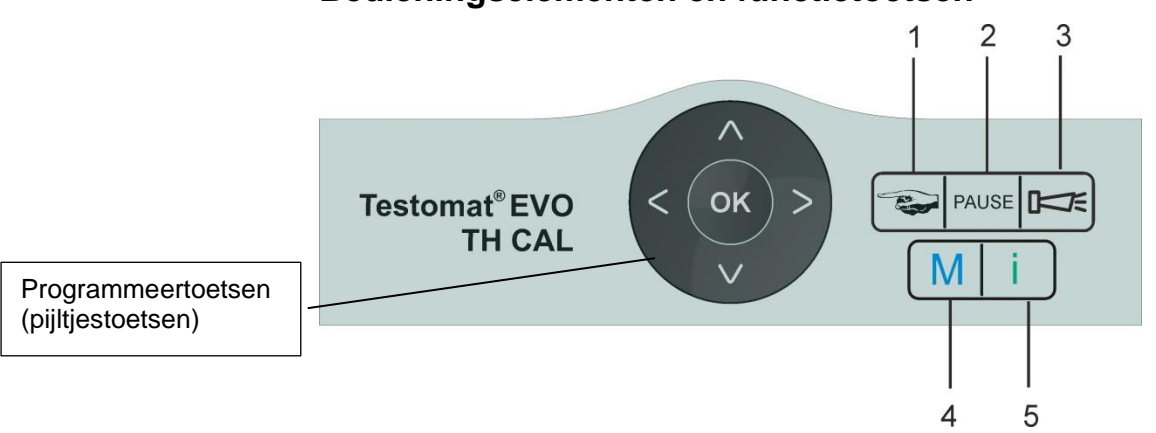

## Bedieningselementen en functietoetsen

| Functietoetsen |                                                                                                    |  |  |  |
|----------------|----------------------------------------------------------------------------------------------------|--|--|--|
|                | Met de knop <b>"Hand</b> " (1) start u handmatig een analyse                                                                                                    |  |  |  |
| PAUSE          | Met de knop " <b>PAUZE</b> " (2) schakelt u het apparaat in<br>de stand-by-modus. (Er worden geen automatische<br>analyses uitgevoerd: meetstop). Een lopende<br>analyse wordt echter niet onderbroken. Het apparaat<br>schakelt pas aan het einde van de analyse over in<br>de pauze-modus. |  |  |  |
|                | Met de knop " <b>Claxon</b> " (3) annuleert u de storings-<br>en waarschuwingsmeldingen                                                                                                    |  |  |  |
| Μ              | Met de toets <b>"M"</b> (4) opent u de programmeermodus voor gebruikersspecifieke en apparaatspecifieke instellingen                                                                                                    |  |  |  |
| i              | Met de "i"-toets (5) opent u het scherm met alle apparaatinformatie en -instellingen                                                                                                    |  |  |  |

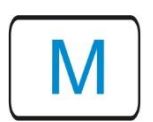

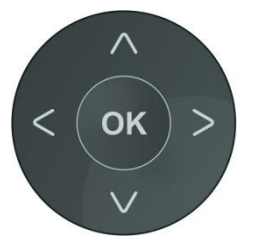

#### Programmeerdata invoeren

Als u instellingen wilt aanbrengen, gegevens wilt invoeren of wijzigingen wilt doorvoeren, opent u met de **knop "M"** het programmamenu. Door het indrukken van deze knop *in het menu* komt u terecht in het bovenliggende menu of verlaat u het programmamenu.

#### Programmeerknoppen (pijltjestoetsen)

Met de hiernaast afgebeelde programmeerknoppen (pijltjestoetsen) navigeert u door het menu, selecteert u de gewenste functies en voert u de noodzakelijke apparaat- en installatie-specifieke gegevens in. Met een druk op "**OK**" wordt een item uit het submenu geselecteerd en de selectie of de gegevensinvoer bevestigd en overgenomen.

#### Weergave van de gekozen instellingen

Indien in een menu slechts één keuze uit meerdere invoeren kan worden gekozen, dan wordt "\*" weergegeven. Bij alle andere invoeren wordt niets aangegeven. Voorbeeld: Indicator instellen Indien in een menu meer dan één invoer mogelijk is, wordt voor elke actieve instelling een "√" weergegeven, anders een "-".

Indien een getal kan worden ingevoerd, wordt met de pijltjestoetsen

Een invoer moet altijd met "OK" worden bevestigd om te worden overgenomen.

#### **Besturingssysteem**

#### Betekenis van de symbolen in het menu

In het menu worden in de eerste regel aan de rechterkant tekens weergegeven. Dit zijn de functieknoppen die in dit menu kunnen worden gebruikt.

| Pictogram | Betekenis                                                                                                    |
|-----------|----------------------------------------------------------------------------------------------------|
| M / I     | Knop "M", knop "I": Geeft het huidige menu<br>weer (Basisprogramma/Service of informatie)                                                                            |
| •         | Pijl naar boven of beneden geeft aan dat er<br>nog een keuze mogelijk is boven of onder het<br>op dat moment weergegeven menupunt.                                   |
| <►        | Pijl naar links of rechts geeft aan dat er met de<br>pijltjestoetsen meer instellingen kunnen worden<br>bekeken, bijv. de afzonderlijke velden in de<br>foutenlijst. |
| +         | Een "plus" geeft aan dat het gekozen menupunt een submenu heeft.                                                                                                    |

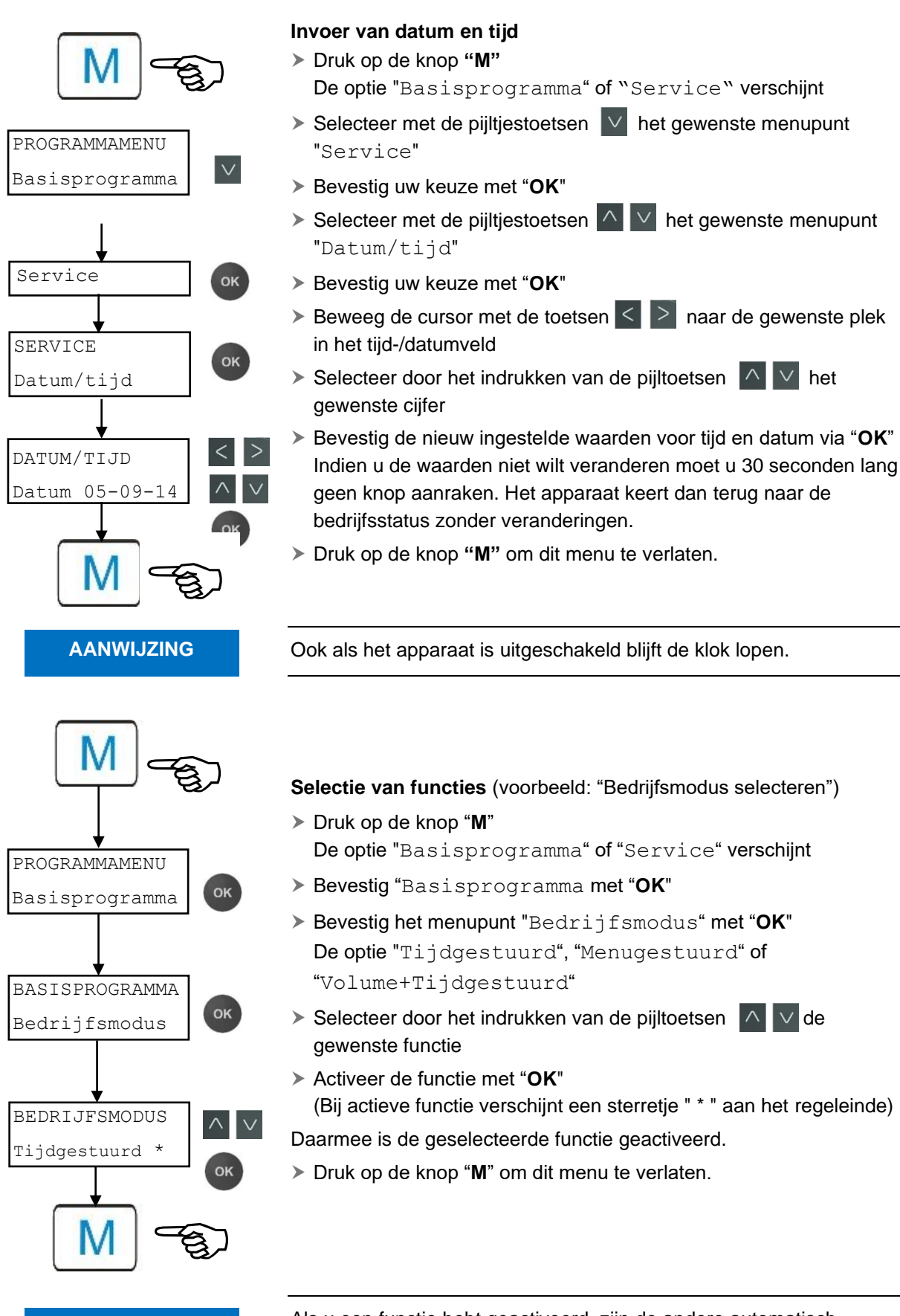

AANWIJZING

Als u een functie hebt geactiveerd, zijn de andere automatisch gedeactiveerd.

Invoer van gegevens (voorbeeld: intervalpauze/volume-interval)

Met het menu-item "Interval" programmeert u de intervalpauze tussen twee analyses.

Voor het instellen van de intervalpauze gaat u als volgt te werk:

- Druk op de knop "M" De optie "Basisprogramma" of "Service" verschijnt
- > Bevestig "Basisprogramma met "OK"
- Selecteer met de pijltjestoetsen het gewenste menupunt "Interval"
- Bevestig uw keuze met "OK"
   De optie "Tijd" of "Volume" verschijnt
- > Bevestig het menupunt "TIJD" met "OK"
   De cursor knippert op de eerste positie van de tijd: "■2"
   (U kunt waarden van 0 tot 99 minuten invoeren)
- Selecteer door het indrukken van de pijltoetsen het gewenste cijfer voor de eerste positie
- Beweeg de cursor met de toetsen < > naar het tweede invoerveld
- Selecteer door het indrukken van de pijltoetsen het gewenste cijfer voor de tweede positie
- > En bevestig nu de invoer met "OK"

De invoer van het tijdsinterval is daarmee voltooid.

Bij de invoer van het volume-interval gaat u na selectie van het menupunt "Volume" op dezelfde wijze te werk als bij de invoer van de tijd.

- > Voer de vier cijfers na elkaar in.
- > Bevestig met "**OK**.
- U kunt waarden van 1 tot 9999 liter invoeren.
- > Druk op de knop "M" om dit menu te verlaten.

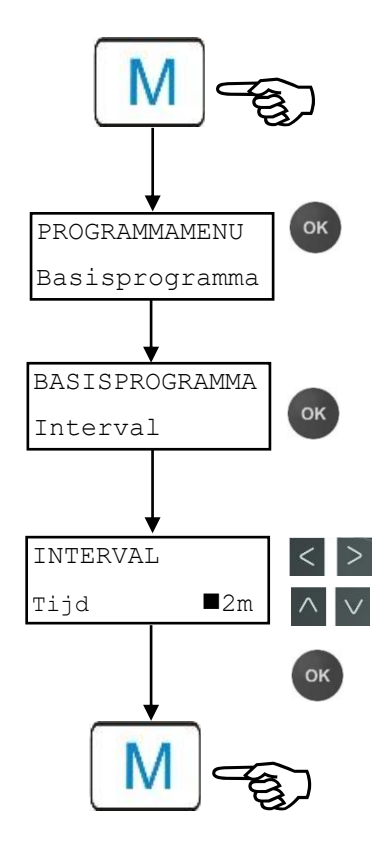

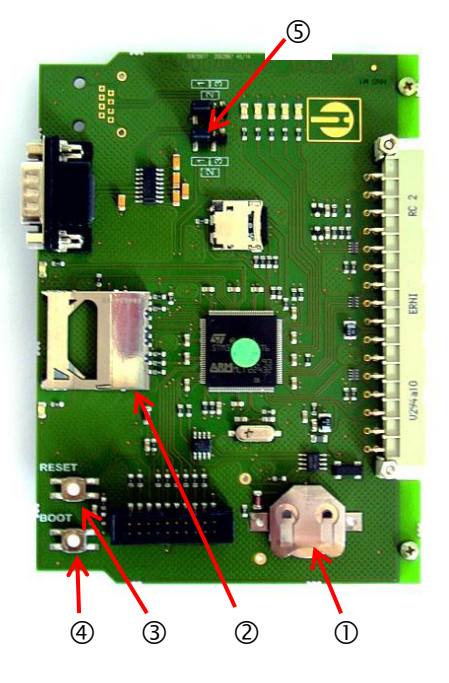

#### AANWIJZING

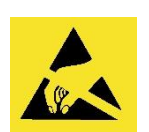

ESD-bescherming in acht nemen! Zie de aanwijzing op pagina 8

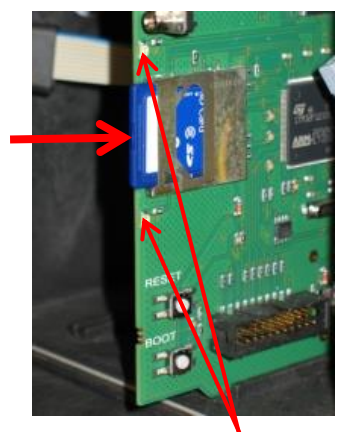

Led's van de SD-kaart

#### Bedieningselementen op de besturingsprintplaat

- Batterijhouder ①: In de batterijhouder zit een lithiumbatterij CR2032 die het functioneren van de ingebouwde klok ook garandeert als het apparaat is uitgeschakeld.
- Sleuf voor SD-kaart ②: SD- of SDHC-kaarten met een capaciteit van maximaal 32 Gbyte zijn geschikt. De kaart moet FAT of FAT32 zijn geformateerd.
- **RESET-knop** ③: Om de controllers terug te zetten volgt u dezelfde procedure als bij het in- en uitschakelen
- **BOOT-knop** ④: Wordt alleen gebruikt als een menugestuurde firmware-update niet mogelijk is.
- Jumperveld ⑤: De beide jumpers moeten in de gemarkeerde positie 1 zijn gestoken. Op alle andere posities leiden ze tot niet goed functioneren van de seriële interface.

#### Montage van de SD-kaart

#### Gebruik van de WLAN SD-kaart

Indien gebruik wordt gemaakt van de optionele WLAN SD-kaart voor draadloze toegang moet u de bijgevoegde gebruiksaanwijzing van de kaart in acht nemen.

- Schuif de SD-kaart in de hiervoor bestemde sleuf zoals te zien op de afbeelding.
- Druk de SD-kaart voorzichtig aan tot u deze hoort vergrendelen. Hiermee is de montage van de SD-kaart afgesloten.

#### Statusweergave van de SD-kaart

| Led geel | Led rood | Betekenis                                                                              |  |
|----------|----------|----------------------------------------------------------------------------------------|--|
| Aan      | Uit      | Leesinstelling voor SD-kaart loopt                                                     |  |
| Uit      | Aan      | Schrijfoperatie loopt                                                                  |  |
| Aan      | Aan      | Fout in SD-kaart opgetreden (wordt<br>ook als tekst in het beeldscherm<br>weergegeven) |  |

Meer informatie over mogelijke fouten kunt u vinden in het hoofdstuk <u>Storingsmeldingen / Hulp bij storingen</u>. Hoe en of deze fouten worden weergegeven, wordt in het menu <u>Alarm/Melding</u> ingesteld.

## Eerste stappen

Nadat u de stappen in het hoofdstuk <u>Indicator aansluiten</u> hebt uitgevoerd, kunt u het apparaat inschakelen.

#### Automatisch ontluchten

Na het inschakelen ontlucht het apparaat de indicatorleidingen automatisch en spoelt de meetkamer tot er weer indicator in de meetkamer wordt waargenomen. Het automatisch ontluchten kan niet worden onderbroken. Wacht tot het ontluchten beëindigd is en annuleer de foutmelding "spanningsuitval" door op de claxontoets te drukken. Daarna is het apparaat gebruiksklaar.

Druk bij het inschakelen op de knop **OK** om de automatische ontluchting over te slaan.

Aangezien er tijdens een lopende analyse geen instellingen in het programmeermenu kunnen worden doorgevoerd, drukt u na het afsluiten van het ontluchten op de knop **Pauze** of gaat u naar het programmeermenu voor u de eerste analyse start!

- Geef de volgend instellingen in, deze zijn dringend noodzakelijk voor het verkrijgen van bruikbare meetwaarden:
  - -Type indicator en inhoud vat kiezen
  - Weergave-eenheid van de meetwaarden kiezen
- Start nu de eerste meting door op de knop te drukken. Na beëindiging van de analyse moet een meetwaarde worden aangegeven. Mocht er een fout zijn opgetreden kunt u in het hoofdstuk <u>Storingsmeldingen / hulp bij storingen</u> de oorzaak opzoeken en de storing verhelpen.

Nadat de eerste analyse met succes is uitgevoerd, kunt u het apparaat aan uw praktijkomstandigheden aanpassen. In de volgende hoofdstukken worden alle instelmogelijkheden aangegeven.

#### AANWIJZING

## Basisprogrammeerdata invoeren

#### AANWIJZING

#### Tijdsturing

Interne activering door timer.

| BESTURINGSWIJZE      |
|----------------------|
| Tijd gestuurd        |
| Volume gestuurd      |
| Tijd+volume gestuurd |

|     |    |      | -     |
|-----|----|------|-------|
| Vol | um | estı | ırina |

Activering door watermeter

| BESTURINGSWIJZE      |  |
|----------------------|--|
| Tijd gestuurd        |  |
| Volume gestuurd *    |  |
| Tijd+volume gestuurd |  |
|                      |  |
| INTERVAL             |  |
| Tijd 10m             |  |
| Volume 03501         |  |

#### Vertraging van de reactie

Tijdens een analyse kan het langer duren voor er reactie komt als u een knop hebt ingedrukt.

#### Bedrijfsmodus selecteren

Onder het menupunt "Bedrijfsmodus" kunt u het type analysebesturing uitkiezen. Bij de Testomat<sup>®</sup> EVO TH CAL kunt u kiezen uit tijdsturing of volumesturing met de watermeter of uit een combinatie van beide.

Kortste interval = 0 minuten tussen de analyses. Langste interval = 99 minuten.

Het analyse-interval (afstand tussen twee analyses) resulteert uit de ingestelde spoeltijd, de geprogrammeerde pauzetijd (interval) en de analyseduur. De tijdsduur van de analyse is **direct** afhankelijk van de meetwaarde.

#### **Tijdsturing selecteren**

- > Selecteer in het menu =>Basisprogramma => Besturingswijze => Tijd gestuurd
- Bevestig uw selectie met "OK" (Er verschijnt een sterretje " \* " aan het regeleinde) (Standaard is "tijd gestuurd" " \* " vooraf ingesteld)
- ➤ Geef nu het interval in.

#### Volumesturing selecteren

Kortste interval = 1 liter, langste interval = 9999 liter. Nadat het geprogrammeerde watervolume door het apparaat is gestroomd wordt de analyse uitgevoerd. Voor de analyse worden de leiding en de meetkamer gespoeld (geprogrammeerde spoeltijden in acht nemen).

- > Selecteer in het menu=> Basisprogramma => Besturingswijze => Volume gestuurd
- Bevestig uw selectie met "OK"
   (Er verschijnt een sterretje " \* " aan het regeleinde)
- > Selecteer in het menu => Basisprogramma=> Intervall => Volume
- > Bevestig uw selectie met "OK"
- > Het betreffende debietvolume in liters invoeren
- > Bevestig de invoer met "OK"
- > Selecteer nu de Watermeter.

# Volumesturing tijdvoorrang

| BESTURINGSWIJZE      |   |
|----------------------|---|
| Tijd gestuurd        |   |
| Volume gestuurd      |   |
| Tijd+volume gestuurd | * |
|                      | _ |

| INTERVAL |       |
|----------|-------|
| Tijd     | 10m   |
| Volume   | 03501 |

#### Volumesturing/tijdvoorrang selecteren

Nadat het geprogrammeerde watervolume door het apparaat is gestroomd wordt de analyse uitgevoerd. Wanneer de vooraf geprogrammeerde intervaltijd is bereikt, wordt er altijd met voorrang een analyse uitgevoerd.

#### Selecteer de functie

- > Selecteer in het menu=> Basisprogramma => Besturingswijze => Tijd + volume gestuurd
- Bevestig uw selectie met "OK"
   (Er verschijnt een sterretje " \* " aan het regeleinde)
- > Selecteer in het menu => Basisprogramma=> Interval => Tijd
- Bevestig uw selectie met "OK"
- Selecteer met de pijltjestoetsen de pauzetijd in minuten. (Standaardinstelling is 10 minuten)
- > Bevestig de invoer met "OK"
- > Selecteer met de pijltjestoetsen het volume
- > Bevestig uw selectie met "OK"
- > Het betreffende debietvolume in liters invoeren
- Bevestig de invoer met "OK"

## Interval (intervalpauze) instellen

Bij tijdgestuurde activering van de analyse wordt de afstand tussen twee analyses door de intervalpauze (plus spoeltijd) bepaald. De kortste intervalpauze kan 0 minuten bedragen. Er worden dan ononderbroken analyses uitgevoerd. De langste afstand bedraagt 99 minuten.

- Selecteer in het menu => Basisprogramma=> Interval => Tijd
- Selecteer met de pijltjestoetsen de pauzetijd in minuten. (Standaardinstelling is 10 minuten)
- Bevestig alle invoer met "OK"

#### Tijdsduur van het analyse-interval

De tijdsduur voor het analyse-interval is een resultaat van de som van de tijdsduren voor "Analyse-interval", "Spoelen" en de tijdsduur die de analyse is beslag neemt. Deze is afhankelijk van de meetwaarden (zie het diagram hiernaast).

Als u via het relais AUX voor of na de analyse extra spoelt, wordt de tijdsduur van het analyse-interval langer.

| INTERVAL |       |
|----------|-------|
| Tijd     | 10m   |
| Volume   | 03501 |

AANWIJZING

Pause

Spoelen

MK vullen

MK legen MK vullen

Analyse

MK legen

Spoelen

Pause

| FLACO | N GROOTTE |   |
|-------|-----------|---|
| 500ml | flacon    | * |
| 100ml | flacon    |   |

| TYPE | REAGENS |   |
|------|---------|---|
| Туре | TH2005  | * |
| Туре | TH2025  |   |
| Туре | TH2050  |   |
| Туре | TH2100  |   |
| Туре | TH2250  |   |
|      |         |   |

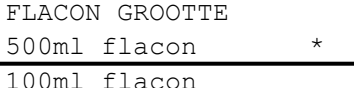

| TYPE | REAGENS |   |  |
|------|---------|---|--|
| Туре | TH2005  | * |  |
| Туре | TH2025  |   |  |
| Туре | TH2050  |   |  |
| Туре | TH2100  |   |  |
| Туре | TH2250  |   |  |

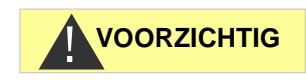

| KALIBREREN    |         |
|---------------|---------|
| Streefwaarde  | 3.5°dH  |
| Factor        | 1.00    |
| Start (OK)    |         |
| Reset (OK)    |         |
| Standaardoplo | ssing - |
|               |         |

## Type indicator en inhoud vat kiezen

- > Druk op de knop "M" In het basismenu verschijnt het "Basisprogramma"
- > Bevestig "Basisprogramma" met "OK"
- > Druk net zo vaak op V de knop tot het menupunt "Flacon grootte"verschijnt.
- Bevestig met "OK"

U hebt de keuze uit de hiernaast afgebeelde selectie.

- Selecteer de hoeveelheid indicator (standaard is een 500 ml-fles "\*" ingesteld)
- Bevestig uw selectie met "OK". (Er verschijnt een sterretje "\*" aan het regeleinde)
- > Druk op de knop "M"
- Selecteer het menupunt "Type indicator"
- Bevestig met "OK" U hebt de keuze uit de hiernaast afgebeelde selectie
- Selecteer het type indicator (Standaard is het type indicator TH2005 "\*" ingesteld)
- Bevestig uw selectie met "OK" (Er verschijnt een sterretje " \* " aan het regeleinde) Het sterretje " \* " geeft de keuze weer.

De selectie van de indicator is daarmee voltooid.

## **Kalibratie**

Om bijv. storende invloeden door vreemde ionen op te heffen, kunt u een kalibratie met een standaardoplossing of met een watermonster uitvoeren. De correctiefactor wordt na de meting automatisch berekend door de Testomat® EVO TH CAL. U kunt de correctiefactor ook aan de hand van een laboratoriumanalyse bepalen en invoeren in het apparaat.

#### Gebruik van de kalibreerfunctie

> Als de gegevens verkeerd worden ingevoerd of de kalibratie met een standaardoplossing niet correct wordt uitgevoerd, resulteert dit in onjuiste meetwaarden!

#### Invoer van de correctiefactor in het bereik van 0,50 tot 1,50

- Voer een actuele meting uit en noteer de meetwaarde
- > Neem tegelijkertijd een watermonster en controleer de meetwaarde met een hoogwaardige methode
- Bereken uit beide waarden de correctiefactor (laboratoriumwaarde) gedeeld door de meetwaarde Testomat<sup>®</sup> EVO TH CAL)
- Selecteer daarna in het menu
  - => Basisprogramma => Kalibreren

- > Selecteer het menupunt "FACTOR"
- Bevestig de selectie met "OK"
- Voer de vastgestelde correctiefactor in met behulp van de pijltoetsen
- Bevestig de invoer met "OK"

#### Kalibratie met standaardoplossing

#### Selecteer in het menu

- => Basisprogramma => Kalibreren
- > Voer onder Streefwaarde de gewenste waarde in.
- > Selecteer het menupunt "Standaardoplossing"
- Activeer de functie met "OK" (Bij actieve functie verschijnt een vinkje "
  "
  "
  aan het einde van de regel)
- Verwijder de rechter afsluitstop uit de meetkamer. (Via deze boring wordt de standaardoplossing met de hand in de meetkamer gegoten. U kunt hiervoor een universele laboratoriumspuitfles gebruiken.)
- > Selecteer het menupunt "START (OK) "
- Bevestig uw keuze met "OK" De kalibratie begint met het spoelen van de meetkamer. Er verschijnt een melding: Meetkamer vullen

doorgaan met (OK)

Vul de meetkamer met de standaardoplossing tot deze overloopt en druk op "OK"

De kalibratie wordt uitgevoerd.

Als de kalibratie met succes is voltooid, verschijnt de melding "Kalibratie gelukt!".

De meetwaarde wordt vastgesteld en de correctiefactor berekend. Vanaf dat moment wordt deze correctiefactor toegepast.

#### Kalibratie met watermonster

> Selecteer in het menu

- => Basisprogramma => Kalibreren
- > Voer onder Streefwaarde de gewenste waarde in.
- Selecteer het menupunt "START (OK) "

De kalibratie met het watermonster wordt automatisch uitgevoerd.

Als de kalibratie met succes is voltooid, verschijnt de melding "Kalibratie gelukt!".

De meetwaarde wordt vastgesteld en de correctiefactor berekend. Vanaf dat moment wordt deze correctiefactor toegepast.

| KALIBREREN    |         |
|---------------|---------|
| Streefwaarde  | 3.5°dH  |
| Factor        | 1.00    |
| Start (OK)    |         |
| Reset (OK)    |         |
| Standaardoplo | ssing - |

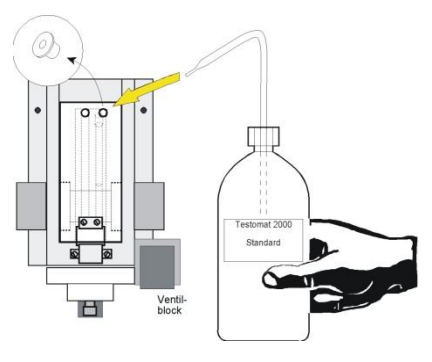

Als tijdens de analyse een fout optreedt, verschijnt de foutmelding " Kalibratie niet gelukt" en wordt er geen (nieuwe) factor berekend.

Met de functie "Reset (OK) " wordt de factor gereset naar 1,00.

#### Meetwaarde-eenheid selecteren

U kunt de eenheid van de weergegeven waarde programmeren. U kunt kiezen uit °dH, °f, ppm CaCO<sub>3</sub> en mmol/l. Alle volgende ingevoerde gegevens en meetwaarden worden dan in de geprogrammeerde eenheid weergegeven.

- Selecteer in het menu => Basisprogramma=> Meetwaarde eenheid
- Selecteer de gewenste eenheid (Standaard is de eenheid °dH ingesteld)
- > Bevestig uw selectie met "OK"

### Grenswaardebewaking

U kunt de grenswaarden traploos programmeren. De maximale en minimale waarden worden bepaald door de toegepaste indicator en de geprogrammeerde eenheid. U kunt twee grenswaarden laten controleren. Hiervoor zijn twee grenswaarde-uitgangen beschikbaar. De functies van de toegewezen relaisuitgangen kunnen onafhankelijk van elkaar worden geprogrammeerd.

De grenswaarde-uitgangen zijn permanent aan de grenswaarden toegewezen!

(GW1/2 zijn beschikbaar aan de klemmen LV1/2.)

 $\triangle_1$  1 GW1 = Grenswaarde 1  $\triangle_2$  GW2 = Grenswaarde 2

Als de grenswaarde GW1 wordt overschreden dan brandt het controlelampje grenswaarde A ROOD en reageert de relaisuitgang GW1 volgens de geprogrammeerde schakelfunctie. Als de grenswaarde niet is overschreden, brandt het lampje GROEN. Hetzelfde geldt voor grenswaarde GW2.

#### Invoer van de grenswaarden

- Selecteer in het menu => Basisprogramma=> Grenswaarden
- > Voer de waarden in voor "GW 1"of "GW 2"
- > Bevestig de invoer met "OK"

#### Bedrijfsmodus van de grenswaarde-uitgangen GW1 en GW2 invoeren

Schakel de bedrijfsmodus voor beide relais in onder => Basisprogramma => Functie relais GW1/2

| MEETWAARDE EENHEID |            |   |  |
|--------------------|------------|---|--|
| Eenheid            | °dH        | * |  |
| Eenheid            | °f         |   |  |
| Eenheid            | pppm CaCO3 |   |  |
| Eenheid            | mmol/l     |   |  |
|                    |            |   |  |

Bewaking van twee grenswaarden

| GRENSWAARDEN |    |      |     |  |
|--------------|----|------|-----|--|
| GW 1         | .: | 0,25 | °dH |  |
| GW 2         | •  | 0,15 | °dH |  |
| FUNCTIE    | RELAIS | GW1/2 |  |  |
|------------|--------|-------|--|--|
| Grenswaa   | arde   | *     |  |  |
| Twee-punts |        |       |  |  |
| Bereik     |        |       |  |  |
|            |        |       |  |  |

U kunt de volgende bedrijfsmodi instellen:

#### Bedrijfsmodus grenswaarde

Voor beide relais kan een grenswaarde worden aangegeven. De relais schakelen als de grenswaarde wordt overschreden.

#### Bedrijfsmodus tweepunts

(Uitgangsrelais GW2 als tweepuntsregelaar)

Als de bovenste grenswaarde GW2 wordt overschreden dan schakelt het uitgangsrelais GW2. Als de onderste grenswaarde GW1 wordt onderschreden dan valt het relais GW2 weer af. Vandaar dat voor de grenswaarden GW1 en GW2 verschillende waarden worden ingezet. Bijvoorbeeld voor GW1 = 0,1 °dH en voor GW2 = 0,2 °dH. Het uitgangsrelais GW1 werkt onafhankelijk daarvan als grenswaarderelais en schakelt bij overschrijding van de grenswaarde van GW1.

> Voor elk relais kan de schakelfunctie in het

=> Basisprogramma => Relais GW1 of Relais GW2 apart worden ingesteld:

#### Bedrijfsmodus bereik

De relais schakelen als het vooraf ingestelde bereik tussen GW1 en GW2 wordt verlaten:

- als GW1 wordt onderschreden, schakelt relais 1
- als GW2 wordt overschreden, schakelt relais 2

# Schakelfuncties van de grenswaarde uitgangen GW1 en GW2

- > Geef voor elk relais de schakelfunctie in het => Basisprogramma => Relais GW1 of Relais GW2apart in
- Selecteer het aantal grenswaardeoverschrijdingen, duur, impuls, interval en tijd
  - (Er verschijnt een sterretje " \* " aan het regeleinde)
- Voer nu de tijd in (alleen bij schakelfuncties impuls en interval) (U kunt waarden van 00:00 tot 99 min. en 99 sec. invoeren)
- > Bevestig de invoer met "OK"

#### Schakelfunctie pas na meerdere grenswaardeoverschrijdingen

De betreffende grenswaarde-uitgang kan zo worden ingesteld dat deze pas schakelt na de eerste, tweede of derde overschrijding van de grenswaarde.

Dit biedt een grotere zekerheid bij de bepaling van de analyse, bijv. na eventueel ontoereikend spoelen van de monsterleiding.

De waarde kan voor beide relais GW1 en GW2 apart worden ingesteld.

Basisinstelling voor GW1 en GW2 is 1. Er wordt direct na de grenswaardeoverschrijding geschakeld zonder vertraging.

| RELAIS GW1    |         |
|---------------|---------|
| Aant. GW-over | rsch. 1 |
| Duur          | *       |
| Puls          |         |
| Interval      |         |
| Tijd          | 00m:10s |
|               |         |

Bij een grenswaardeoverschrijding van "2" wordt na de eerste grenswaardeoverschrijding meteen de volgende analyse uitgevoerd. Pas na tweemaal overschrijden van de grenswaarde wordt de betreffende uitgang geschakeld.

Bij een grenswaardeoverschrijding van "3" schakelt de betreffende uitgang pas na drie achtereenvolgende overschrijdingen. Pas na een onderschrijding van de grenswaarde wordt deze instelling weer actief!

## Schakelfunctie duur

Als de grenswaarde GW1 of GW2 wordt overschreden dan schakelt het uitgangsrelais GW1 of GW2. Als de grenswaarde GW 1 of GW 2 wordt onderschreden valt het betreffende relais weer weg.

#### Schakelfunctie impuls

Als de grenswaarde GW1 of GW2 wordt overschreden, schakelt de betreffende uitgang voor de ingestelde tijd (t).

Onafhankelijk van de tijdsduur van de overschrijding van de grenswaarde blijft de betreffende uitgang steeds voor de ingestelde tijdsduur geschakeld. Pas na grenswaardeonderschrijding is een nieuwe impuls mogelijk!

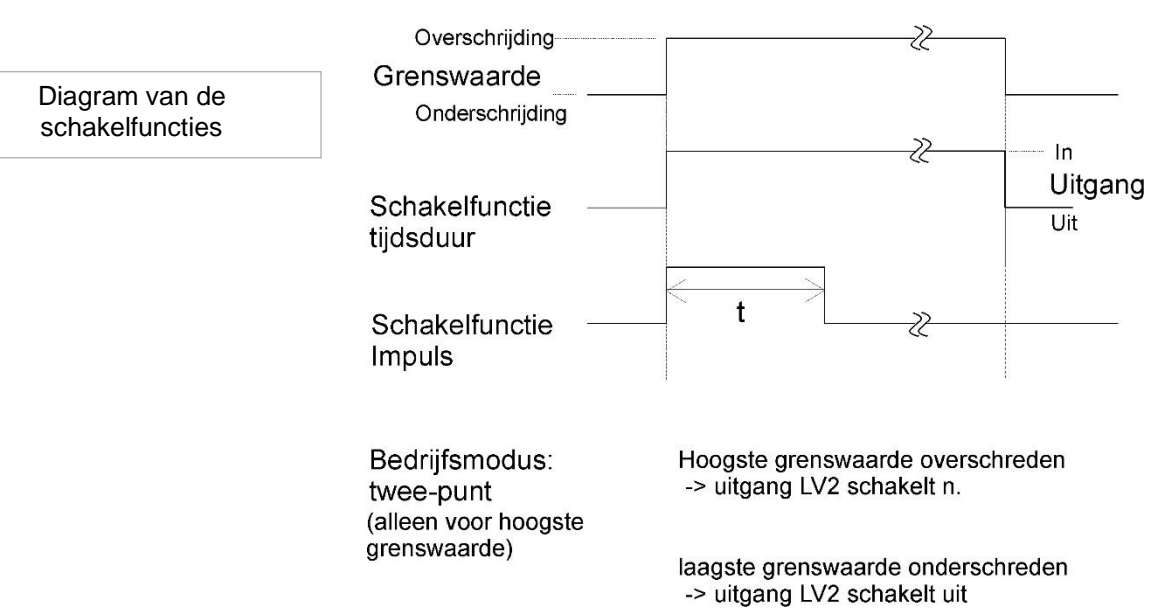

# Spoeltijd invoeren

Om te zorgen dat het te analyseren monster actueel is, moet de monsterleiding voldoende worden gespoeld (afhankelijk van de leidinglengte). Wanneer de installatie gedurende langere tijd stil staat en bij grote analyse-intervallen is het zinvol een spoeltijd van meer dan 60 seconden te selecteren. Het spoelen vindt plaats door het gelijktijdig openen van het ingangs- en uitgangsventiel van de Testomat<sup>®</sup> EVO TH CAL.

# Tijdsduur van het analyse-interval

Het analyse-interval is rechtstreeks afhankelijk van de geprogrammeerde spoeltijd. Als bijv. een spoeltijd van 90 seconden is ingesteld dan kan het analyse-interval niet minder dan 90 seconden bedragen.

# Spoeltijd intern invoeren

- Selecteer in het menu=> Basisprogramma=> Interne spoeltijd => Tijd
- Voer onder het menupunt "Tijd" de tijd in seconden (s) in. (Standaard is 00 seconden (s) ingesteld)
- > Bevestig alle invoer met "OK"

# Overschrijding invoeren

Hier kan een extra spoeltijd na grenswaardeoverschrijding worden ingevoerd als het interne spoelen niet voldoende is om de toevoerleiding te spoelen. De interne spoeltijd wordt met de ingestelde tijd verlengd.

- Voer onder het menupunt "Overschrijding" de tijd in minuten (m) en seconden (s) in.
  - (Standaard zijn 00m:00s ingesteld)
- Bevestig alle invoer met "OK"

# Watermeter selecteren

Voor de volume-afhankelijke activering van de analyse moet een watermeter op de WM-**ingang** (WM voor watermeter) worden aangesloten.

Alle instellingen worden in het menu

=> Basisprogramma => Watermeter uitgevoerd.

Meer informatie vindt u in het hoofdstuk "<u>Beschrijving van de</u> <u>signaalin-/uitgangen</u>"

| INTERNE  | SPOELTI | IJD     |
|----------|---------|---------|
| Tijd     |         | 00s     |
| Overschi | rijding | 00m:00s |

AANWIJZING

| WATE | RMETER |   |
|------|--------|---|
| 1    | L/puls |   |
| 2,5  | L/puls |   |
| 5    | L/puls |   |
| 10   | L/puls |   |
| 100  | L/puls | * |
| 500  | L/puls |   |
| 1000 | L/puls |   |
|      |        |   |

# BOB-bedrijf (modus zonder constante monitoring)

De modus zonder constante monitoring kan veilig worden gebruikt bij toepassing van het apparaat als monitoring van de hardheid van water in stoomketelinstallaties overeenkomstig TRD 604.

Als het BOB-bedrijf is geprogrammeerd monitort het apparaat constant het beschikbare indicatorvolume. Of er genoeg indicator aanwezig is voor de komende 72 uur wordt aan de hand van een berekening met de volgende gegevens gecontroleerd: de spoeltijden, de huidige vulstand van de indicator, de ingestelde intervalpauze en de gemiddelde meetwaarde van de laatste 10 metingen.

#### Selectie van BOB-modus

- > Selecteer in het menu => Basisprogramma=> BOB-bedrijf
- > Selecteer "Functie aan"
- > Bevestig de invoer met "OK"
- BOB aan: Doorlopende controle van het resterende indicatorvolume. Alarmmelding "Tekort aan indicator" bij het onderschrijden van het minimale resterende volume voor de BOB-periode: BOB knippert, uitgang ALARM is geschakeld.
- <u>BOB uit:</u> Geen BOB-functie. Monitoring resterend indicatorvolume alleen op minimumvolume (vloeistofpeil 10%)

## Voorbeeld:

BOB-periode = 72 uur

Aantal analyses per uur = 10

Benodigde volume indicator voor 72 u = 72 u x 10 analyses/u x (3 x 30) µl/analyse = 64,8 ml.

(Dit komt overeen met ca. 13 % vulhoogte van een 500 ml-fles)

# AANWIJZING

#### Bedrijfsmodus voor het BOB-bedrijf

Tijdens de bedrijfsmodi "Volume gestuurd" en "Tijd + volume gestuurd" is geen BOB-bedrijf mogelijk! Selecteer uitsluitend de bedrijfsmodus "Tijd-gestuurd"!

BOB-BEDRIJF Functie aan

√

# Beschrijving van de relaisuitgangen

Alle relaisuitgangen zijn als neutrale contacten uitgevoerd. Daarmee staan u alle aansluitmogelijkheden ter beschikking. Hiermee kan het schakelen van de netspanning, vreemde spanning en het directe schakelen van ingangen, bijv. van een processturing worden gerealiseerd.

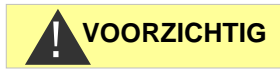

# Belasting van de relais

Let op de belasting van de relais en de totale belasting (zie technische gegevens)!

Een te hoge belasting kan de relais beschadigen.

# GW1 en GW2 grenswaarde-uitgangen

Voor de melding van grenswaardeoverschrijding staan twee potentiaalvrije relaiscontacten ter beschikking. Voor beide contacten zijn de grenswaarden, het aantal grenswaardeoverschrijdingen voor schakeling en de schakelfunctie vrij programmeerbaar:

Grenswaarde 1 (LV1) Klemmen 1, 2, 3

| Functie                                                                                          | Contact                                                                                                    | Actie                                                                                                    |
|--------------------------------------------------------------------------------------------------|----------------------------------------------------------------------------------------------------|----------------------------------------------------------------------------------------------------|
| <b>GW1</b><br>Relais<br>schakelt bij<br>grenswaardeo<br>verschrijding<br>van<br>grenswaarde<br>1 | Potentiaalvrij<br>wisselcontact<br>Klem 1: c / middencontact<br>Klem 2: no / maakcontact<br>Klem 3: nc / breekcontact | Programmeerbaar:<br>- Permanent contact<br>- Impuls<br>(1-99 seconden/minuten)<br>- Interval<br>(1-99 seconden/minuten)<br>- Bereik onderste grens<br>- Schakelen bij 1e, 2e of 3e<br>Grenswaardeoverschrijding |

Grenswaarde 2 (LV2) Klemmen 4, 5, 6

| Functie                                                                                    | Contact                                                                                                    | Actie                                                                                                    |
|--------------------------------------------------------------------------------------------|----------------------------------------------------------------------------------------------------|----------------------------------------------------------------------------------------------------|
| <b>GW2</b><br>Relais schakelt<br>bij<br>grenswaardeov<br>erschrijding van<br>grenswaarde 2 | Potentiaalvrij<br>wisselcontact<br>Klem 4: c / middencontact<br>Klem 5: no / maakcontact<br>Klem 6: nc / breekcontact | Programmeerbaar:<br>- Permanent contact<br>- Impuls<br>(1-99 seconden/minuten)<br>- Interval<br>(1-99 seconden/minuten)<br>- Bereik bovenste grens |
|                                                                                            |                                                                                                    | - Tweepunts<br>- Schakelen bij 1e, 2e of 3e<br>Grenswaardeoverschrijding                                                                           |

Meer informatie vindt u in het hoofdstuk "<u>Bedrijfsmodus van de</u> grenswaarde-uitgangen GW1 en GW2"! AUX

Klemmen 7, 8, 9

| Functie                                                                                               | Contact                                                                                                    | Actie                                          |
|----------------------------------------------------------------------------------------------------|----------------------------------------------------------------------------------------------------|------------------------------------------------|
| AUX<br>Programmeerb<br>are functie-<br>uitgangen die<br>afhankelijk zijn<br>van het<br>analyseverloop | Potentiaalvrij<br>wisselcontact<br>Klem 7: c / middencontact<br>Klem 8: no / maakcontact<br>Klem 9: nc / breekcontact | Programmeerbaar met<br>tijdinterval, zie onder |

AUX (programmeerbare functie-uitgang)

Op deze potentiaalvrije relaisuitgangen kunt u verschillende schakelfuncties instellen die afhankelijk zijn van het analyseverloop.

> Selecteer in het menu => Basisprogramma=> Relais AUX.

U hebt de keuze uit de volgende instellingsmogelijkheden:

- Actief "voor herhalingen": In dit geval wordt het relais AUX bijv. gebruikt voor de aansturing van een extern spoelventiel. Als een grenswaarde wordt overschreden, maar voor de grenswaarde een aantal grenswaardeoverschrijdingen > 1 is ingesteld, schakelt het relais voor elke herhaling van de meting. De spoelbehandeling wordt gedurende de ingestelde tijd uitgevoerd. Hierdoor kan worden verhinderd dat er meetfouten optreden door onvoldoende spoelen.
- Actief "voor een analyse extern spoelen": bijv. voor het extern spoelen schakelt het relais tijdens de ingestelde tijd voor elke analyse.
- Actief "tijdens analyse"
- Actief "voor en tijdens analyse"
- Actief "na analyse"
- Daarnaast kan een tijdinterval worden ingesteld waarbinnen het relais actief blijft.

# Alarm (Uitgang voor storingsmelding)

Het apparaat bezit een relaisuitgang "ALARM" voor storingsmelding.

Storingen worden via een led-alarm gesignaleerd en in het scherm wordt de overeenkomstige storingsmelding weergegeven. U kunt instellen of en hoe deze meldingen worden gegeven.

> Selecteer in het menu => Basisprogramma=>

Alarm/foutmelding.

- Selecteer voor elk type fout de signalering.
   U kunt instellen of u de signalering van een fout
  - helemaal niet (selecteer "-" in het menu).
     (Aanwijzing: keuze is niet altijd beschikbaar!)
  - > alleen op het scherm (keuze "M" voor meldingen/message)
  - op het scherm en via de relaisuitgang (keuze "A" voor alarm) wilt weergeven.

| RELAIS AUX             |
|------------------------|
| Voor herhalingen *     |
| Ext. spoelen v analyse |
| Tijdens analyse        |
| Voor + tijdens analyse |
| Na analyse             |
| Tijd 00m:10s           |

| ALARM/FOUTMELDING       |   |
|-------------------------|---|
| Fout doseerpomp         | Α |
| Fout optiek             | Α |
| Fout Troebelheid        | М |
| Fout vervuiling         | М |
| Fout bij Analyse        | Α |
| Meetbereik overschreden | Μ |
| Water tekort            | Α |
| Indicator tekort        | Α |
| Spanningsuitval         | Α |
| Fout extern licht       | Α |
| SD kaart ontbreekt      | М |
| SD kaart alleen-lezen   | М |
| SD kaart niet geform.   | М |
| SD kaart opslagruimte   | Α |
| Klok defect             | Α |
| Tijd ongeldig           | Α |
| Onderhoud overschreden  | - |

### Functies van de alarmuitgang

#### Alarm

Klemmen 10, 11, 12

De uitgang "Alarm" is een potentiaalvrij relais-wisselcontact. Bij storingvrije werking is het contact tussen de klemmen 10 - 11 gesloten en tussen 10 - 12 geopend. Bij spanningsuitval is het contact tussen de klemmen 10 - 12 gesloten en tussen 10 - 11 geopend.

Het apparaat bezit een hele reeks monitoringfuncties met de volgendefuncties/het volgende gedrag van de "Alarm" - Uitgang:

- Bij permanent contact blijft de uitgang "Alarm" zolang geactiveerd (klemmen 10 - 12 gesloten), als de storing duurt.
   Voorwaarde is wel dat in het menu
   >Basisprogramma => Alarm/foutmelding
   de signalering "A" voor alarm voor dit type fout is geactiveerd.
- De storingsmelding aan de uitgang "Alarm" wordt verwijderd wanneer u de storing met de knop "Claxon" of de ingang EXT. ACK. annuleert. Met behulp van deze in- en uitgangen en de overdracht van de meetgegevens (via 20mA stroomaansluiting of seriële RS232 interface) kan de Testomat via een besturingseenheid worden bediend.
- Bij grenswaardeoverschrijding volgt *geen* aanvullend alarm via de uitgang voor storingsmelding!

De beschrijving van de mogelijke storingsoorzaken vindt u in het hoofdstuk <u>Storingsmeldingen / hulp bij storingen</u>.

# Alarm/melding – Gedrag bij storingen

Storingsmeldingen zijn aangepast aan de gekozen taal, maar kunnen ook taaloverstijgend via een storingsnummer worden geïdentificeerd.

Alle storingen worden - onafhankelijk van de instellingen in dit menupunt:

- vastgelegd op de SD-kaart wanneer het <u>Opslaan van</u> storingsmeldingen is geactiveerd
- in de storingshistorie vastgelegd (de laatste 20 storingsmeldingen)
- verstuurd via de seriële RS232 interface.

Gedetailleerde informatie over de mogelijke storingsmeldingen, hun oorzaak en het verhelpen ervan, vindt u in <u>Storingsmeldingen / hulp bij storingen</u>.

## AANWIJZING

## Storingsmeldingen na zelftest

Voor storingsmeldingen die het gevolg zijn van een fout verlopen zelftest kunnen geen instellingen worden ingegeven, zie <u>Foutmeldingen na zelftest</u>.

# Watertekort

De storing watertekort neemt een bijzondere positie in, voor deze storing is een andere instellingsmogelijkheid. In het menu onder >Basisprogramma => Aantal water tekort kan het aantal elkaar opvolgende storingen worden ingesteld, voordat het alarm wordt geactiveerd. Per meetcyclus wordt dan een storing gegenereerd.

# Aantal watertekort

Deze functie is speciaal bedoeld voor installaties waar in bepaalde periodes een geringe waterdruk heerst die in het apparaat kan leiden tot de storing "Watertekort". Voor directe meldingen kan het aantal 0 worden ingesteld, of tot zelfs 250 voordat de storing wordt gemeld.

# Foutenhistorie

- Selecteer >Service => Foutenhistorie voor het oproepen van de foutenhistorie.
- Selecteer "Weergeven (OK)", om de lijst met storingsmeldingen te zien.
- > Bevestig de invoer met "OK"
- Selecteer met de pijltoetsen een foutmelding in de lijst.
   Nu wordt de tijd en datum van de storing weergegeven.
- > Druk nogmaals op "OK".

Nu wordt – <u>onafhankelijk van het type storing</u> – het begin en einde van de storing weergegeven.

Indien de storing nog actueel is, wordt geen eindtijd aangegeven.

Voor het verwijderen van het volledige logboek selecteert u Wissen (OK) 20

Het getal geeft het aantal opgeslagen meldingen aan. De foutenhistorie heeft een capaciteit van 20 meldingen.

AANTAL WATER TEKORT Aantal 0

SD kaart ontbreekt 12.09.13 09:00

12.09.13 09:00 12.09.13 09:05

# Beschrijving van de signaalin-/uitgangen

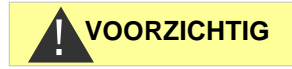

#### Bedrading van de signaalingangen

 Verbind de signaalingangen "Stop", "WM" en "Ext. wissen" alleen met *potentiaalvrije* contacten! Het schakelen met externe spanning leidt tot beschadiging van het apparaat!

# Stopingang

De stopingang is bedoeld voor snelle onderbrekingen, bijv. voor de regeneratiefasen van een onthardingsinstallatie, omgekeerde osmose of andere waterbehandelingsinstallaties. Normaal gesproken wordt de installatie niet langer dan 6 uur onderbroken. De regeneratiefase van een onthardingsinstallatie duurt bijv. max. 3 uur.

| Functie          | Contacttype      | Testtijd | Actie              |
|------------------|------------------|----------|--------------------|
| Stop             | Programmeer      | Geen     | Zolang het contact |
| Externe          | baar:            |          | aan de ingang is   |
| analyseonderdruk | Breekcontact     |          | geopend of         |
| king (bijv. door | of               |          | gesloten, worden   |
| debietsensor of  | maakcontact      |          | geen analyses      |
| procesbesturing) | (potentiaalvrij) |          | uitgevoerd         |

Bij actieve stopingang wordt verhinderd dat een analyse bijv. door een afgelopen interval wordt gestart. Dit kan nodig zijn wanneer de installatie geen water levert. Een reeds lopende analyse wordt echter niet onderbroken. De analyse wordt afgerond en het apparaat schakelt over in pauze-toestand.

Een handmatige start heeft voorrang op de stopingang, d.w.z. bij actieve stopingang kan een analyse met de hand worden gestart.

Zolang het stop-signaal actief is, wordt de meetwaarde op het scherm weergegeven en knippert de led pauze. Zodra het stopsignaal wordt gewist, begint direct een nieuwe analyse.

Zo kan door een korte impuls op de stopingang vanaf een afstand een analyse worden geactiveerd.

# Programmeren van de schakelfunctie "Stopingang"

- Selecteer in het menu => Basisprogramma=> Functie STOP
- > Selecteer het contacttype
- > Bevestig uw selectie met "OK"

Stop Klemmen 19, 20

| FUNCTIE  | STOP |   |
|----------|------|---|
| Openend  | NC   |   |
| Sluitend | d NO | * |

# Extern wissen (Ext. Ack.)

| Functie                                                                           | Contacttype                                                                | Testtijd | Actie                                  |
|-----------------------------------------------------------------------------------|----------------------------------------------------------------------------|----------|----------------------------------------|
| Extern wissen<br>Wissen /<br>annuleren van<br>opkomende<br>storingen /<br>alarmen | Programmeerbaa<br>r:<br>Breekcontact of<br>maakcontact<br>(potentiaalvrij) | geen     | Gedraagt zich<br>als een<br>claxonknop |

Via deze klemmen kunnen alle storingsmeldingen op afstand worden geannuleerd. Het contacttype breekcontact of maakcontact is in te stellen in het menu.

> Selecteer hiervoor => Basisprogramma=> Extern wissen.

# Watermeteringang

| Functie                       | Contacttype                                  | Testtijd | Actie                                       |
|-------------------------------|----------------------------------------------|----------|---------------------------------------------|
| <b>WM</b><br>Watermeteringang | Breek-<br>/maakcontacten<br>(potentiaalvrij) | geen     | Volumedetectie<br>voor<br>analyseactivering |

| WATE | RMETER |   |
|------|--------|---|
| 1    | L/puls |   |
| 2,5  | L/puls |   |
| 5    | L/puls |   |
| 10   | L/puls |   |
| 100  | L/puls | * |
| 500  | L/puls |   |
| 1000 | L/puls |   |
|      |        |   |

## Programmeren van de watermeteringang

- > Selecteer in het menu => Basisprogramma=> Watermeter
- > Selecteer de meterconstante van de watermeter
- > Bevestig de invoer met "OK"
- Indien nodig kunt u het soort contact (breek-/maakcontact) van de watermeter instellen in het menu => Basisprogramma => Functie WM.

# Stroomaansluiting 0/4 - 20 mA

| <br>Functie       | Aansluiting | Actie            |
|-------------------|-------------|------------------|
|                   |             |                  |
| OUT               | Belasting   | Programmeerbaar: |
| Stroomaansluiting | max. 500    | 0 - 20 mA of     |
| 0/4 - 20 mA       | Ohm         | 4 - 20 mA        |

## AANWIJZING

# Belasting van de stroomaansluiting

De maximale last van 500 Ohm mag niet overschreden worden! Bij storingen en zeer lange leidingen (ca. 20 m) moet indien mogelijk een afgeschermde kabel worden gebruikt.

Ext. Ack. Klemmen 15, 16

WM

Klemmen 17, 18

OUT

Klemmen 13, 14

# Monitoren van de meetlocatie

Door aansluiting van een plotter kunnen de analyseresultaten worden gedocumenteerd. Daartoe beschikt het apparaat over een programmeerbare stroomuitgang.

Het hierna volgende voorbeeld toont een stroomverloop in het bereik van 0-20 mA.

- Selecteer in het menu =>Basisprogramma => Analoge uitgang
- > Selecteer het gewenste stroombereik.
- > Bevestig uw selectie met "OK"

# Berekening van de uitgangsstromen

Afhankelijk van de functie staat hetzij het stroombereik van 0 - 20 mA hetzij van 4 - 20 mA ter beschikking. De hieruit resulterende stroom voor de diverse meetwaarden wordt weergegeven door de onderstaande formules.

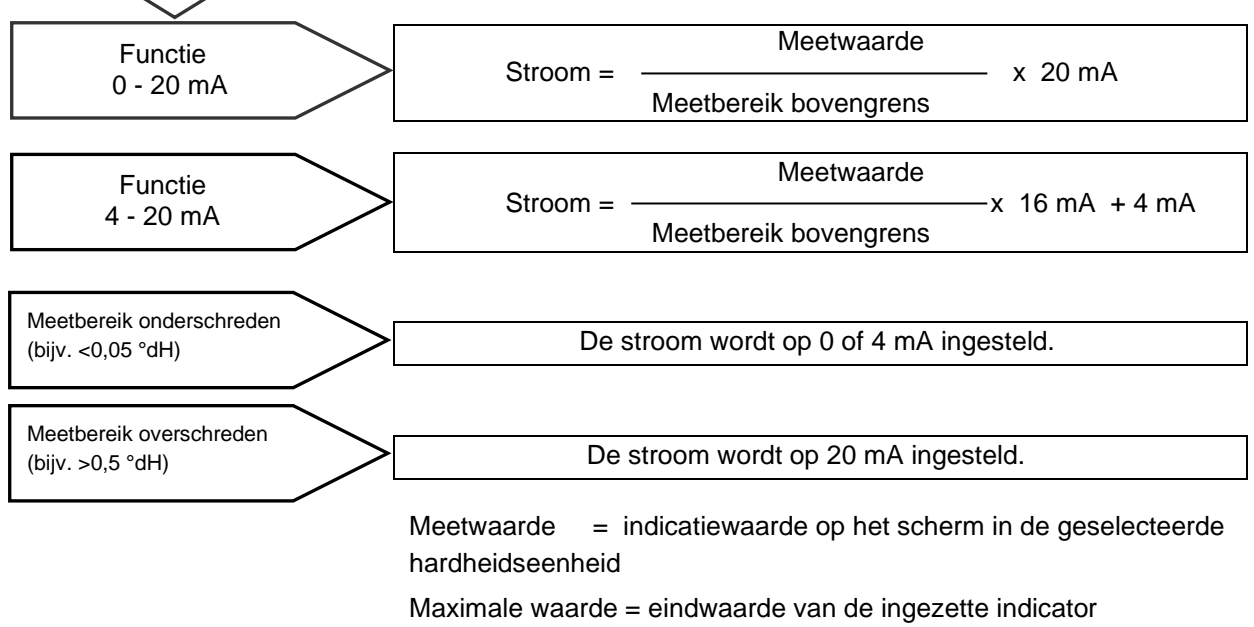

(bijv. type indicator 2005 = 0.5 °dH)

| ANALO | GE UITGANG |   |
|-------|------------|---|
| Туре  | 0-20mA     | * |
| Туре  | 4-20mA     |   |

Hoe kan de stroom voor

een bepaalde

meetwaarde worden

berekend?

# Seriële interface

De seriële RS232 interface verzendt de meetgegevens en alarmen/meldingen in gewone tekst/ASCII in CSV-opmaak. Hij is altijd actief. De baudrate kan op 2400, 9600, 19200, 38400 en 115200 baud worden ingesteld.

In de opmaak 8 bit, 1 stopbit wordt geen pariteit verzonden.

Zodra een nieuwe meetwaarde wordt vastgesteld, wordt deze verzonden.

- > Selecteer in het menu =>Basisprogramma =>RS232
  interface => Baudrate
- > Selecteer de gewenste baudrate.
- Bevestig uw selectie met "OK"

Nieuwe alarmen worden via de seriële interface verzonden, sommige alarmen ook als ze zijn beëindigd, zie <u>Storingsmeldingen/hulp bij</u> <u>storingen</u>.

# Indeling meldingen

De meldingen worden in een soortgelijke indeling verzonden als de gegevens die op de SD-kaart worden opgeslagen:

- De titelregels worden niet verzonden
- De velden worden gescheiden door een komma
- Het decimaalteken is een punt
- Elk record begint met de ASCII-tekens "02" <STX> en eindigt met "03" <ETX>.
- Meldingen en meetwaarden kunnen worden onderscheiden door te kijken naar de eerste tekens: "ME" betreft een meetwaarde, "AL" een alarm/een melding.
- Dit komt overeen met de indeling van de gegevens van de Testomat 2000 data logger.

#### Voorbeeld voor meetwaarde:

<STX>ME, TH2005, 31.07.2013, 08:09, 0.050, °dH, limit val.1:,0.200, °dH, limit val.2:,0.300, °dH<ETX>

#### Voorbeelden voor meldingen:

<STX>AL,Spanningsuitval,01.08.2013,06:30<ETX>
<STX>AL,troebelheid,01.08.2013,07:30<ETX>
<STX>AL,troebelheid niet actief,01.08.2013,
07:35<ETX>

Voor de aansluiting op een pc is een nulmodemkabel nodig.

RS232 INTERFACE Baudrate

# LCD-instellingen

De Testomat<sup>®</sup> EVO TH CAL is voorzien van een ruim, achtergrondverlicht LC-scherm, geschikt voor grafieken.

- Instellen van helderheid en contrast in het menu => Basisprogramma=> LCD-instellingen Als u een instelling verandert, worden Helderheid of Contrast in het scherm als voorbeeld aangepast. De instellingen zijn echter nu nog niet opgeslagen.
- > Druk op de knop "**OK**" om de instelling over te nemen.

#### Achtergrondverlichting

Het contrast is ruim instelbaar. Hier is gebleken dat een waarde tussen "3" en "7" goed functioneert.

Bij zeer warme of koude omgevingstemperaturen kan het zijn dat het scherm niet meer goed te lezen is. Dit kunt u corrigeren door de helderheid en contract aan te passen tot u het scherm weer goed kunt lezen.

# Beschrijving van de functies van de SD-kaart

De SD-kaart kan worden gebruikt voor het registreren van meetwaarden en storingen, maar ook voor het importeren en exporteren van apparaatinstellingen.

Storings- en meetwaardebestanden worden in submappen naar jaar en maand gescheiden bewaard.

- In de map van het jaar wordt per maand een bestand voor meetwaarden en een voor storingen aangemaakt. De indeling van de bestandsnaam is: ME<Jaar><Maand>.csv voor meetwaarden en AL<Jaar><Maand>.csv voor storingen/alarmen.
- In de map van het jaar worden indien nodig submappen voor de 12 maanden van het jaar aangemaakt. Deze submappen bevatten elk een bestand voor meetwaarden en storingen per dag. De indeling van de bestandsnaam is ME<Jaar><Maand><Dag>.csv voor meetwaarden en AL<Jaar><Maand><Dag>.csv voor storingen/alarmen.
- Gegevens worden in een "Comma-Separated-Value" indeling opgeslagen, zodat ze eenvoudig in een tabellen van calculatieprogramma's en gegevensbanken kunnen worden geïmporteerd.

| LCD-INSTELLINGEN |   |
|------------------|---|
| Helderheid       | 8 |
| Contrast         | 4 |
|                  |   |

## AANWIJZING

## AANWIJZING

#### Samenhang tussen tijd en correcte gegevens

Om te zorgen dat de naamgeving en datum- en tijdvermelding van de bestanden correct zijn, moet de klok functioneren. Indien de <u>batterij</u> leeg is, wordt de datum automatisch op 1-1-2011, 12:00 uur gezet en worden de gegevens opgeslagen. De gegevens gaan niet verloren, omdat nieuwe meetwaarden en storingen aan de bestaande bestanden worden toegevoegd. Er wordt dan echter slechts een bestand gemaakt, omdat er geen wisseling is van maand en dag.

# Meetwaarden opslaan

Het opslaan van de meetwaarden op de SD-kaart wordt geactiveerd wanneer in het menu

=>Basisprogramma => Functie SD-kaart => Meetwaarden opslaan is geactiveerd.

Voorbeeld voor een in Excel geïmporteerd CSV-bestand:

|   | Α         | В          | С     | D          | E    | F            | G           | Н    |
|---|-----------|------------|-------|------------|------|--------------|-------------|------|
| 1 | parameter | date       | time  | meas.value | unit | limit        | limit value | unit |
| 2 | TH2005    | 07.06.2013 | 14:11 | 0,03       | °dH  | limit val.1: | 0,2         | °dH  |

In het bestand wordt in de eerste regel de komma expliciet als scheidingsteken geplaatst "sep=,", zodat het bestand direct in Microsoft Excel kan worden geïmporteerd. Als gebruik wordt gemaakt van OpenOffice/LibreOffice Calc, verschijnt deze regel na het importeren. Hij kan worden verwijderd.

# Storingen opslaan

Het opslaan van de storingen op de SD-kaart wordt geactiveerd wanneer in het menu

=> Basisprogramma => Functie SD-kaart => Fouten opslaan

is geactiveerd.

Voorbeeld voor een in Excel geïmporteerd CSV-bestand:

|   | А                | В          | С     |
|---|------------------|------------|-------|
| 1 | error message    | date       | time  |
| 2 | Spannungsausfall | 07.06.2013 | 13:15 |

In het bestand wordt in de eerste regel de komma expliciet als scheidingsteken geplaatst "sep=,", zodat het bestand direct in Microsoft Excel kan worden geïmporteerd. Als gebruik wordt gemaakt van OpenOffice/LibreOffice Calc, verschijnt deze regel na het importeren. Hij kan worden verwijderd.

| FUNCTIE SD-KAART |            |  |
|------------------|------------|--|
| Meetwaarden      | opslaan 🗸  |  |
| Fouten opsla     | aan –      |  |
| Basisprogr.      | importeren |  |
| Basisprogr.      | exporteren |  |

FUNCTIE SD-KAART

Fouten opslaan

Meetwaarden opslaan

Basisprogr. importeren Basisprogr. exporteren

# Buffer indien de SD-kaart niet aanwezig is

Zelfs als er tijdelijk geen SD-kaart is geplaatst, gaan er geen meetwaarden en storingen verloren. De laatste niet weggeschreven storingen en meetwaarden worden op een interne buffer (ringbuffer) opgeslagen.

Zodra een SD-kaart wordt geplaatst, worden de gegevens uit de buffer overgezet.

De capaciteit van deze buffer bedraagt 50 storingen en 100 meetwaarden. Daarna worden de oudste waarden overschreven.

# Capaciteit van de SD-kaart

Voor 10000 meetwaarden is ongeveer 1MByte opslagruimte nodig. Als bij 1 % van de meetwaarden een fout optreedt, kan bijv. een 2GB SD-kaart ca. 19 miljoen meetwaarden en storingen opslaan.

# Basisprogrammeerdata exporteren

#### In het menu

=> Basisprogramma => Functie SD-kaart =>

Basisprogr. importeren

kunnen alle instellingen van de Testomat in een bestand op de SDkaart worden opgeslagen.

Deze functie is handig:

- voor het opslaan van meerdere configuratieprofielen voor een apparaat
- voor het overzetten van de instellingen op andere apparaten
- om meerdere apparaten te voorzien van identieke instellingen
- voor onderhoud op afstand / support door middel van bestandstransfer van de basisprogrammeerdata

De bestandsnaam is vooraf ingesteld op "bdata00.ini" (voor "Basic data" / basisprogrammeerdata). De cijfers kunt u instellen, zodat er in totaal 100 verschillende bestanden van "bdata00.ini" tot aan "bdata99.ini" kunnen worden gekozen. De bestanden worden altijd in het stambestand van de SD-kaart opgeslagen.

#### Aanpassen van het bestand

De instellingen zijn in het bestand in leesbare tekst aanwezig en kunnen op een pc worden weergegeven of aangepast, bijvoorbeeld via Notepad. Gebruik een eenvoudige teksteditor en geen tekstverwerkingsprogramma, omdat de formatering zou kunnen veranderen!

Als bestanden (bijvoorbeeld voor het opstellen van profielen) achteraf op een pc worden herbenoemd, let er dan op dat de weergave van de Testomat begrensd is op 24 tekens. Langere bestandsnamen kunt u op de Testomat niet onderscheiden!

FUNCTIE SD-KAART Meetwaarden opslaan ✓ Fouten opslaan – Basisprogr. importeren Basisprogr. exporteren

# AANWIJZING

| FUNCTIE SD-F | KAART      |
|--------------|------------|
| Meetwaarden  | opslaan 🗸  |
| Fouten opsla | aan –      |
| Basisprogr.  | importeren |
| Basisprogr.  | exporteren |

# Basisprogrammeerdata importeren

- > Selecteer in het menu
  - => Basisprogramma => Functie SD-kaart =>
    Basisprogr. exporteren

een van de bestanden in het stambestand van de SD-kaart met de uitgang "ini" met de pijltjestoetsen.

> Importeer de bestanden via "OK".

Als bij het importeren een foutmelding optreedt, is de indeling van de gegevens foutief. Dit kan gebeuren als de bestanden worden aangepast. In dit geval worden geen instellingen veranderd. Gebruik voor het aanpassen een eenvoudige teksteditor (zoals WordPad) en geen tekstverwerkingsprogramma (zoals Word), omdat de formatering zou kunnen veranderen!

De volledige instellingen van het apparaat wordt geïmporteerd zonder

- taalinstelling
- bedrijfsurenmeter
- vulstand van de indicator
- wachtwoord

# Wachtwoordbescherming

Voor de gegevensinvoer en instellingen in het basisprogramma kan een viercijferig wachtwoord worden ingesteld. Indien u uw wachtwoord vergeten hebt, moet u contact opnemen met uw Heyl Neomeris Servicepartner of waterbehandelaar.

# Invoer wachtwoord

- Druk op de knop "M" In het basismenu verschijnt het "Basisprogramma"
- Bevestig "Basisprogramma" met "OK"
   De cursor knippert in het veld "Wachtwoord: ■000".
- Voer door het indrukken van de pijltjestoetsen de cijfers in en bevestig met "OK".

Nu verschijnt het keuzemenu voor de basisprogrammering.

## AANWIJZING

# Wachtwoord wordt niet geëxporteerd

Let erop dat het wachtwoord bij het <u>Exporteren van de instellingen</u> *niet* wordt beveiligd!

BASISPROGRAMMA Wachtwoord: 0000

| WACHTWOORD | WIJZIGEN |
|------------|----------|
| Oud:       | 0000     |
| Nieuw:     | 0000     |

# Wachtwoord wijzigen

## In het menu

>Basisprogramma => Wachtwoord wijzigen kan het wachtwoord worden ingesteld. Hiervoor moet eerst het bestaande viercijferige wachtwoord worden ingevoerd, voordat de nieuwe viercijferige code kan worden ingevoerd. Fabrieksmatig is de code 0000.

# Wachtwoordbescherming

# WACHTWOORDBEVEILIGING Actief: -Wachtwoord: 0000

>Basisprogramma => Wachtwoordbeveiliging kan het ingestelde wachtwoord worden geactiveerd. Hiervoor moet eerst het bestaande viercijferige wachtwoord worden ingevoerd.

# **Firmware-update**

# Menugestuurde firmware-update

## In het menu

In het menu

=> Basisprogramma => Firmware update kan de bedrijfssoftware van het Testomat-apparaat worden geactualiseerd. Hiervoor hebt u een SD-kaart nodig.

Voer de firmware-update als volgt uit:

- Download de firmware-update voor de Testomat<sup>®</sup> EVO TH CAL vanaf de website van Heyl en sla deze op in het stambestand van de SD-kaart die in de Testomat<sup>®</sup> EVO TH CAL moet worden geplaatst
- Steek de SD-kaart in de Testomat<sup>®</sup> EVO TH CAL
- Selecteer in het menu => Basisprogramma=> Firmware update
- > Bevestig uw selectie met "OK"
- Selecteer de bestandsnaam van de update. Als er slechts een bestand is, kunt u ook zo bevestigen.
- Bevestig uw selectie met "OK"

De Testomat start opnieuw op en voert de update uit. In deze modus worden geen teksten getoond, maar wordt de status via de led's van de SD-kaart en van de besturingsprintplaat weergegeven.

# AANWIJZING

Tijdens de firmware-update brandt de rode led naast de sleuf voor de SD-kaart (dat geeft aan dat de zgn. bootloader actief is).

FIRMWARE-UPDATE Uitvoeren

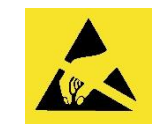

ESD-bescherming in acht nemen! Zie de aanwijzing op pagina 8

Op de besturingsprintplaat wordt de voortgang als balk met 5 led's weergegeven:

Eerst knippert alleen led 1 (naast de connector van het moederbord) langzaam (een keer per 2 seconden), daarna brandt de led continu en begint de volgende led te knipperen. Deze procedure wordt net zo vaak herhaald tot alle led's permanent branden.

De firmware-update is dan afgesloten. De Testomat wordt automatisch met de nieuwe bedrijfssoftware opgestart. De volledige firmware-update duurt ca. 70 seconden.

## Mogelijke storingen:

- Als *beide* led's naast de SD-kaart knipperen of branden, dan is er een probleem met de SD-kaart zelf. De update kon niet worden gestart. De bestaande firmware is niet veranderd.
- Als de led's naast de SD-kaart niet werken, maar de led's op de besturingsprintplaat knipperen snel (10x per seconde), dan is er een storing opgetreden tijdens de update.
- Zie Firmware-update storingsmeldingen.

## Instellingen behouden na firmware update

Na een firmware update bevindt het apparaat zich mogelijk in een niet gedefinieerde toestand. Vandaar dat na een firmware-update altijd een basisprogrammering moet worden doorgevoerd. Wanneer de instellingen behouden moeten blijven, raden wij aan voor de firmware-update de instellingen te exporteren naar de SD-kaart en na de firmware-update de beveiligde instellingen weer importeren

## Wachtwoorden

Het ingestelde wachtwoord is ook na de firmware-update actief.

## Storings- en updatelogboek

Tijdens de update wordt een bestand "update.txt" op de SD-kaart geplaatst waarin het verloop van de update en eventueel opgetreden storingen worden geregistreerd.

U kunt deze bestanden met elke editor openen (bijv. Notepad) om de inhoud te lezen.

Het bestand wordt niet gewist, maar uitgebreid. Als altijd dezelfde SD-kaart wordt gebruikt voor een apparaat, dan ontstaat een overzicht van alle voor dat apparaat uitgevoerde firmware-updates.

## Firmwaredowngrade niet uitvoeren

We raden aan om de firmware niet te downgraden, omdat dit kan leiden tot onvoorziene effecten in het apparaat.

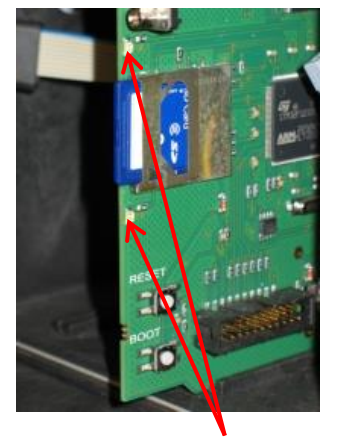

Led's van de SD-kaart

AANWIJZING

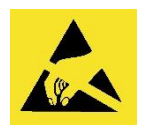

ESD-bescherming in acht nemen! Zie de aanwijzing op pagina 8

# AANWIJZING

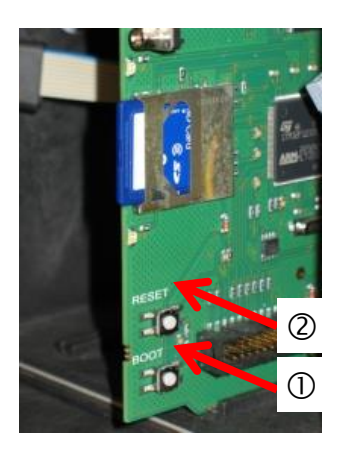

# Handmatige firmware-update

De handmatige firmware-update is bedoeld om de software te herstellen als een firmware-update is mislukt. Weergave en knoppen van het apparaat worden hierbij niet gebruikt.

Stop een SD-kaart met een firmwarebestand in het apparaat.

 Houd bij het inschakelen de "BOOT"-knop op de besturingsprintplaat ingedrukt ① en druk kort op de "Reset"-knop
 ②. De update wordt automatisch uitgevoerd en de voortgang wordt door de leds weergegeven. Indien er meerdere softwareversies aanwezig zijn op de SD-kaart, wordt automatisch de nieuwste softwareversie gebruikt voor de update.

> Laat de "BOOT"-knop los als de update start.

Wat u moet doen bij storingen vindt u onder <u>Firmware-update</u> storingsmeldingen.

# Onderhoud

Als herinnering voor onderhoud kan een interval in dagen worden ingesteld. Als deze interval voorbij is, ontvangt u de melding "Onderhoud overschreden".

# Instellen van het onderhoudsinterval

- > Selecteer het menu => Basisprogramma => Onderhoud => Interval 200d
- > Verander de waarde met de pijltoetsen
- > Bevestig de invoer met "OK"

# Annuleren van het onderhoud

Wanneer het onderhoud is uitgevoerd, moet u het annuleren. Hierdoor wordt de achteruit lopende dagteller teruggesteld op de ingestelde waarde en start het onderhoudsinterval opnieuw. Op de teller kunt u zien wanneer het volgende onderhoud moet plaatsvinden.

- > Selecteer het menu => Basisprogramma => Onderhoud => Bevestigen 200d
- Bevestig de invoer met "OK" De teller wordt op de in het onderhoudsinterval ingestelde waarde teruggezet.

| ONDERHOUD  |      |
|------------|------|
| Interval   | 200d |
| Bevestigen | 200d |

# Informatiemenu

In het informatiemenu kunt u de huidige instellingen en toestanden van het apparaat opvragen.

## Openen (1)

Met de toets

i opent u het informatiemenu.

Opvraagoptie: Bedrijfswaarden en programeerwaarden als softwarestand, inhoud vat en type indicator

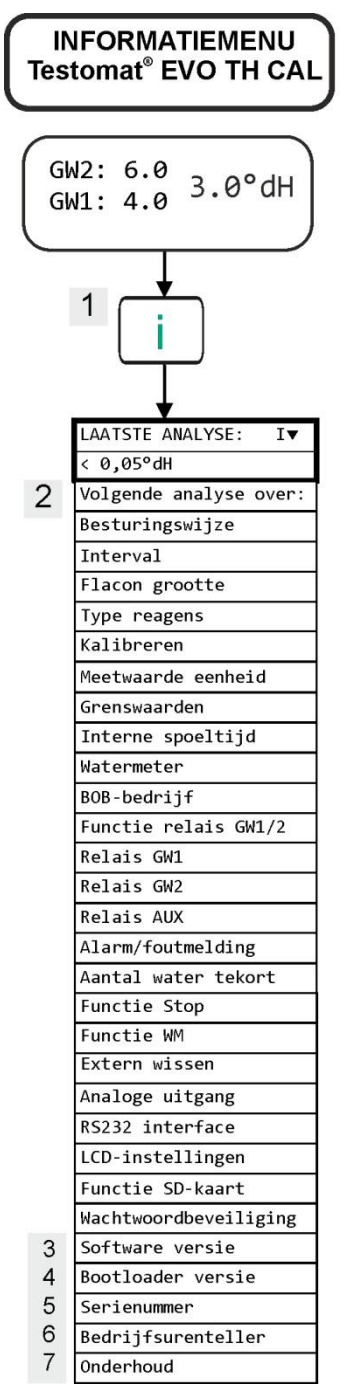

Verdere aanwijzingen voor de programmering en instelling van de afzonderlijke menupunten vindt u onder "Basisprogrammeerdata invoeren"

#### Openen (1)

Selectie in het informatiemenu voor de controle / analyse van de instellingen en bedrijfswaarden.

# Volgende meting (2) Weergave van de tijd tot de volgende meting.

#### Softwareversie (3)

Weergave van de geïnstalleerde softwareversie

#### Bootloaderversie (4)

Weergave van de geïnstalleerde bootloaderversie. De bootloader is noodzakelijk voor het uitvoeren van de firmware-update.

#### Serienummer (5)

Weergave van het serienummer van het apparaat.

#### Bedrijfsuren (6)

Weergave van de bedrijfsuren van het apparaat. Kunnen in het servicemenu worden terunnezet

#### Onderhoud (7)

Weergave van de tijd tot het volgende onderhoud. Na het annuleren van het onderhoud wordt de teller teruggezet.

### Service (2)

#### Vulstand van de indicator (3)

Voer bij **iedere** bijvulling of bij het vervangen van een indicatorfles het nieuwe vloeistofpeil in. Zodra u het menupunt voor invoer van het vloeistofpeil "Indicatorvulling (0 - 100 %)" met "OK" bevestigt, wordt de waarde op 100 % ingesteld. Als u een volle fles hebt aangesloten, bevestigt u deze waarde met "OK". Als de vulling van de fles hiervan afwijkt moet u de betreffende waarde invoeren.

#### Handmatige modus (4) Nadat u het

mededelingenbericht (4) met "OK" hebt bevestigd, kunt u de gewenste functie met de pijltoetsen selecteren en met "OK" activeren. Deze functies dienen voor de functiecontrole en de ingebruikname.

Intern spoelen (5) Start het spoelen van de monsterleiding door de interne ventielen met "OK". Met een hernieuwd indrukken van de "OK"-knop sluit u deze functie af.

Meetkamer spoelen (6) Met "OK" wordt de meetkamer eenmalig gespoeld. Met een hernieuwd indrukken wordt het spoelen gestopt en de meetkamer geleegd.

Meetkamer vullen (7) Met "OK" wordt de meetkamer eenmalig gespoeld en de optische waterherkenning getest.

Kamer legen (8) Met "OK" opent u het uitlaatventiel om het water in de meetkamer te laten afvloeien. Met een hernieuwd indrukken van de "OK"-knop sluit u het uitlaatventiel.

**Tijd Datum (11)** Voor het instellen van de tijd, datum en zomertijd.

#### AANWIJZING

# Servicemenu

Openen: (1)

Met de toets M opent u het servicemenu "M". Selecteer met de pijltjestoetsen het menupunt "Service".

Instellingen: Opnieuw instellen van de vulstand van de indicator, handmatige modus gebruiken, instellingen taal, diagnose, tijd, bedrijfsurenteller, bekijken/opnieuw instellen storingshistorie

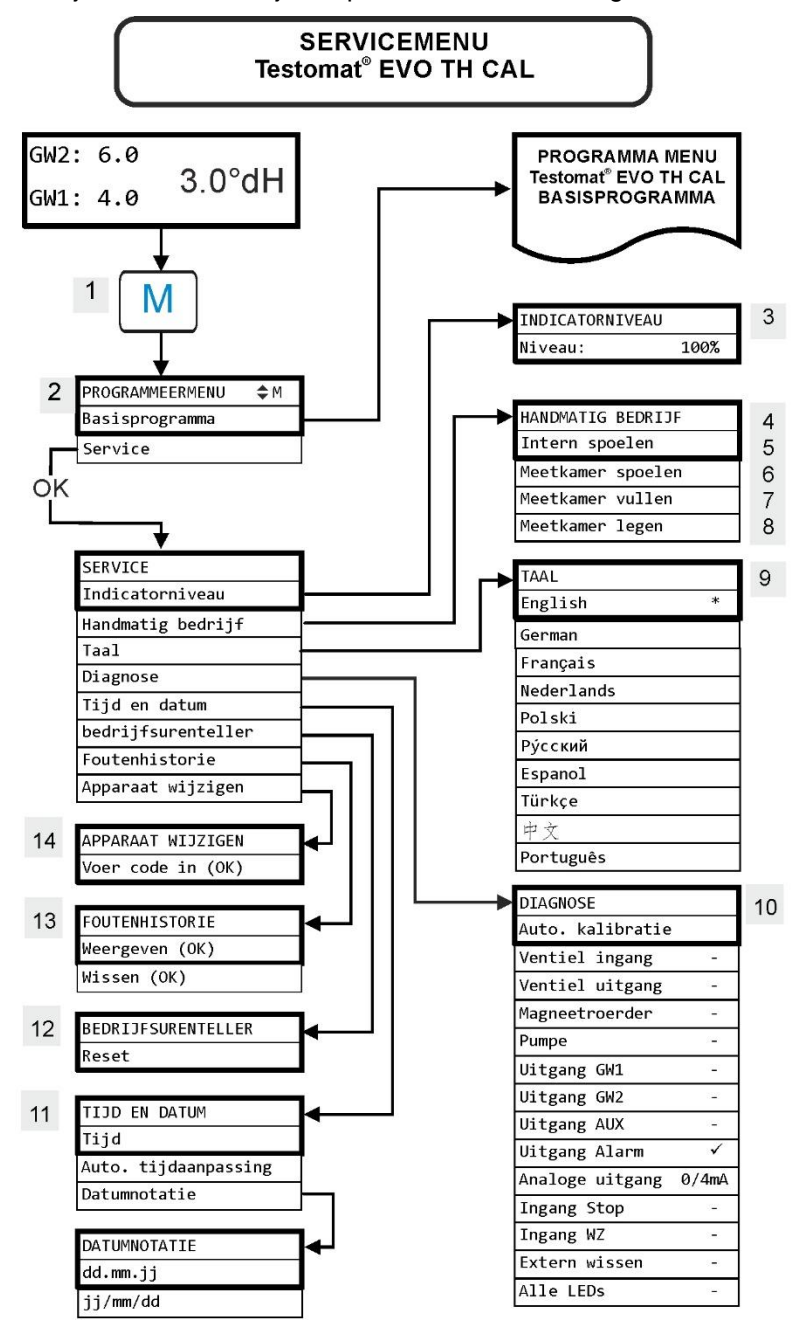

#### Beschikbaarheid van de functies

Alle handmatige functies kunnen alleen in een analysepauze worden geselecteerd. Tijdens de handmatige modus worden geen analyses uitgevoerd. Alle signaalin- en uitgangen zijn vergrendeld.

| TAAL       |   |
|------------|---|
| English    |   |
| Deutsch    |   |
| Français   |   |
| Nederlands | * |
| Polski     |   |
| рус́ский   |   |
| Espagnol   |   |
| Türkçe     |   |
| 中文         |   |
| Português  |   |
|            |   |

| ANALOGE<br>0/4mA                                 | UITGANG |
|--------------------------------------------------|---------|
| 5mA<br>7.5mA<br>10mA<br>12.5mA<br>15mA<br>17.5mA |         |
| 17.5mA<br>20mA                                   |         |

## Fabrieksinstellingen herstellen

Voor het openen van de fabrieksinstellingen moet het apparaat worden ingeschakeld terwijl tegelijk de toets **OK** of **Hand** wordt ingedrukt.

**PAS OP,** de laatste instellingen gaan verloren! De SD-kaart wordt gewist!

# Taal (9)

Selecteer de gewenste taal voor het scherm.

# Diagnose (10)

In het diagnosemenu kunt u een automatische kalibratie voor de versterker van de ontvangstdiode en led's uitvoeren. Daarnaast kunt u EV, AV en alle uitgangen schakelen en opnieuw instellen en ook de stroomaansluiting testen.

Onder het punt "Analoge uitgang" kan de stroomaansluiting worden gecontroleerd. U kiezen tussen verschillende stroomwaarden (0/4, 5, 7,5, 10, 12,5, 15, 17,5, 20mA).

# Bedrijfsuren (12)

Na het verwisselen van een doseerpomp of meetkameropvang kunt u de actuele bedrijfsuren via Reset op 0 uur terugzetten.

# Storingshistorie (13)

Storingen worden in de storingshistorie weergegeven en opgeslagen wanneer de gebeurtenis als alarm of melding is geprogrammeerd. Als bijvoorbeeld tekort aan indicator niet als alarm/melding is geprogrammeerd, zal dit ook niet in de storingshistorie worden geregistreerd. Er kunnen maximaal 20 storingsmeldingen worden geregistreerd. Het tijdstip (dag, maand, jaar en tijd) en het type storing wordt opgeslagen.

# Apparaattype wijzigen (14)

Met deze speciale functie is het onder bepaalde voorwaarden mogelijk om de firmware van een ander type apparaat in dit apparaat te laden. Neem voor meer informatie hierover contact op met onze support.

## Basisinstellingen

U komt in dit menupunt na het indrukken van de toets "**M**" (menu). Hier kunt u de basisinstelingen van het apparaat ingeven en verschillende functies voor servicedoeleinden openen.

In de basisprogrammering worden in de betreffende menupunten de volgende afkortingen gebruikt:

s = seconden; m = minuten; u= uren; d = dagen; l= liter

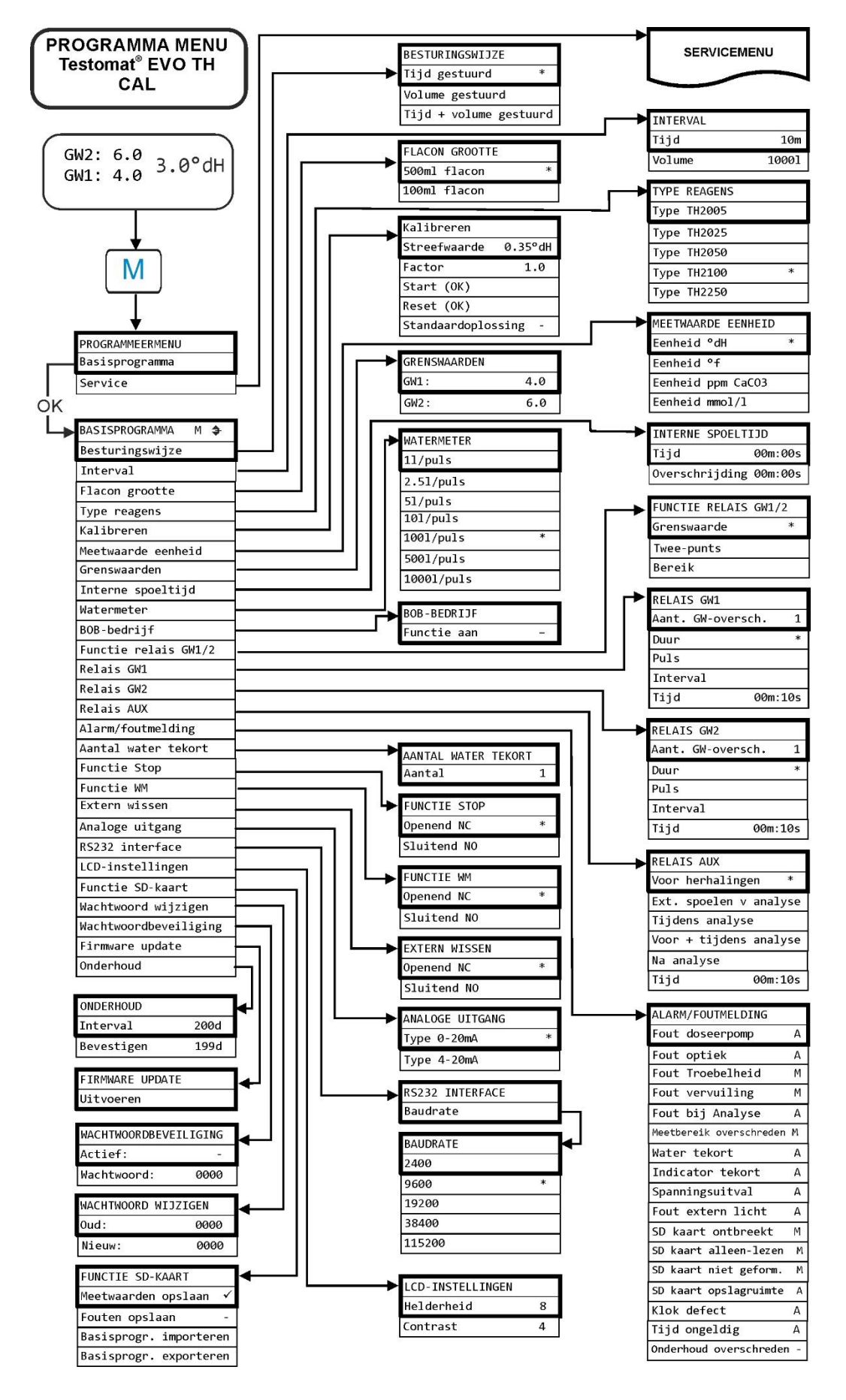

# Structuur van de basisinstellingen

# Storingsmeldingen / hulp bij storingen

Opgetreden storingen worden in de foutenhistorie opgeslagen totdat het maximale aantal is bereikt (daarna wordt de oudste melding gewist).

Daarnaast kunnen <u>Foutmeldingen op de SD-kaart worden</u> opgeslagen als ze in het menu

=> Basisprogramma => Functie SD-kaart => Fouten opslaan

zijn geactiveerd.

Storingen worden altijd via de seriële RS32 interface verzonden.

Opgetreden storingen worden afhankelijk van het soort storing verschillend behandeld:

Alle storingen waarbij ingrijpen van de gebruiker noodzakelijk is om het functioneren van het apparaat te herstellen, worden als melding weergegeven. Daarnaast kan een alarm worden geactiveerd. Het is echter niet mogelijk de melding volledig uit te schakelen, aangezien de keuze

"-" in het menu is geblokkeerd.

Als een dergelijke storing optreedt gaat het apparaat over in de pauzemodus. Als deze storingen via de claxon-knop worden geannuleerd, dan zijn ze gewist en kan de pauzemodus worden beëindigd. Treedt de storing opnieuw op, wordt de ingestelde actie (melding of alarm) opnieuw geactiveerd.

In het log wordt het begintijdstip van de storing geregistreerd.

Alle storingen die slechts tijdelijk optreden en na de analyse verdwijnen, worden door het apparaat regelmatig gecontroleerd en automatisch gewist als ze niet meer aanwezig zijn.

Als deze storingsmeldingen worden geannuleerd wordt het alarm gedeactiveerd, maar de storingsmelding wordt niet gewist. De storing wordt pas gewist als deze na hernieuwde controle (dat wil zeggen bij de volgende analyse die of automatisch of handmatig wordt gestart) niet meer optreedt.

Deze storingen kunnen ook worden geïgnoreerd als in het <u>menu</u> <u>alarm/melding</u> "-" is geselecteerd.

In de <u>Storingshistorie</u> worden de start- en eindtijd geregistreerd, daarnaast worden via de seriële interface en op de SD-kaart twee berichten met de start- en eindtijd van de storing (zie <u>Indeling</u> <u>meldingen</u> geplaatst.

De analyses worden altijd uitgevoerd.

| Foutnummer/foutmelding            | Beschrijving, mogelijke<br>oorzaken                                                                                           | Oplossing, maatregelen voor het<br>verhelpen van de storing                                                                                                    |
|-----------------------------------|----------------------------------------------------------------------------------------------------|----------------------------------------------------------------------------------------------------|
| 01 Spanningsuitval                | <ul> <li>Voorafgaande uitval van de<br/>elektriciteitsvoorziening (ook<br/>door uitschakelen)</li> </ul>                      | <ul> <li>Elektriciteitsvoorziening controleren</li> </ul>                                                                                                    |
| 02 Uitval 24V <sup>1</sup>        | Uitval van de interne 24V                                                                                                    | > 24V zekering wisselen                                                                                                    |
|                                   | elektriciteitsvoorziening                                                                                                    | <ul> <li>Ander defect, apparaat moet worden<br/>gerepareerd</li> </ul>                                                                                                    |
| 03 Klok defect                    | <ul> <li>Verbinding met de klok<br/>onderbroken</li> </ul>                                                                    | <ul> <li>Apparaat moet worden gerepareerd om<br/>de klok weer te laten functioneren.<br/>Indien de tijd niet relevant is, kan het<br/>apparaat verder worden gebruikt.</li> </ul> |
| 04 Tijd ongeldig                  | <ul> <li>Apparaat is uitgeschakeld en<br/>de batterij van de buffer voor<br/>de tijd is leeg</li> </ul>                       | <ul> <li>Lithiumbatterij is leeg. <u>Batterij wisselen</u>.</li> </ul>                                                                                                    |
| 05 SD-kaart ontbreekt             | <ul> <li>Opslaan van de meetwaarden<br/>en/of storingen is geactiveerd,<br/>maar er is geen SD-kaart<br/>geplaatst</li> </ul> | <ul> <li>SD-kaart plaatsen</li> </ul>                                                                                                    |
| 06 SD-kaart<br>schrijfbeveiliging | <ul> <li>De kaart heeft een<br/>schrijfbeveiliging</li> </ul>                                                                 | De schuif voor schrijfbeveiliging van de<br>SD-kaart mag niet op "LOCK" staan                                                                                                    |
| 07 SD-kaart niet<br>geformateerd  | <ul> <li>Kaart niet of met ongeldig<br/>bestandssysteem<br/>geformateerd</li> </ul>                                           | SD-kaart met FAT of FAT32<br>bestandssyteem formateren                                                                                                    |
| 08 SD Kaartfout                   | Fout bij het benaderen van de<br>SD-kaart omdat het bestand<br>een schrijfbeveiliging heeft of<br>de kaart vol of defect is.  | <ul> <li>Schrijfbeveiliging van het bestand<br/>verwijderen</li> <li>Kaart wissen</li> <li>Nieuwe kaart plaatsen</li> </ul>                                                       |
| 12 Meetber.<br>overschreden       | <ul> <li>Het meetbereik is<br/>overschreden</li> </ul>                                                                        | <ul> <li>Ander type indicator selecteren<br/>(basisprogramma)</li> </ul>                                                                                                    |
| 13 Onderhoud<br>overschreden      | <ul> <li>Het onderhoudsinterval is<br/>overschreden</li> </ul>                                                                | <ul> <li>Onderhoud uitvoeren</li> </ul>                                                                                                    |
| 30 Fout doseerpomp <sup>1</sup>   | <ul> <li>Doseerpomp is defect</li> <li>Geen doseermelding van doseerpomp</li> </ul>                                           | <ul> <li>Kabel naar doseerpomp op correcte<br/>verbinding controleren</li> <li>Doseerpomp vervangen</li> </ul>                                                                    |
| 33 Fout optiek1                   | <ul> <li>Storing aan de optische unit<br/>(lichtbron of ontvanger defect)</li> </ul>                                          | Meetkameropname vervangen                                                                                                    |
| 34 Fout troebelheid               | Het water is troebel / vervuild                                                                                               | <ul> <li>Waterfilter plaatsen</li> </ul>                                                                                                    |
| 35 Fout vervuiling                | <ul> <li>Zichtvensters zijn vervuild</li> </ul>                                                                               | <ul> <li>Zichtvensters reinigen</li> </ul>                                                                                                    |

| Foutmelding                         | Beschrijving, mogelijke<br>oorzaken                                                                                                    | Oplossing, maatregelen voor het<br>verhelpen van de storing                                                                                                    |
|-------------------------------------|----------------------------------------------------------------------------------------------------|----------------------------------------------------------------------------------------------------|
| 36 Fout bij de analyse <sup>1</sup> | <ul> <li>Geen correcte analyse, bijv.:<br/>Lucht in doseerslangen?</li> <li>Vermenging onvoldoende</li> <li>Houdbaarheid indicator<br/>verlopen</li> <li>Vreemde indicator in het<br/>apparaat</li> </ul> | <ul> <li>&gt; Slangaansluitingen van de doseerpomp<br/>aandraaien<br/>Zuiginzet in fles vervangen</li> <li>&gt; Controleer de zuig-en druk slang voor<br/>beschadiging</li> <li>&gt; Roerkern vervangen</li> <li>&gt; Indicator vervangen, alleen Heyl<br/>Testomat 2000®-indicator gebruiken</li> </ul>                                                                                                    |
| 37 Tekort aan indicator             | <ul> <li>Minimale volume indicator is<br/>onderschreden</li> <li>zonder BOB: 10 %</li> <li>met BOB: na berekening</li> </ul>                                                                              | <ul> <li>Vulstand van de indicator controleren,<br/>nieuwe indicatorfles plaatsen en<br/>vulstand van de indicator opnieuw<br/>instellen</li> </ul>                                                                                                    |
| 38 Watertekort <sup>1 2</sup>       | <ul> <li>Geen watertoevoer ondanks<br/>brandende lamp "IN"</li> <li>Ingangsdruk te laag</li> </ul>                                                                                                    | <ul> <li>Watertoevoer controleren</li> <li>Stekker ingangsventiel gecorrodeerd</li> <li>Filterzeef reinigen<br/>Ventielblok vervangen</li> </ul>                                                                                                    |
|                                     | Water blijft ondanks de<br>brandende lamp "OUT" in de<br>meetkamer staan                                                                                                    | <ul> <li>Drukregelaarkern verwijderen</li> <li>Uitlaatventiel geblokkeerd of defect.<br/>Ventiel reinigen of vervangen</li> </ul>                                                                                                    |
| 39 Fout verstrooid<br>licht         | <ul> <li>Fotosensor niet verduisterd</li> <li>Constant brandende led in de meetkamer</li> </ul>                                                                                                    | <ul> <li>Deur apparaat sluiten</li> <li>Vermijd zonlicht</li> <li>Hardware probleem. Apparaat opsturen voor reparatie.</li> </ul>                                                                                                    |
| 40 BOB niet mogelijk                | De hoeveelheid indicator is<br>niet meer voldoende voor 72<br>uur bedrijf zonder toezicht                                                                                                    | Nieuwe indicator plaatsen                                                                                                    |
| 66 Fout autom. ont-<br>lucht.       | Automatische ontluchting is<br>mislukt.                                                                                                    | Mogelijk oorzaken kunnen zijn:<br>problemen met de doseerpomp of de<br>optiek, vertroebeling, verontreiniging,<br>analysefouten of een tekort aan water.<br>Houd toets <b>OK</b> ingedrukt en schakel het<br>apparaat opnieuw in om de aard van de<br>storing nader te bepalen. Er wordt een<br>andere foutmelding weergegeven. Ga<br>bij het verhelpen van storingen te werk<br>zoals beschreven bij de foutmelding. |

<sup>1</sup> Apparaat gaat in pauzemodus tot de fout is geannuleerd en de pauzemodus wordt verlaten.

<sup>2</sup> De fout <u>watertekort</u> neemt een speciale plek in, omdat alleen hier het aantal elkaar opvolgende fouten in het menu

=>Basisprogramma => Aantal watertekort kan worden ingesteld tot het alarm of de melding wordt geactiveerd. Per meetcyclus wordt een storing gegenereerd.

| Symptoom                                                                                                    | Mogelijke oorzaken                                                                                                    | Oplossing, maatregelen voor het<br>verhelpen van de storing                                                                                                    |
|----------------------------------------------------------------------------------------------------|----------------------------------------------------------------------------------------------------|----------------------------------------------------------------------------------------------------|
| Stroomaansluiting functioneert niet correct                                                                                                    | <ul> <li>Verkeerde meetwaarde aan de<br/>uitgang of geen stroom<br/>meetbaar</li> </ul>                                                                                                    | <ul> <li>Belasting te groot</li> </ul>                                                                                                    |
| Direct na het inschakelen<br>functioneert het apparaat niet.<br>Geen beeldschermweergave.<br>Led's op de besturingsprintplaat<br>knipperen                 | <ul> <li>Hardwarefout of fout na een<br/>hardware-update, afhankelijk<br/>van de aangegeven led-code.</li> <li>Zie de volgende paragraaf</li> <li><u>Storingsmeldingen na</u><br/><u>zelftest</u>"</li> </ul> | Indien een SD-kaart is geplaatst<br>worden deze meldingen in<br>tekstvorm in het storingslogboek<br>opgeslagen – zelfs indien het<br>registreren van storingen niet<br>actief is. |
| Direct na het inschakelen<br>functioneert het apparaat niet.<br>Geen beeldschermweergave.<br>Rode en gele led naast de SD-<br>kaart knipperen afwisselend. | <ul> <li>Firmware-update is gestart,<br/>maar er is geen SD-kaart<br/>geplaatst</li> </ul>                                                                                                    | Plaats de SD-kaart met het<br>firmwarebestand en schakel het<br>apparaat in.                                                                                                    |
| Direct na het inschakelen<br>functioneert het apparaat niet.<br>Geen beeldschermweergave.<br>2 rode led's op de<br>besturingsprintplaat knipperen snel     | De firmware-update is gestart,<br>maar op de geplaatste SD-<br>kaart is geen firmwarebestand<br>gevonden                                                                                                    | Download het firmwarebestand<br>van de website van Heyl en<br>kopieer het bestand op de SD-<br>kaart.                                                                             |
| Apparaat functioneert niet hoewel<br>het is ingeschakeld.<br>Geen beeldschermweergave<br>Alle 3 de groene led's op het<br>moederbord branden*              | <ul> <li>Platte lintkabel aan<br/>schermprintplaat of<br/>moederbord losgeraakt</li> <li>Storing op schermprintplaat of<br/>moederbord</li> </ul>                                                             | <ul> <li>Platte lintkabel weer insteken</li> <li>Schermprintplaat of moederbord vervangen</li> </ul>                                                                              |
| Apparaat functioneert niet hoewel<br>het is ingeschakeld<br>Geen beeldschermweergave<br>Minder dan 3 groene led's op het<br>moederbord branden*            | <ul> <li>Geen elektriciteitsvoorziening</li> <li>Zekeringen op het<br/>voedingsbord defect</li> </ul>                                                                                                    | <ul> <li>De elektriciteitsvoorziening ont-<br/>breekt.</li> <li>Zie <u>Verwisselen van de</u><br/><u>zekeringen</u></li> </ul>                                                    |

# Andere storingsmogelijkheden

\* Positie van de led's zie afbeelding pagina 70

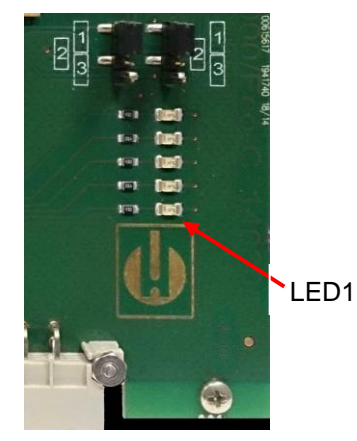

Besturingsprintplaat

# Storingsmeldingen na zelftest

De Testomat<sup>®</sup> EVO TH CAL voert tijdens het inschakelen een zelftest uit en controleert zichzelf zo voortdurend. Als de led's op de **besturingsprintplaat** na het inschakelen snel knipperen, is een van de navolgende storingen opgetreden. Deze kunnen aan de hand van de ledsignalen worden geïdentificeerd.

Daarnaast wordt de storingsmelding op <u>de SD-kaart in het</u> <u>storingslogboek</u> opgeslagen, ook als de functie "<u>Storing opslaan</u>" niet actief is.

| LED1 | LED2 | LED3 | LED4 | LED5 | Foutnummer / tekst<br>in alarmlog<br>op SD-kaart | Oplossing, maatregelen voor het verhelpen<br>van de storing                                                                                                    |
|------|------|------|------|------|--------------------------------------------------|----------------------------------------------------------------------------------------------------|
| ¢    | 0    | 0    | 0    | 0    | 500 CTRL-FRAM IC2                                | 1. Defecte component. Reparatie/uitwisselen noodzakelijk.                                                                                                    |
|      | ¢    |      |      |      | 501 MB-IC12                                      | Zie 1.                                                                                                    |
| ¢    | ¢    | 0    | 0    | 0    | 502 HMI-IC1                                      | Zie 1.                                                                                                    |
| 0    | 0    | ¢    | 0    | 0    | 503 HMI-IC2                                      | <ol> <li>Losse kabel tussen moederbord en<br/>beeldscherm?</li> <li>Zo niet: defect, reparatie noodzakelijk.</li> </ol>                                                                                                    |
| ¢    |      | ¢    | 0    | 0    | 504 HMI-IC5                                      | Zie 2.                                                                                                    |
| 0    | ¢    | ¢    | 0    | 0    | 505 MB-IC2                                       | Zie 1.                                                                                                    |
| ¢    | ¢    | ¢    | 0    | 0    | 506 MB-IC5                                       | Zie 1.                                                                                                    |
| 0    | 0    | 0    | ¢    |      | 507 MB-IC3                                       | Zie 1.                                                                                                    |
| ¢    | 0    | 0    | ¢    |      | 508 MB-IC4                                       | Zie 1.                                                                                                    |
| 0    | ¢    | 0    | ¢    |      | 509 MB-IC6                                       | Zie 1.                                                                                                    |
| ₽    | ¢    | 0    | ¢    |      | 510 Font file                                    | <ol> <li>Tekenverzameling of menutaal kon niet<br/>worden gelezen.</li> <li>Interne SD-kaart ingebouwd en vergrendeld?</li> <li>Zo ja, firmware-update opnieuw uitvoeren. Blijft<br/>de storing bestaan, is een reparatie<br/>noodzakelijk.</li> </ol> |
| 0    | 0    | ¢    | ¢    |      | 511 Font info                                    | Zie 3.                                                                                                    |
| ¢    | 0    | ¢    | ¢    |      | 512 Font char                                    | Zie 3.                                                                                                    |
| 0    | ¢    | ¢    | ¢    |      | 513 Language file                                | Zie 3.                                                                                                    |
| ¢    | ¢    | ¢    | ¢    | ¢    | 514 Language header                              | Zie 3.                                                                                                    |
|      |      |      |      | ¢    | 515 Language info                                | Zie 3.                                                                                                    |
| ₽    |      |      |      | ₽    | 516 Menu entry not<br>found                      | Zie 3.                                                                                                    |
|      | ¢    |      |      | ¢    | 517 Language magic                               | Zie 3.                                                                                                    |
| ¢    | ¢    |      |      | ¢    | 518 Fifo overflow                                | Softwarefout. Firmware-update noodzakelijk.                                                                                                    |
|      |      | ¢    |      | ¢    | 519 DAC Calibration invalid                      | Kalibratie van de DAC van de 20mA<br>stroomaansluiting is ongeldig. Apparaat moet in<br>de fabriek opnieuw worden afgesteld.                                                                                                    |
| ¢    |      | ¢    |      | ¢    | 520 Wrong firmware                               | Foutieve firmware voor dit apparaat, correcte firmware installeren                                                                                                    |

: Snel knipperende led (ca. 10Hz). Led 1 is onder of het dichtst bij de connector van het moederbord.

# Firmware-update foutenlijst

# AANWIJZING

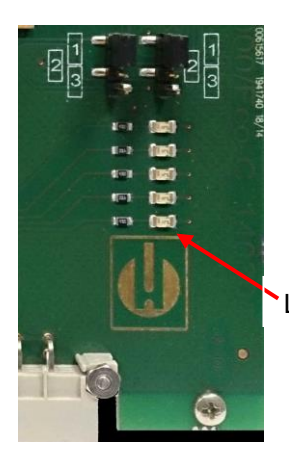

Besturingsprintplaat

# Is er een firmware-updatefout of een fout na een zelftest?

Deze fouten kunnen aan de hand van de rode led naast de SD-kaart worden onderscheiden (zie afbeelding pagina 51): Brandt die led, dan is de bootloader actief en betreft het een fout tijdens de firmware-update. Is die led niet actief, gaat het om een fout na de zelftest.

- De foutencategorie richt zich naar het aantal gelijktijdig knipperende led's op de besturingsprintplaat (de precieze foutenbeschrijving vindt u in de hierna volgende tabel):
- Alle 5 led's knipperen snel: SD-kaart kan niet worden gelezen. Kaart wisselen. Als dit niet helpt, is de besturingsprintplaat defect. Neem contact op met Support, het apparaat moet worden gerepareerd.
- LED1 3 of 4 led's knipperen snel: defect aan de besturingsprintplaat. Neem contact op met Support, het apparaat moet worden gerepareerd.
  - 2 led's knipperen snel: het bestand voor de firmware-update is gevonden, maar is ongeldig of foutief. Download het bestand opnieuw.
  - **1 led knippert snel**: Probleem met de SD-kaart (schrijfbeveiliging, formatering).
  - Bij de Testomat<sup>®</sup> EVO TH CAL moeten de bestandsnamen voldoen aan de volgende indeling: "100M001S00.UPD", waarbij 001 het versienummer is dat bij het verschijnen van een nieuwe versie wordt verhoogd.
  - Ledbalk wordt niet gevuld: De balk springt na enige tijd terug en begint van voor af aan: Dit betekent dat tijdens het programmeren een fout is vastgesteld en dat door het opnieuw uitvoeren van de update wordt geprobeerd de fout te herstellen. Het totale programmeerproces wordt 5 keer herhaald. Bij elke nieuwe poging wordt het gehele programmeerproces van voor af aan uitgevoerd, vandaar dat de ledbalk 'verspringt'.

Mocht er na 5 pogingen geen succesvolle update zijn uitgevoerd, geven de led's de fout overeenkomstig de lijst onder aan. Het apparaat of de besturingsprintplaat moet worden gerepareerd. Stuur vooral in dit geval de inhoud van het op de SD-kaart opgeslagen logboekbestand "update.txt" mee of stuur de SD-kaart met het apparaat mee.

• Normaal gesproken is een firmware-update binnen 70 seconden afgerond.

| LED1 | LED2 | LED3 | LED4 | LED5 | Foutnummer / tekst<br>in alarmlog<br>op SD-kaart | Oplossing, maatregelen voor het<br>verhelpen van de storing                                                                                                    |
|------|------|------|------|------|--------------------------------------------------|----------------------------------------------------------------------------------------------------|
| ⋫    | 0    | 0    | 0    | 0    | 900 No SD-Card<br>inserted                       | SD-kaart plaatsen, firmware-update opnieuw starten                                                                                                    |
| 0    | ¢    | 0    | 0    | 0    | 901 SD-Card write protect                        | Schuif schrijfbeveiliging op de kaart<br>verschuiven, firmware-update opnieuw<br>starten                                                                                  |
|      |      | ¢    | 0    | 0    | 902 SD-Card init. failed                         | SD-kaart opnieuw insteken, firmware-<br>update opnieuw starten.<br>Indien de pogingen meerdere keren niet<br>slagen, is er een defect en is een<br>reparatie noodzakelijk |
| 0    | 0    |      | ¢    | 0    | 903 SD-Card<br>unformatted                       | SD-kaart formatteren, firmware-update opnieuw starten                                                                                                    |
| ¢    | ¢    | ¢    | ¢    | ¢    | 904 SD-Card read<br>error                        | Geplaatste SD-kaart defect. Eerst de<br>kaart verwisselen.<br>Als de nieuwe kaart nog steeds niet<br>functioneert, reparatie                                              |
| ¢    | ¢    | ¢    |      | ¢    | 905 PCB SD read error                            | Interne micro-SD-kaart defect: reparatie                                                                                                    |
|      | ₽    | ¢    | ¢    | ₽    | 906 PCB SD write<br>error                        | Interne micro-SD-kaart defect: reparatie                                                                                                    |
| Þ    | 0    | ¢    | ¢    | Þ    | 907 PCB SD init failed                           | Interne micro-SD-kaart defect: reparatie                                                                                                    |
| ¢    | Þ    | 0    | ¢    | Þ    | 908 FRAM read error                              | Leesfout interne I <sup>2</sup> C FRAM: reparatie                                                                                                    |
| ¢    | ¢    | ¢    | ¢    |      | 909 FRAM write error                             | Schrijffout interne I <sup>2</sup> C FRAM: reparatie                                                                                                    |
|      |      | ¢    | ¢    | ¢    | 910 Flash control busy                           | Initialisatiefout STM32 Flash: reparatie                                                                                                    |
| 0    | ٥¢   | ¢    | ¢    |      | 911 Flash program<br>error                       | Programmeerfout STM32 Flash: reparatie                                                                                                    |
| Þ    | Þ    | \    |      |      | 912 Flash write protect                          | Schrijfbeveiliging STM32 Flash: reparatie                                                                                                    |
| ¢    | ¢    |      |      | ¢    | 913 Flash timeout                                | Time-out STM32 Flash: reparatie                                                                                                    |
| ¢    | ¢    |      |      |      | 914 UPD file invalid                             | Ongeldig updatebestand. Opnieuw downloaden                                                                                                    |
|      | ¢    | ¢    |      |      | 915 UPD sec invalid<br>type                      | Sectie in updatebestand foutief: Opnieuw downloaden                                                                                                    |

 $\doteqdot$  : Snel knipperende led (ca. 10Hz). Led 1 is onder of het dichtst bij de connector van het moederbord.

| LED1 | LED2 | LED3 | LED4 | LED5 | Foutnummer / tekst<br>in alarmlog op SD-<br>kaart | Oplossing, maatregelen voor het<br>verhelpen van de storing                                  |
|------|------|------|------|------|---------------------------------------------------|----------------------------------------------------------------------------------------------|
|      |      | ₽    | ₽    |      | 916 UPD sec invalid<br>start                      | Startinfo in updatebestand foutief:<br>Opnieuw downloaden                                    |
|      |      |      | ¢    | ¢    | 917 UPD sect invalid<br>len                       | Lengte-info in updatebestand foutief:<br>Opnieuw downloaden                                  |
| ¢    |      | ¢    |      |      | 918 UPD CRC error                                 | Controlesomfout in updatebestand:<br>Opnieuw downloaden                                      |
| ¢    |      |      | ¢    |      | 919 UPD wrong<br>version                          | Verkeerde versie van het updatebestand:<br>Download correct bestand voor passend<br>apparaat |
|      |      |      |      | ₽    | 920 File not found                                | Updatebestand op de SD-kaart niet gevonden: opnieuw kopiëren                                 |
|      | ¢    |      | ¢    |      | 921 App invalid                                   | Toepassing ongeldig                                                                          |
|      |      | ¢    |      | ₽    | 922 App address<br>invalid                        | Toepassing startadres ongeldig                                                               |
| ¢    |      |      |      | ¢    | 924 No language file                              | Taalbestand ontbreekt: opnieuw programmeren met nieuw updatebestand                          |
|      | ¢    |      |      | ¢    | 925 Language magic wrong                          | Taalbestand ontbreekt: opnieuw programmeren met nieuw updatebestand                          |
| ₿.   |      |      | ₿.   | Þ    | 926 Error mem alloc                               | Fout bij opslaan: reparatie                                                                  |
|      | \    |      |      | Þ    | 927 Assertion failed                              | Softwarefout: reparatie                                                                      |
| ¢    |      | ¢    |      | ¢    | 928 Unknown error                                 | Onbekende fout: Contact opnemen met support, reparatie                                       |

 $\doteqdot$  : Snel knipperende led (ca. 10Hz). Led 1 is onder of het dichtst bij de connector van het moederbord.

# Reparatie en onderhoud

#### Vereiste onderhoudsmaatregelen

## Om te zorgen dat het apparaat probleemloos blijft functioneren is regelmatig onderhoud vereist!

Voordat u het apparaat voor onderhoud of reparatie opstuurt, moet u de voeding apart in de originele doos inpakken. Indien u de originele verpakking niet meer hebt, moet u het apparaat goed beschermd inpakken.

Voerten **minste** de hierna beschreven onderhoudswerkzaamheden regelmatig uit als

- het apparaat de volgende storingsmeldingen aangeeft: "Vervuiling" of "Indicatortekort"
- de laatste onderhoudsbeurt maximaal 6 maanden geleden heeft plaatsgevonden

# Beschrijving van de onderhoudswerkzaamheden

Een gedetailleerde beschrijving van de onderhoudswerkzaamheden vindt u in de onderhoudshandleiding. De hier beschreven maatregelen vormen maar een overzicht. Alle andere onderhoudsaanwijzingen treft u aan in de onderhoudshandleiding van de Testomat<sup>®</sup> EVO TH CAL.

## Reinigingsmaatregelen

- Voor de reiniging van de meetkamer en andere kunststofonderdelen nooit organische oplosmiddelen gebruiken!
- Houdt u aan de veiligheidsvoorschriften bij de omgang met reinigingsmiddelen!
- Als het meetbereik van het apparaat gedurende een langere tijd wordt overschreden, kan zich een gekleurde aanslag op de zichtvensters vormen. Deze kleverige aanslag kan met isopropanol eenvoudig worden verwijderd.

# Indicator vervangen

Vervang de indicator als volgt:

- Open het onderste paneel van de behuizing door aan de rechterzijde te trekken
- Schroef de dop van de indicatorfles af en verwijder de lege indicatorfles. Ga verder met het <u>Inzetten van de indicatorfles</u> zoals beschreven in de paragraaf ingebruikname en daarna <u>Opnieuw</u> <u>instellen van de vulstand van de indicator</u>.

# AANWIJZING

VOORZICHTIG

# Vulstand van de indicator instellen

De vulstand van de indicator moet tijdens het bijvullen van de indicatorfles worden ingesteld of bij vervanging worden teruggezet.

- > Kies het menu => Service => Indicatorniveau => Niveau 100%
- > De huidige vulstand wordt met "OK" op 100% teruggezet.
- Als alleen de vulstand teruggezet moet worden, bevestig dan de vulstand met "OK" of
- verander de waarde van de vulstand met de pijltjestoetsen en bevestig daarna met "OK".

# Reiniging van de meetkamer en de zichtvensters

# Reinigingsinterval: elk kwartaal

- Schakel het apparaat uit of druk op de knop "Pauze"
- > Controleer of de meetkamer volledig leeg is.
- Handkraan van de bijleiding naar de Testomat<sup>®</sup> EVO TH CAL sluiten.
- Spansluiting ontgrendelen ①, de meetkamer naar boven kiepen en uitnemen.
- Maak de beide zichtvensterbeugels ② los en haal de zichtvensters eruit om deze te reinigen.
- De aanslag op de zichtvensters kunt u met isopropanol eenvoudig verwijderen.
- De meetkamer met een 10 %-zoutzuur oplossing reinigen en aansluitend goed spoelen.
- Na het reinigen de zichtvensters weer aanbrengen en bevestigen met de betreffende beugels
- O-ring-afdichtingen niet vergeten en op correcte plaatsing in de groef letten.
- De meetkamer door kantelen weer aanbrengen en vergrendelen met de spansluiting.

# Demontage en montage van de kijkglazen

Let op een spanningsvrije inbouw van de kijkglazen. Draai de schroeven (6) kruiselings gelijkmatig aan. Anders zouden de kijkglazen kunnen breken.

# **Reiniging van filterhuis**

Reinigingsinterval: elk half jaar

- Handkraan van de bijleiding naar de Testomat<sup>®</sup> EVO TH CAL sluiten.
- > Druk op de knop "Pauze" en wacht tot de huidige meting klaar is.
- Ontspan het leidingsysteem van de Testomat<sup>®</sup> EVO TH CAL met de functie "Interne spoeltijd " in de handmodus.

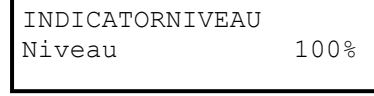

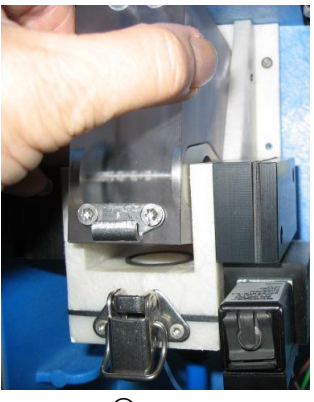

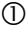

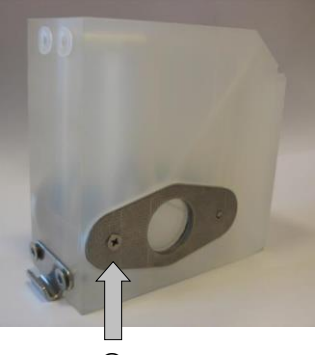

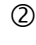

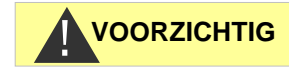

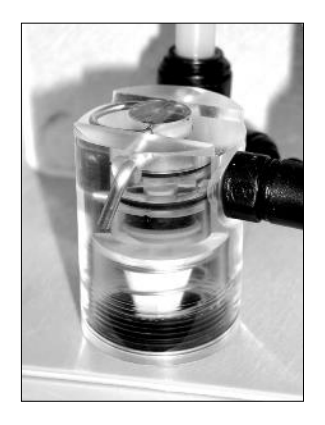

- Schakel het apparaat uit.
- > Slangkoppelingen van het filterhuis loskoppelen.
- > Toevoerbuis uitschroeven.
- > Afdichting, veer en filter uitnemen en reinigen.
- Bevestigingspen verwijderen en de stromingsregelaar eruit trekken.
- > Verwijder de kern van de stromingsregelaar.
- > Filterhuis met water of alcohol reinigen en weer monteren.
- > Let erop dat de filterzeef met de punt naar beneden wordt ingezet!
- > Slangkoppelingen aan filterhuis bevestigen.

#### Let bij de onderhoudsmaatregelen op het volgende

VOORZICHTIG

Waterlekkage bij de pakkingen kan leiden tot beschadigingen van apparaatonderdelen!

## Dichtheidstest

Voer een dichtheidstest uit voor de eerste analyse.

- Schakel het apparaat op "Pauze".
- > De meetkamer in de handmodus vullen
- Indicator handmatig doseren. Druk hiervoor op de knop "Manual" op de doseerpomp.
- > Controleer alle aansluitingen en afdichtingspunten op lekkage.

# Aanwijzingen voor de verzorging

Het oppervlak van het apparaat is onbehandeld. Voorkom daarom een vervuiling met indicator, olie of vet. Als de behuizing toch vervuild raakt moet u het oppervlak reinigen met isopropanol (nooit andere oplosmiddelen gebruiken).

# Verwisselen van de bufferbatterij

Wanneer het apparaat wordt uitgeschakeld, werkt de interne klok op een lithium bufferbatterij ( type: CR2032) met een levensduur van 10 jaar. Na deze tijd moeten ze preventief worden vervangen, maar altijd bij een gemeten spanning van <2.3V.

Voor het vervangen van de batterij hebt u

- een kruiskopschroevendraaier nodig
- een reservebatterij CR 2032

Vervang de batterij ① als volgt:

- Schakel het apparaat uit en koppel het los van de stroomvoorziening
- > Open de bovenste deur van de behuizing

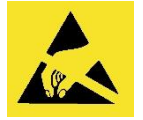

ESD-bescherming in acht nemen! Zie de aanwijzing op pagina 8

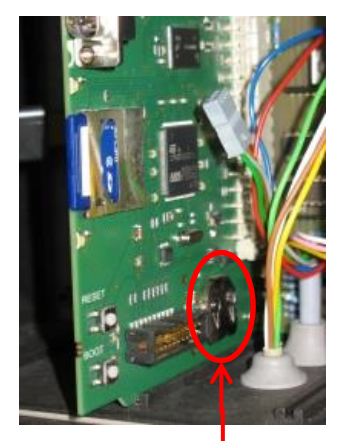

1

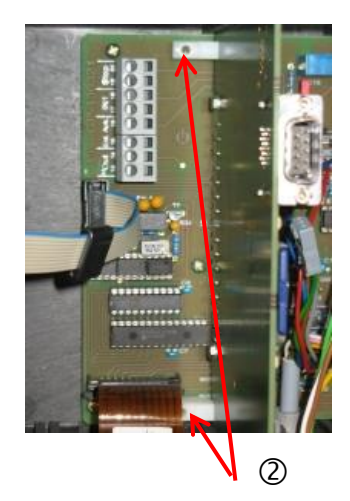

- Verwijder beide bevestigingsschroeven ② van de besturingsprintplaat boven en onder op het moederbord
- Trek de besturingsprintplaat eruit
- Druk met behulp van een niet-geleidend gereedschap voorzichtig de batterij uit de houder. Zorg dat de kaarten niet beschadigen door de scherpe kanten van een schroevendraaier.
- > Plaats nieuwe batterijen
- Ga bij het inbouwen van de kaarten in omgekeerde volgorde te werk als bij de uitbouw.

# Zie vervangen van de zekeringen

# Moederbord

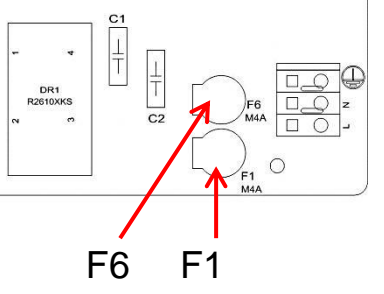

# Apparaatzekering (intern)

Deze zekering beschermt de Testomat<sup>®</sup> EVO TH CAL of de uitgangen tegen overbelasting en kortsluiting. Alle zekeringen kunnen worden ingestoken.

De hoofdzekeringen F1 en F6 (4A MT) voor de uitgangen en het apparaat bevinden zich op het moederbord.

Op de voeding bevinden zich de vier primaire en secundaire zekeringen F2 t/m F5 voor 24V, en 12V en 3,3V

**Geschakelde voeding 100 - 240 V** (ingebouwd vanaf apparaatnummer 258464)

|           | 24 V        | 12 V/3,3 V   |
|-----------|-------------|--------------|
| Primair   | F2: 0,8 A/T | F3: 0,5 A/T  |
| Secundair | F4: 1,6 A/T | F5: 1,25 A/T |

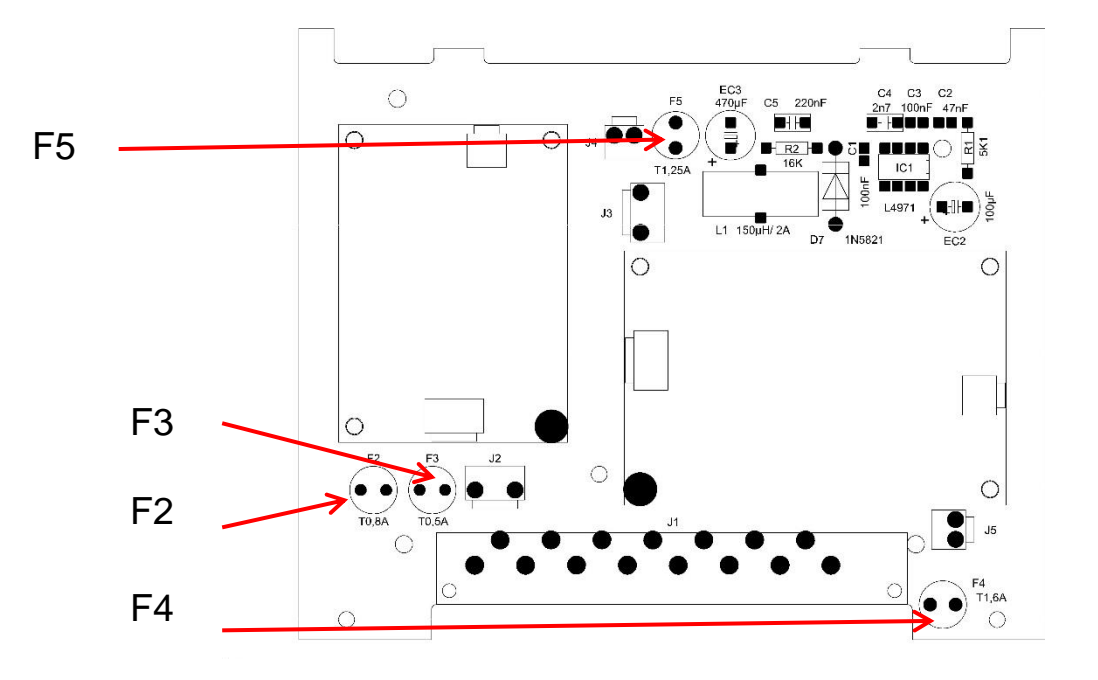

## Kaart voor 24V

Zekeringen F2, F3: 2A/T

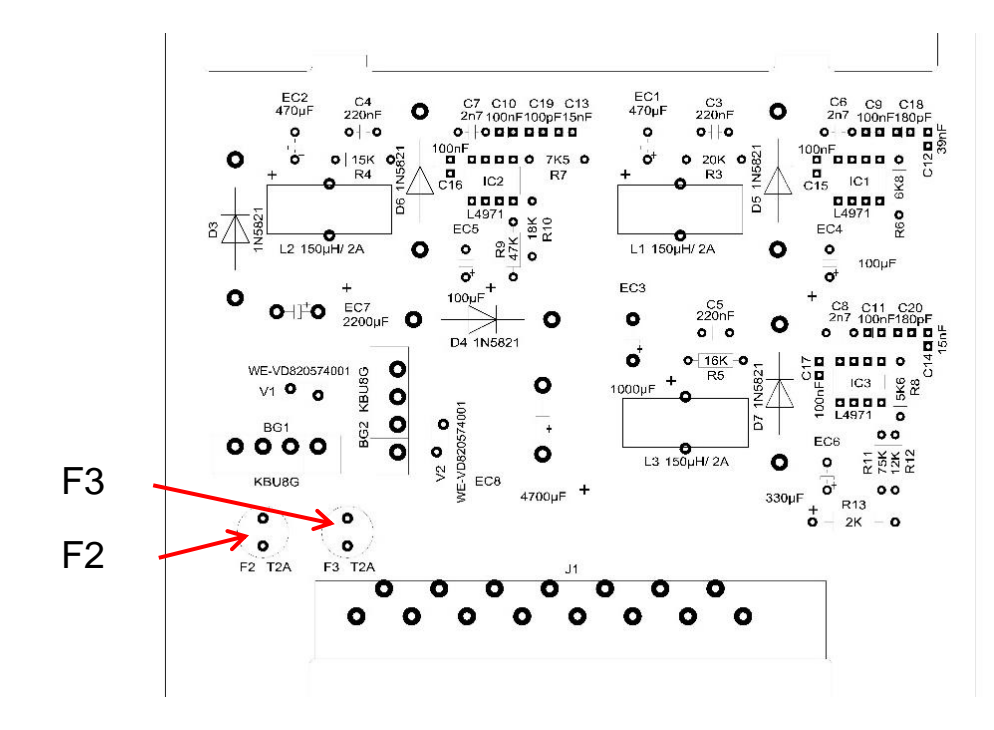

In oudere apparaten (geïnstalleerd tot apparaatnummer 258464) Kaart voor voeding 230V

|           | 24 V         | 12 V/3,3 V   |
|-----------|--------------|--------------|
| Primair   | F2: 315 mA/T | F3: 160 mA/T |
| Secundair | F4: 2 A/T    | F5: 1,6 A/T  |

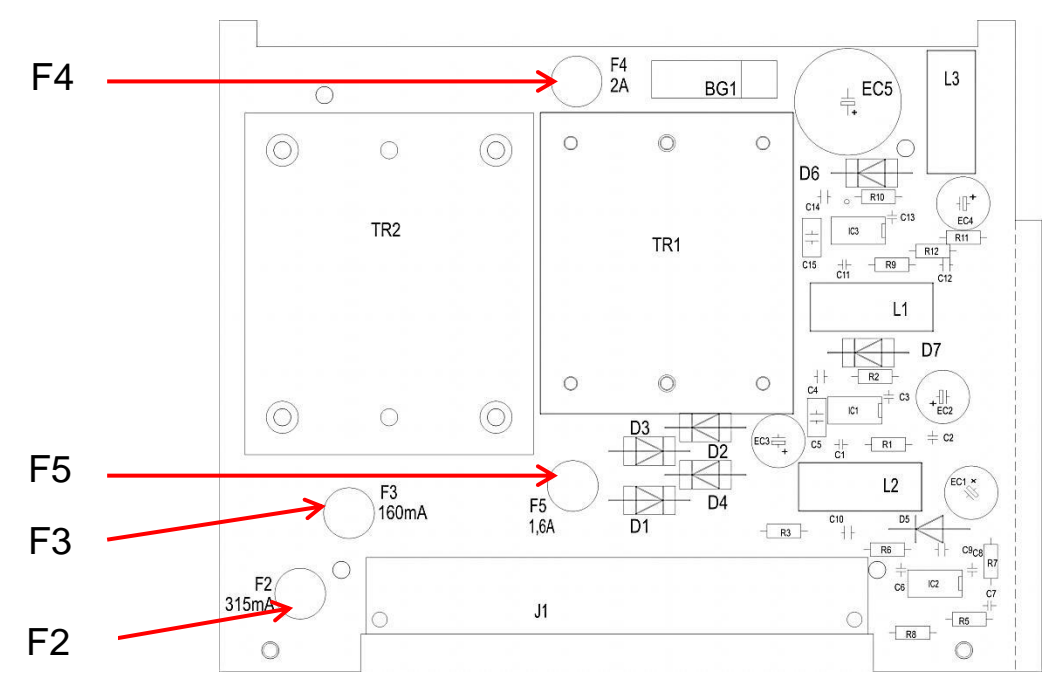
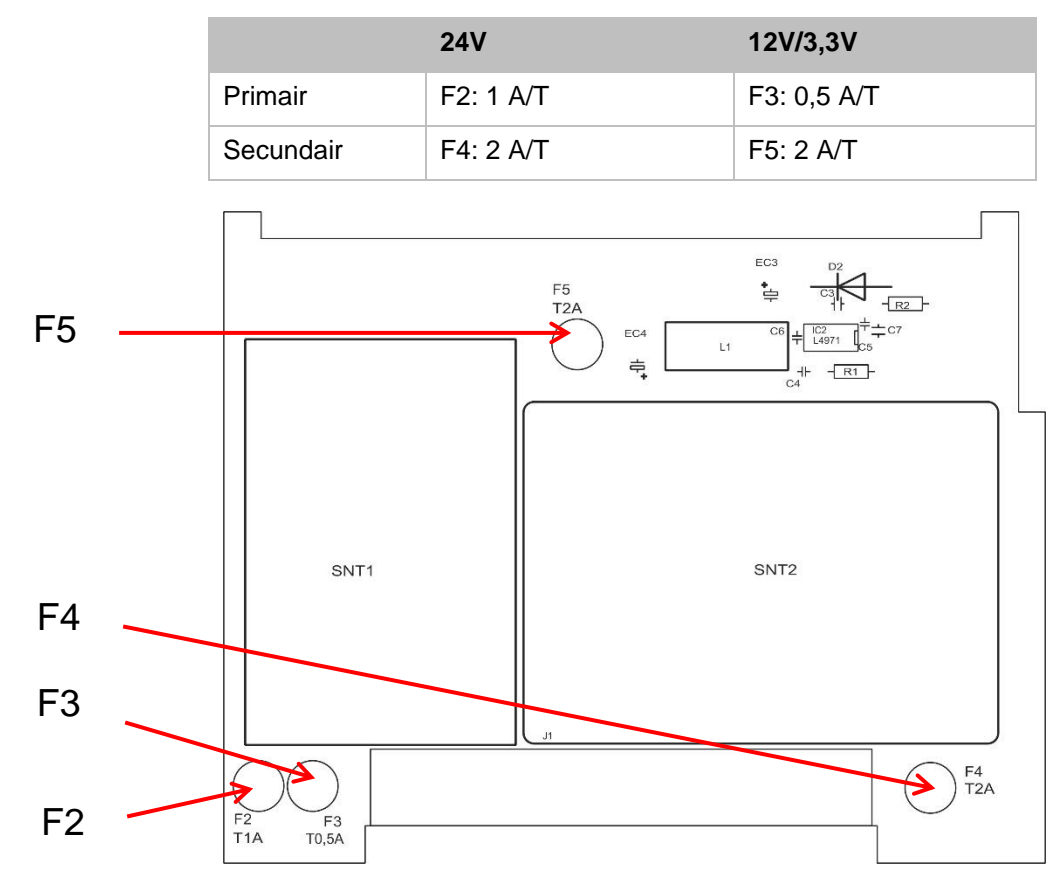

Multizone-kaart 100 - 240V

#### Vervangen

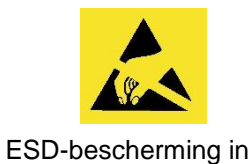

acht nemen! Zie de

aanwijzing op pagina 8

Als niet alle 3 de groene led's op het moederbord branden is er minimaal een zekering defect. Naast de led staat de voedingsspanning waarvan de status door de led wordt aangegeven. Controleer bovendien nog extra (alleen bij 100 - 240V apparaten) of de netschakelaar brandt als het apparaat is ingeschakeld.

U hebt nodig:

- een kruiskopschroevendraaier
- een sleufkopschroevendraaier
- reservezekeringen

Volg het betreffende storingsschema om de defecte zekering te vinden.

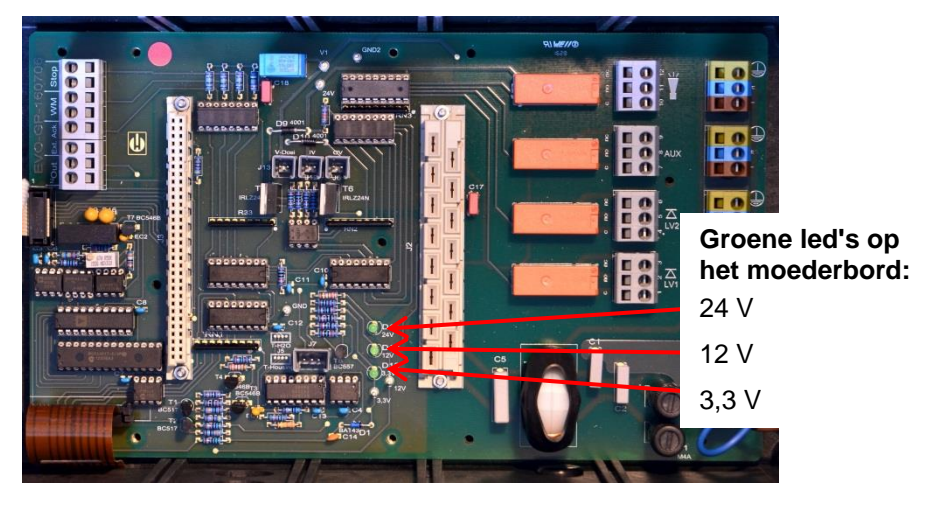

#### Storingsschema:

| Stap | Led / lampen                                                                       | Actie                                                        |
|------|------------------------------------------------------------------------------------|--------------------------------------------------------------|
| 1    | Apparaat boven openen en<br>inschakelen. Brandt ten<br>minste een led?             | Nee $\rightarrow$ Stap 2<br>Ja $\rightarrow$ Stappen 6, 7, 8 |
| 2    | Werkt de stroomverzorging en<br>wordt de juiste spanning<br>gemeten tussen N en L? | Nee $\rightarrow$ Repareren<br>Ja $\rightarrow$ Stap 2a      |
| 2a   | Wordt de in stap 2 gemeten<br>spanning ook gemeten tussen<br>n en I?               | Ja $\rightarrow$ Stap 4<br>Nee $\rightarrow$ Stap 3          |

| Stap | Led / lampen                                            | Actie                                                                                                    |
|------|---------------------------------------------------------|----------------------------------------------------------------------------------------------------|
| 3    | Primaire zekering F1 of F6 op<br>het moederbord defect. | Apparaat loskoppelen van het stroomnet!<br>Afdekking kabelruimte verwijderen<br>(kruiskopschroevendraaier).<br>Met een sleufkopschroevendraaier de zekeringsdeksel<br>draaien en verwijderen.<br>Smeltzekering 4A vervangen<br>Zekeringsdeksel terugplaatsen.<br>Controleer bij het inschakelen van de Testomat of nu alle 3<br>de groene led's branden, zo niet weer bij stap 1 beginnen.                                                                                                    |
| 4    | Zekeringen op het<br>voedingsbord defect.               | Apparaat loskoppelen van het stroomnet!<br>Verwijder beide bevestigingsschroeven van het<br>voedingsbord boven en onder op het moederbord.<br>Trek het voedingsbord eruit.<br>Vervang de steekzekeringen F1, F2, F3 en F4.<br>Plaats het voedingsbord terug.<br>Bevestig de beide bevestigingsschroeven<br>Controleer bij het inschakelen van de Testomat of nu alle 3<br>de groene led's branden, zo niet weer bij stap 1 beginnen.                                                                                                    |
| 5    | 3,3V + 12 V branden niet                                | Apparaat loskoppelen van het stroomnet!<br>Verwijder beide bevestigingsschroeven van het<br>voedingsbord boven en onder op het moederbord.<br>Trek het voedingsbord eruit.<br>Vervang de steekzekering F3 (T1, 6A) en F2 (T0, 16A).<br>Plaats het voedingsbord terug.<br>Bevestig de beide bevestigingsschroeven<br>Controleer bij het inschakelen van de Testomat of nu alle 3<br>de groene led's branden, zo niet weer bij stap 1 beginnen.                                                                                                    |
| 6    | 24V brandt niet                                         | Apparaat loskoppelen van het stroomnet!<br>De zekering F4 bevindt zich op de bovenste rand van het<br>voedingsbord. Vervang de steekzekering F4 (T2A).<br>Controleer bij het inschakelen van de Testomat of nu alle 3<br>de groene led's branden, anders moet ook F2 (T0, 315A)<br>worden vervangen:<br>Verwijder beide bevestigingsschroeven van het<br>voedingsbord boven en onder op het moederbord.<br>Trek het voedingsbord eruit.<br>Vervang de steekzekering F2 (T0, 315A).<br>Plaats het voedingsbord terug.<br>Bevestig de beide bevestigingsschroeven<br>Controleer bij het inschakelen van de Testomat of nu alle 3<br>de groene led's branden, zo niet weer bij stap 1 beginnen. |

# Checklist Testomat® EVO TH CAL

#### Geachte klanten en servicemonteurs,

Deze checklist kan uw deskundigheid en ervaring bij het verhelpen van storingen niet vervangen. Met deze lijst kunt u de storing snel en systematisch opsporen en documenteren. Deze lijst maakt geen aanspraak op volledigheid. Voor aanvullende tips zijn wij daarom altijd dankbaar. Algemene instructies voor het gebruik vindt u op de achterzijde van deze controlelijst.

Uw apparatenproducent

| Blok 1 / Installatie                                                       | e- en apparaatgegeve                                                      | ens                                                                        |               |              |                          |                  |                                     |  |
|----------------------------------------------------------------------------|---------------------------------------------------------------------------|----------------------------------------------------------------------------|---------------|--------------|--------------------------|------------------|-------------------------------------|--|
|                                                                            | Testomat® EVO<br>TH CAL                                                   |                                                                            |               |              |                          |                  |                                     |  |
| Installatietype                                                            | Apparaattype                                                              | Apparaatnummer                                                             | Indic         | catortype    | Softw                    | varestand        | Pompnr.                             |  |
| Blok 2 / Storinger                                                         | nelding en storingshi                                                     | storio sv                                                                  | he items aar  | kruisen (X)  |                          |                  |                                     |  |
| Wat geeft de fout                                                          | enhistorie van het an                                                     | naraat aan?                                                                | /p bettenend  |              |                          |                  |                                     |  |
| Wat goon do loat                                                           |                                                                           |                                                                            |               |              |                          | (Tekst van d     | le foutenhistorie)                  |  |
| Vorachiint or oon                                                          | fourtwolding in hot ve                                                    | vnotor?                                                                    | la            | Naa          |                          |                  |                                     |  |
| bijv. "watertekort"<br>(zie gebr.aanw. "I                                  | ', etc.<br>Foutmelding / hulp bi                                          | i storingen")                                                              | Ja            | Nee          |                          |                  |                                     |  |
|                                                                            | <u>J' I J</u>                                                             | J                                                                          |               |              |                          | (Tekst van       | de foutmelding)                     |  |
| Blok 3 / Visuele c                                                         | ontrole en werkingste                                                     | est                                                                        |               | betreffende  | items svo aankr          | uisen (X) evi    | t waarden / opmerkingen             |  |
| Is de netspanning                                                          | volgens het typepla                                                       | atie beschikbaar?                                                          |               | Ja           | Nee                      |                  |                                     |  |
| Verschiint een be                                                          | richt on het beeldsch                                                     | erm?                                                                       |               | Ja           | Nee                      |                  |                                     |  |
| Drag da a da O arra                                                        |                                                                           |                                                                            |               | 54           | Nee                      |                  |                                     |  |
| moederbord?                                                                | enen led's ter aandu                                                      | iding van de spanning o                                                    | p net         | Ja           | Nee                      |                  |                                     |  |
| Knipperen de led                                                           | 's op de besturingspr                                                     | intplaat?                                                                  |               | Ja           | Nee                      | Welke led's      | ?                                   |  |
| Zijn de meetkame                                                           | er en waterslangen d                                                      | icht?                                                                      |               | Ja           | Nee                      |                  |                                     |  |
| Is de meetkamer                                                            | schoon en vrij van aa                                                     | anslag?                                                                    |               | Ja           | Nee                      |                  |                                     |  |
| Is het juiste indica<br>( TH 2025 => 0,2                                   | atortype geprogramm<br>5 t/m 2,5 °dH = fabrie                             | eerd?<br>ksinstelling)                                                     |               | Ja           | Nee                      | Туре:            |                                     |  |
| Ligt de waterdruk<br>(Zie typeplaatje v                                    | binnen het voorgesc<br>an het apparaat)                                   | hreven bereik (400 ml/n                                                    | nin)?         | Ja           | Nee                      | Installatiedruk: |                                     |  |
| Verloopt de afvoe<br>(Geen "sifoneffec                                     | er over de gehele leng<br>t"!!)                                           | gte zonder verstoppinge                                                    | n?            | Ja           | Nee                      |                  |                                     |  |
| Is de afvoerslang<br>(Micro-organisme                                      | vrij?<br>en door kiemgroei e.d                                            | .)                                                                         |               | Ja           | Nee                      |                  |                                     |  |
| Is de spoeltijd / he<br>vers water wordt                                   | oeveelheid spoelwate<br>gemeten?                                          | er zo ingesteld dat er alt                                                 | ijd           | Ja           | Nee                      | Spoeltijd:       |                                     |  |
| Zijn de slangen a<br>(Pomp met de ha                                       | an de doseerpomp v<br>nd bedienen / handm                                 | rij van luchtbellen?<br>natige analyse uitvoeren                           | )             | Ja           | Nee                      |                  |                                     |  |
| UITVOEREN VA                                                               | N EEN (HANDMATIC                                                          | GE) ANALYSE                                                                |               |              |                          |                  |                                     |  |
| Stijgt de waterkol<br>overloopgat (5 mi<br>(Zo niet: waterdru              | om tijdens het vullen<br>m onder de bovenkar<br>ik, waterdoorvoer/stro    | van de meetkamer gelij<br>nt van de meetkamer)?<br>omingsregelaar controle | kmatig tot he | et Ja        | Nee                      |                  |                                     |  |
| Doseert de indica<br>(Led aan de pom                                       | atorpomp bij activering<br>p brandt!)                                     | g van een analyse?                                                         |               | Ja           | Nee                      | Aantal dose      | eerslagen:                          |  |
| Wordt de indicato<br>het water gemeng<br>Roerkern controle                 | or tijdens het doseerp<br>gd?<br>eren! => zie onderhou<br>RGEGEVENS / GEB | roces in de meetkamer<br>udshandleiding "Vergelij<br>RUIKSOMSTANDIGHE      | Ja            | Nee          |                          |                  |                                     |  |
| Zijn de ingestelde<br>meetbereik/overe                                     | e grenswaarden corre<br>enkomstig de presta                               | ct? (Binnen het<br>tiegrens van de installat                               | Ja            | Nee          | Grenswaar                | den:             |                                     |  |
| Is de Testomat –<br>onderhoudswerkz<br>netspanning?<br>(Tijdelijk uitschak | met uitzondering var<br>zaamheden/noodgev<br>elen met de toets "P/        | allen – continu aangeslo<br>AUZE" of ingang "Stop"!                        | Ja            | Nee          |                          |                  |                                     |  |
| Nadere gegevens<br>Hulp bij storingen                                      | s over storingsmeldin<br>".                                               | gen en mogelijke oorzal                                                    | ken voor sto  | ringen vindt | u in de <b>Bedieni</b> i | ngshandleidin    | <b>g</b> onder "Storingsmeldingen / |  |

Andere functietests (bijv. overloopdetectie en versterkingsinstellingen => "Speciale functie vergelijk werking") en onderhoudsaanwijzingen vindt u in het **Onderhoudshandleiding**.

Nadat deze controles zijn uitgevoerd, kan er aan de hand van ervaring van worden uitgegaan dat de gecontroleerde functies (blok 3) probleemloos werken als alle vragen met "ja" zijn beantwoord. Wij raden u aan bij elke inspectie of opgetreden storing altijd deze controle uit te voeren.

# Apparaatinstellingen van de Testomat<sup>®</sup> EVO TH CAL

Let op! Uw instellingen kunnen bij reparatie eventueel worden gewist. Exporteer de instellingen van het apparaat daarom op een SD-kaart voordat u het apparaat voor reparatie opstuurt aan ons serviceteam. De instellingen kunnen dan na reparatie weer worden geïmporteerd.

| Manu                          | Installing |
|-------------------------------|------------|
| Menu                          | Instelling |
| BESTURINGSWIJZE               |            |
| Tijd gestuurd                 |            |
| Volume gestuurd               |            |
| Tijd + volume gestuurd        |            |
| , 0                           |            |
| INTERVAL                      |            |
| Tiid                          |            |
|                               |            |
| volume                        |            |
|                               |            |
| FLACON GROOTTE                |            |
| 500ml flacon                  |            |
| 100ml flacon                  |            |
|                               |            |
| TYPE REAGENS                  |            |
| Type TH2005                   |            |
| Type TH2025                   |            |
| Type TH2050                   |            |
|                               |            |
|                               |            |
| Type TH2250                   |            |
|                               |            |
| MEETWAARDE EENHEID            |            |
| Eenheid °dH                   |            |
| Eenheid °f                    |            |
| Eenheid ppm CaCO <sub>3</sub> |            |
| Eenheid mmol/l                |            |
|                               |            |
|                               |            |
| OW 4:                         |            |
| GW 1:                         |            |
| GW 2:                         |            |
|                               |            |
| INTERNE SPOELTIJD             |            |
| Tijd                          |            |
| Overschrijding                |            |
|                               |            |
| WATERMETER                    |            |
| 1 Liter/puls                  |            |
| 2.5 Liter/puls                |            |
| 5 Liter/puls                  |            |
|                               |            |
|                               |            |
| 100 Liter/puls                |            |
| 500 Liter/puls                |            |
| 1000 Liter/puls               |            |
|                               |            |
| BOB-BEDRIJF                   |            |
| Functie aan                   |            |
|                               |            |
| FUNCTIE RELAIS GW1/2          |            |
| Grenswaarde                   |            |
|                               |            |
| nwee-punts<br>Boroik          |            |
| Dereik                        |            |
|                               |            |
| RELAIS GW1                    |            |
| Aant. GW-oversch.             |            |
| Duur                          |            |
| Puls                          |            |
| Interval                      |            |
| Tiid                          |            |
|                               |            |
| RELAIS GW2                    |            |
| Appt CW overach               |            |
| Aant. GW-OVEISCH.             |            |

| Duur                   |  |
|------------------------|--|
| Puls                   |  |
| Interval               |  |
| Tijd                   |  |
|                        |  |
| RELAIS AUX             |  |
| Voor herhalingen       |  |
| Ext spoelen v analyse  |  |
| Tiidens analyse        |  |
| Voor + tiidens analyse |  |
| No opolygo             |  |
|                        |  |
| Пја                    |  |
|                        |  |
| AANTAL WATER TEKORT    |  |
| Aantal                 |  |
|                        |  |
| FUNCTIE STOP           |  |
| Openend NC             |  |
| Sluitend NO            |  |
|                        |  |
| FUNCTIE WM             |  |
| Openend NC             |  |
| Sluitend NO            |  |
|                        |  |
| EXTERN WISSEN          |  |
| Openend NC             |  |
| Sluitend NO            |  |
|                        |  |
|                        |  |
|                        |  |
|                        |  |
| Type 4-20 MA           |  |
|                        |  |
| R5232 INTERFACE        |  |
| Baudrate               |  |
|                        |  |
| LCD-INSTELLINGEN       |  |
| Helderheid             |  |
| Contrast               |  |
|                        |  |
| FUNCTIE SD-KAART       |  |
| Meetwaarden opslaan    |  |
| Fouten opslaan         |  |
| Basisprogr. importeren |  |
| Basisprogr. exporteren |  |
|                        |  |
| ONDERHOUD              |  |
| Interval               |  |
|                        |  |
| TAAL                   |  |
| English                |  |
| German                 |  |
| Français               |  |
| Nederlands             |  |
| Doleki                 |  |
|                        |  |
| Горо Эр                |  |
| Espanol                |  |
| Iurkçe                 |  |
| 中文                     |  |
| Português              |  |
|                        |  |

# Vervangingsonderdelen en toebehoren Testomat<sup>®</sup> EVO TH CAL

| Artnr  | Drukregelaar                                 |  |  |  |  |  |
|--------|----------------------------------------------|--|--|--|--|--|
| 40125  | Regelaar- /filteropname, compleet            |  |  |  |  |  |
| 40120  | Regelaar- /filteropname                      |  |  |  |  |  |
| 40129  | Regelaarstop T2000, compl.                   |  |  |  |  |  |
| 11225  | Kern van de stromingsregelaar, compl.        |  |  |  |  |  |
| 11230  | Bevestigingsstift 3x38 / 90 graden           |  |  |  |  |  |
| 11217  | Filterzeef voor toevoer 19,5dx25             |  |  |  |  |  |
| 11218  | Veer voor toevoer                            |  |  |  |  |  |
| 40121  | Toevoeraansluiting                           |  |  |  |  |  |
| 40153  | Inschroefkoppeling G 1/4" -6                 |  |  |  |  |  |
| 40157  | Haakse inschroefkoppeling G 1/8"             |  |  |  |  |  |
|        | Meetkamer                                    |  |  |  |  |  |
| 40173  | Zichtvenster met pakking, T2000              |  |  |  |  |  |
| 40170  | Zichtvenster 30x3                            |  |  |  |  |  |
| 40176  | Zichtvensterhouder, inspringend, schroefdr.  |  |  |  |  |  |
| 33253  | Schroef M3x40, A2, DIN 965                   |  |  |  |  |  |
| 40032  | Spanhaak TL-17-201-52                        |  |  |  |  |  |
| 11210  | Bordstop                                     |  |  |  |  |  |
| 40022  | Meetkamer T2000 compleet                     |  |  |  |  |  |
|        | Meetkameropname                              |  |  |  |  |  |
| 40029  | Meetkameropname compleet ET                  |  |  |  |  |  |
| 40050  | Roerkern                                     |  |  |  |  |  |
| 40156  | Inschroefkoppeling 3/8" -10, bewerkt         |  |  |  |  |  |
| 40056  | Magneetventiel, 2/2-weg, Testomat®<br>EVO TH |  |  |  |  |  |
|        | Doseerpomp DosiClip®                         |  |  |  |  |  |
| 270470 | Doseerpomp DosiClip®                         |  |  |  |  |  |
| 40011  | Slang, zuig, compl.                          |  |  |  |  |  |
| 40016  | Slang, druk, compl.                          |  |  |  |  |  |
| 40040  | Ventielset                                   |  |  |  |  |  |
| 32046  | Afdekkap CNH 45 N                            |  |  |  |  |  |
| 40404  | Fleskoppeling / zuigsysteem                  |  |  |  |  |  |
| 40131  | Schroefsluiting m. inzet 12000               |  |  |  |  |  |
| 40130  | Schroefsluiting GL32 - Opening               |  |  |  |  |  |
| 40135  | zuigbuis                                     |  |  |  |  |  |

| Artnr                                                  | Reserveonderdelen apparaat                    |  |  |  |  |  |  |
|--------------------------------------------------------|-----------------------------------------------|--|--|--|--|--|--|
| 31582                                                  | Zekering GS-M 5x20E 4A MT                     |  |  |  |  |  |  |
| 31655                                                  | Zekering T2A (24V)                            |  |  |  |  |  |  |
| 12140                                                  | Zekering T1,6A (12V/3,3V)                     |  |  |  |  |  |  |
| 31622                                                  | Zekering T0,16A                               |  |  |  |  |  |  |
| 31585                                                  | Zekering T0,315A                              |  |  |  |  |  |  |
| 32383                                                  | Moederbord compl. 230 V                       |  |  |  |  |  |  |
| 32387                                                  | Besturingsprintplaat compl.                   |  |  |  |  |  |  |
| 32385                                                  | Schermprintplaat EVO compl.                   |  |  |  |  |  |  |
| 37734                                                  | Kabelschroefbevestiging M16 x 1,5             |  |  |  |  |  |  |
| 37735                                                  | Moer voor kabelschroefbevestiging M16 x 1,5   |  |  |  |  |  |  |
| 37736                                                  | Blinde stop voor kabelschroefbevesti-<br>ging |  |  |  |  |  |  |
| 31713                                                  | Platte lintkabel 10 pol. met ferriet          |  |  |  |  |  |  |
| 31656                                                  | Jumper/codeerbrug                             |  |  |  |  |  |  |
| 40060                                                  | Kabelboom 2V voor T2000                       |  |  |  |  |  |  |
| 40062                                                  | Kabelboom 2P voor T2000                       |  |  |  |  |  |  |
| 37320                                                  | Standaard SD-kaart 2 GB                       |  |  |  |  |  |  |
| 31999                                                  | Lithium bufferbatterij CR2032                 |  |  |  |  |  |  |
| 32394                                                  | Geschakelde voeding 100 - 240 VAC<br>ET       |  |  |  |  |  |  |
| 32187                                                  | Afvoertrechter                                |  |  |  |  |  |  |
| 32898                                                  | Sticker voor 24 V (moederbord)                |  |  |  |  |  |  |
| Benodigde reserveonderdelen voor 2 - 3 jaar<br>gebruik |                                               |  |  |  |  |  |  |
| 40173                                                  | Zichtvenster met pakking, T2000               |  |  |  |  |  |  |
| 11217                                                  | Filterzeef voor toevoer 19,5dx25              |  |  |  |  |  |  |
| 40124                                                  | Pakkingset T2000                              |  |  |  |  |  |  |

# Toebehoren

#### Indicatoren

| Type<br>indicator | Bereik                      | Kwantiteit | Art. nr.: |
|-------------------|-----------------------------|------------|-----------|
| TH2005            | Waterhardheid 0,05 - 0,5    | 500 ml     | 152005    |
| TH2005            | Waterhardheid 0,05 - 0,5    | 100 ml     | 151005    |
| TH2025            | Waterhardheid 0,25 - 2,5    | 500 ml     | 152025    |
| TH2025            | Waterhardheid 0,25 - 2,5    | 100 ml     | 151025    |
| TH2050            | Waterhardheid 0,5 – 5,0 °dH | 500 ml     | 152050    |
| TH2050            | Waterhardheid 0,5 – 5,0 °dH | 100 ml     | 151050    |
| TH2100            | Waterhardheid 1,0 - 10,0    | 500 ml     | 152100    |
| TH2100            | Waterhardheid 1,0 - 10,0    | 100 ml     | 151100    |
| TH2250            | Waterhardheid 2,5 - 25,0    | 500 ml     | 152250    |
| TH2250            | Waterhardheid 2,5 - 25,0    | 100 ml     | 151250    |

#### Verdere toebehoren

| Art. nr. | Omschrijving                                       |
|----------|----------------------------------------------------|
| 040187   | Aansluitset: kraan, slangen, reduceerstukken       |
| 130010   | Kleine ontluchter type R voor Testomat-apparaten   |
| 270352   | Serviceset inclusief kern van de stromingsregelaar |
| 270410   | Drukverhogingspomp MepuClip                        |
| 100490   | Standaard SD-kaart 2GByte                          |
| 040123   | Ombouwset voor watertoevoer *)                     |
| 270337   | Onderhoudskoffer T2000 Heyl                        |
| 100491   | WLAN SD-kaart 8GByte                               |

#### \*) Ombouwset voor watertoevoer, art. nr. 040123

Vervang bij het gebruik van drukslangen met gevlochten mantel (bijv. bij bestaande installatie) de steekkoppeling van de regelaarbehuizing en het filterhuis a.u.b. door een steekkoppeling voor de snelkoppeling (niet meegeleverd).

Een actueel volledig overzicht van de verkrijgbare toebehoren vindt u in ons nieuwe leveringsprogramma.

| rechnische g                    | egevens                                                                                                    |  |  |  |
|---------------------------------|----------------------------------------------------------------------------------------------------|--|--|--|
| Voedingsspanning:               | 100-240 VAC / 150-350 VDC, 50/60 Hz                                                                                                    |  |  |  |
| Opgenomen vermogen:             | max. 50 W                                                                                                    |  |  |  |
| Beschermingsklasse:             | 1                                                                                                    |  |  |  |
| Beschermingstype:               | IP 44                                                                                                    |  |  |  |
| Conformiteit:                   | EN 61326-1, EN 61010-1<br>BS EN IEC 61326-1, BS EN<br>61010-1+A1                                                                                                    |  |  |  |
| Omgevingstemperatuur:           | 10 – 40 °C                                                                                                    |  |  |  |
| Meetomvang:                     | Zie hoofdstuk "Functie- en werkingsbeschrijving"                                                                                                    |  |  |  |
| Gebruiker<br>voedingsspanning:  | Geschakelde voedingsspanning beveiligd met 4A                                                                                                    |  |  |  |
| Belasting van de relais:        | DC: 8A bij 30V of 0,28A bij 250V<br>AC: 8A bij 415V                                                                                                    |  |  |  |
| Stroomaansluiting:              | 0/4 - 20 mA<br>Maximale last van 500 Ohm komt overeen<br>met 10V spanning, potentiaal gescheiden                                                                      |  |  |  |
| SD-kaart interface:             | voor SD- en SDHC-kaarten tot max.<br>32GByte, formatering FAT / FAT32                                                                                                 |  |  |  |
| WLAN:                           | optioneel met WLAN SD-kaart als toebehoor                                                                                                    |  |  |  |
| Afmetingen:                     | b x h x d = 380 x 480 x 280 mm                                                                                                    |  |  |  |
| Gewicht:                        | ca. 9,0 kg                                                                                                    |  |  |  |
| Andere informatie:              | de apparaatinstellingen blijven bij<br>stroomuitval behouden                                                                                                    |  |  |  |
| Wateraansluiting                |                                                                                                    |  |  |  |
| Werkdruk:                       | 1 tot 8 bar / 1x10 <sup>5</sup> tot 8x10 <sup>5</sup> Pa<br>of<br>0,3* tot 1 bar / 0,3x10 <sup>5</sup> tot 1x10 <sup>5</sup> Pa<br>(na verwijdering van regelaarkern) |  |  |  |
| Watertoevoer:                   | ondoorzichtige drukslang met<br>buitendiameter 6/4x1 mm                                                                                                    |  |  |  |
| Waterafvoer:                    | slang met binnendiameter 12 mm                                                                                                    |  |  |  |
| Watertemperatuur:               | 10 – 40 °C                                                                                                    |  |  |  |
| Eigenschappen<br>analysewater** | pH-waarde >4<br>CO <sub>2</sub> -waarde < 20 mg/l                                                                                                    |  |  |  |
|                                 | _                                                                                                    |  |  |  |

# **Technische gegevens**

\* Bij de inzet van de Testomat<sup>®</sup> EVO TH CAL bij een voordruk van 0,3 bar moet ervoor worden gezorgd dat minstens een volume van 400 ml/min door de meetkamer kan stromen.

\*\* zie ook aanwijzingen op pagina 10

Met het oog op constante verbetering kunnen constructieve wijzigingen worden doorgevoerd! Onze bedieningshandleidingen worden regelmatig bijgewerkt. Als u een oudere versie heeft (zie versie op achterblad van de handleiding), vindt u de actuele bedieningshandleiding op onze Homepage <u>www.heylanalysis.de</u> onder Download.

# Conformiteitsverklaring

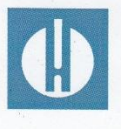

EG-conformiteitsverklaring

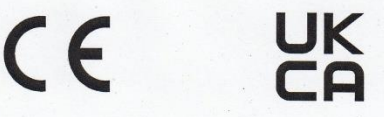

#### Voor het hieronder geïdentificeerde product

### Testomat<sup>®</sup> EVO TH CAL Online analysemachine voor waterhardheid met extra kalibratiefunctie

verklaren wij hierbij dat het voldoet aan de basisvereisten zoals vastgelegd in de Richtlijn van de Raad voor de onderlinge aanpassing van de wetgevingen van de lidstaten inzake elektromagnetische compatibiliteit (2014/30/EU) en elektrische materiaal voor gebruik binnen bepaalde spanningsgrenzen (2014/35/EU).

Deze verklaring geldt voor alle exemplaren die overeenkomstig de bijgevoegde productiedocumenten - die onderdeel vormen van deze verklaring - worden geproduceerd.

Dit product voldoet aan de volgende normen:

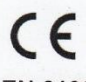

 EN 61326-1 Elektrische uitrusting voor meting, besturing en laboratoriumgebruik - EMC-eisen
 EN 61010-1 Veiligheidseisen voor elektrisch materieel voor meet- en regeltechniek en laboratoriumgebruik

# 

BS EN IEC 61326-1 Elektrische uitrusting voor meting, besturing en laboratoriumgebruik - EMCeisen

BS EN 61010-1+A1 Veiligheidseisen voor elektrisch materieel voor meet- en regeltechniek en laboratoriumgebruik

Deze verklaring wordt onder verantwoordelijkheid van de fabrikant

GEBRÜDER HEYL Analysentechnik GmbH & Co. KG Orleansstraße 75b 31135 Hildesheim

afgegeven door Jörg-Tilman Heyl

Manager

Hildesheim, op 13.08.2021

| • | • | • | • | • | • | • | • | • | • • • • • | • | • | • | • | • | Analysentechnik GmbH & Co. KG<br>Orleansstraße 75b<br>D 31135 Hildesheim |                            |
|---|---|---|---|---|---|---|---|---|-----------|---|---|---|---|---|--------------------------------------------------------------------------|----------------------------|
| • | ۰ | ۰ | ٠ | ٠ | ٠ | ٠ | ۰ | ۰ | ٠         | • | • | • | • | • | www.heylanalysis.de                                                      | Testomat_EVO_CAL_NL_230119 |

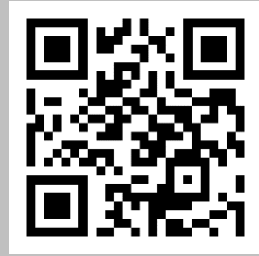

Scan de code en bezoek ons op onze homepage!